Proyecto Fin de Carrera

Ingeniería Informática

# Sistema de Gestión del Potencial Docente de la ULPGC

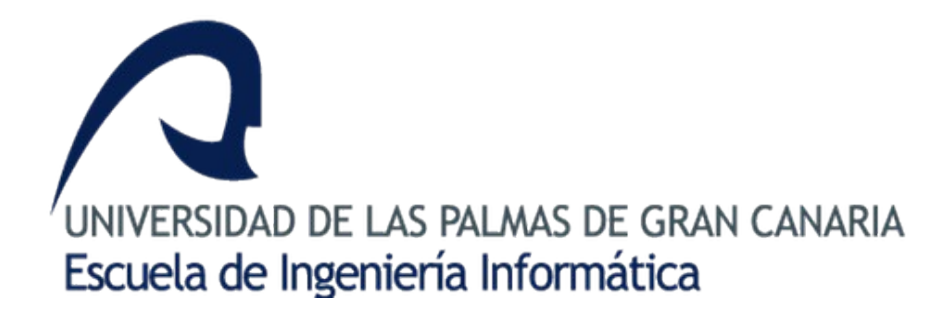

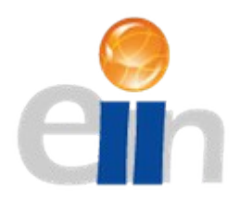

Autor:

Víctor Daniel Rodríguez Pérez

Tutor:

Agustín Salgado de la Nuez

Marzo 2018

# Agradecimientos

En el tiempo invertido en en el desarrollo de este Proyecto Fin de Carrera, que no ha sido precisamente poco, se me han ido acumulando los agradecimientos. En primer lugar, agradecer el apoyo con el que cuento desde casa, ya que me han ayudado tanto económica y moralmente, así como enseñándome el camino a seguir, no sólo para la realización de este Proyecto, sino un modelo de lucha y de vida.

En segundo lugar, a mi tutor Agustín, que ha hecho posible que todo esto llegue a ser posible, estando siempre a mi disposición y facilitando en la medida de sus posibilidades el trabajo a realizar para su elaboración.

Por último, a todos mis amigos, que a veces con abrazos y otros con cogotazos, han aportado también su granito de arena para que esto sea posible.

# Índice de contenido

| Agradecimientos                                                                | 2        |
|--------------------------------------------------------------------------------|----------|
| 1- Introducción                                                                | 4        |
| 2-Objetivos                                                                    | 6        |
| 2.1 Objetivos académicos                                                       | 6        |
| 2.2 Objetivos generales del proyecto                                           | 7        |
| 3-Plan de trabajo y temporización.                                             | 10       |
| 3.1 Plan de trabajo y temporización planificada (ideal)                        | 10       |
| 3.2 Plan de trabajo y temporización real                                       | 12       |
| 4-Recursos utilizados.                                                         | 13       |
| 4.1 Hardware                                                                   | 13       |
| 4.2 Software                                                                   | 13       |
| 4.3 Entorno de desarrollo                                                      | 15       |
| 4.4 Lenguaies                                                                  | 17       |
| 5-Estado del arte                                                              | 20       |
| 5.1 CVN                                                                        | 20       |
| 5 2 MiCV                                                                       | 28       |
| 5 3 Tabla Reglamento Planificación Académica (RPA)                             | 40       |
| 5.4 Equivalencias entre Tabla del RPA y MiCV                                   | 42       |
| 5.5 Sistema de Gestión de los CV's de los Grunos de Investigación de la UI PGC |          |
| 6-Anortaciones del PEC                                                         |          |
| 7-Metadología de desarrollo                                                    |          |
| 7 1 Paradigma en cascada                                                       |          |
| 7.1 1 araulgina en cascada                                                     | 52<br>54 |
| 8 Análisis                                                                     | 56       |
| 8 1 Listado do actores                                                         | 50       |
| 8.1 Listado de actores/objetivos                                               | 50       |
| 8.2 Diagramas da assas da usa                                                  | 50       |
| 8.5 Diagramas de casos de uso                                                  |          |
| 0 Digaño                                                                       | 01       |
|                                                                                |          |
| 9.1 Alquitectula                                                               | 02       |
| 9.2 Modelo: Base de datos                                                      | 04       |
| 9.5 VISta                                                                      | /3       |
| 9.4 Controlador.                                                               | 8/       |
| 10.1 Extraction internet internet internet                                     | 97       |
| 10.1 Estructura interna del sistema.                                           | 9/       |
| 10.2 Modulos implementados                                                     | 99       |
| 11-Presupuesto                                                                 | 101      |
| 12-Conclusiones.                                                               | 102      |
| 13-Irabajo futuro                                                              | 103      |
| 14-Manual de usuario.                                                          | 106      |
| 14.1 Funcionalidades compartidas por ambos perfiles                            | 106      |
| 14.2 Interfaz Profesorado                                                      | 109      |
| 14.3 Interfaz Corrector.                                                       | 115      |
| Bibliografia                                                                   | 119      |
| Anexo                                                                          | 121      |
| Anexo A: Estructura tabla RPA                                                  | 121      |
| Anexo B: Casos de uso completos                                                | 124      |
| Anexo C: Diagrama de la base de datos                                          | 129      |

# 1- Introducción

El vigente Reglamento de Planificación Académica (RPA) permite aplicar descuentos en el número de horas en la carga docente de cada profesor en función de su productividad en "Actividades Docentes", "Actividades de Investigación, Innovación, Transferencia de Conocimiento, Cooperación y Formación" y "Actividades de Gestión".

Parte de la información es suministrada por las unidades de gestión de la ULPGC y otra, la relativa principalmente con la productividad científica, es incorporada por cada profesor a través de una aplicación externa para la gestión de Currículum Vitae llamada **MiCV**. Esta aplicación fue diseñada para que cualquier docente o investigador de la ULPGC pudiera rellenar su CV para posteriormente convertirlos a diferentes formatos.

Una vez la información es introducida en dicha herramienta, es validada por el personal del Vicerrectorado del Profesorado (VP) y las tablas de puntuaciones del potencial docente de cada profesor son actualizadas.

En el sistema actual encontramos varias deficiencias, que comentamos a continuación, que serán analizados y solucionados durante el desarrollo del presente proyecto fin de carrera.

• Desconexión entre la aplicación de visualización de los datos y la herramienta para introducir los méritos.

Es necesario recurrir a dos herramientas para visualizar los datos e introducir los méritos. Sería deseable disponer de una interfaz unificada.

 Oscurantismo a la hora de interpretar la puntuación de las tablas de "Mi potencial docente". Las puntuaciones presentadas en "Mi potencial docente" no se desglosan. Por lo tanto, el profesorado no sabe con certeza si se han evaluado todos los méritos presentados y qué puntuación ha obtenido.

Sería deseable que en la interfaz se pueda desglosar y así aportar total transparencia a la puntuación obtenida en cada punto de las tablas de "Mi potencial docente".

• Simplificación de la interfaz para introducir los méritos.

La interfaz de la herramienta MiCV es muy compleja y tiene muchos campos a rellenar creando confusión en los usuarios de la misma. Para el cálculo del potencial docente no se

necesitan tantos datos y se podría simplificar el número de campos a introducir, haciendo más cómoda y amigable la herramienta para aquellos usuarios que no tienen avanzados conocimientos informáticos.

Fluidez de comunicación entre el VP y el profesorado
 Por otro lado, la comunicación entre el VP y el profesorado para la aclaración de dudas, se realiza mediante correo electrónico. La herramienta que se pretende desarrollar en este proyecto incorporaría información acerca de la aceptación o rechazo de los méritos introducidos. Además aquellos méritos que todavía no han sido evaluados también se mostrarían de forma distinta. De esta forma, la información a los usuarios que manejen esta herramienta sería mucho mayor.

Las aportaciones realizadas por esta herramienta reducirían el número de horas que tanto el profesorado como el personal de VP tendrían que dedicar para el cálculo del potencial docente aumentando la productividad.

# 2-Objetivos

# 2.1 Objetivos académicos

Una vez finalizados todos los créditos de Ingeniería en Informática en la Escuela de Ingeniería Informática perteneciente a la Universidad de Las Palmas de Gran Canaria salvo los relativos al PFC, y con objeto de obtener la titulación que acredite los mencionados estudios se ha desarrollado, con el apoyo del tutor, el presente proyecto.

Por otro lado y teniendo en cuenta las posibles dificultades que puede entrañar este proyecto, se plantea de acuerdo a los siguientes objetivos:

- Aprendizaje, familiarización y uso de tecnologías web e ingeniería del software.
- Definir los requerimientos del sistema, de los distintos perfiles de usuarios que harán uso de la aplicación diseñada, y de la base de datos y sus relaciones.
- Diseñar y desarrollar una interfaz gráfica de acceso y manejo de la información, que contemplará parámetros de usabilidad y accesibilidad.
- Definir un modelo de datos relacional genérico con la capacidad suficiente para almacenar y gestionar la información necesaria. El modelo contemplará las distintas entidades y relaciones entre ellas.
- Elaboración de toda la documentación necesaria en cada una de las fases para su posterior uso incluyendo las fases de pruebas y puesta en producción.

## 2.2 Objetivos generales del proyecto

Desde el punto de vista del sistema de gestión del potencial docente propiamente dicho los objetivos serán:

• Control en la gestión de los méritos.

Este es el objetivo primordial y mínimo a exigir. Debemos dar herramientas tanto al usuario como al corrector para que gestionen los méritos y corregir el oscurantismo que la herramienta actual tiene.

En primer lugar, al usuario le debemos proporcionar una interfaz amigable en la que pueda introducir todos los méritos de los que disponga. A la hora de introducir un mérito, nuestra interfaz debe proporcionar soporte para toda la información relativa al mérito de la que disponga el usuario, siendo diferente para cada tipo de mérito.

Por otro lado, tenemos el otro punto de vista, que es el del corrector. A este perfil debemos proporcionarle una interfaz para que tenga acceso a toda la información relativa al mérito que ha sido introducida por el usuario para que sea capaz de validarla, rechazarla o dejarla pendiente de subsanación por parte del usuario.

• Visualización del flujo de aprobación/rechazo de los méritos.

Este flujo de aprobación/rechazo cuenta como mínimo cuatro acciones, pudiendo llegar a ser más en algunos casos particulares. Las cuatro acciones que se realizan en este flujo son las siguientes:

- 1- Introducción del mérito por parte del usuario
- 2- Corrección del mérito
- 3- Validación/Denegación/Subsanación
- 4- Aceptación/Borrado/Subsanación

En el siguiente gráfico podemos ver el diagrama de flujo:

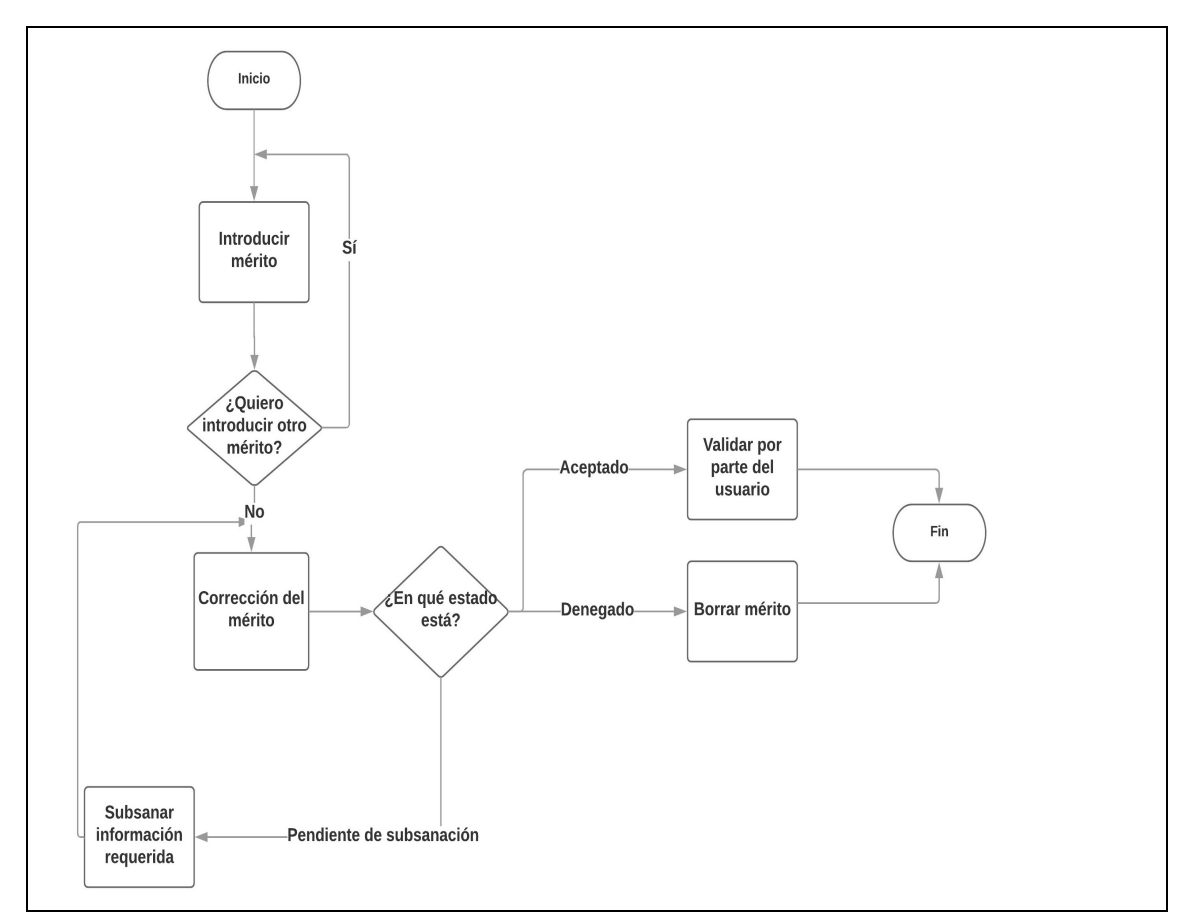

• Consulta de datos.

Para corregir otro de los problemas de la herramienta actual, haremos posible la consulta de todos los méritos introducidos por el usuario, independientemente del estado en el que se encuentren. Los méritos pueden estar en 5 estados:

- Pendiente de evaluación.
- Aceptado por un corrector.
- Modificado por el usuario.
- Denegado.
- Pendiente de subsanación por parte del usuario.

• Visión resumida de la información.

Para hacer la herramienta que estamos desarrollando más amigable, pondremos un resumen de valores absolutos así como relativos en una tabla resumen. De esta forma, el usuario podrá de un vistazo tener clara su situación actual en todo lo relativo a su Planificación Docente.

# 3-Plan de trabajo y temporización

#### 3.1 Plan de trabajo y temporización planificada (ideal)

Al comenzar el proceso de desarrollo, se ha hecho una planificación estimada del tiempo que requerido, desglosado por etapas:

**Etapa 1. Buscar y leer documentación.** Realizar un análisis de la tecnología, lenguaje de programación, base de datos y metodología de la aplicación. Realizar un estudio de las tecnologías, lenguajes de programación y base de datos actualmente más adecuados de acuerdo a las tareas a realizar. Realizar una comparación y seleccionar las mejores opciones. (40 horas)

**Etapa 2. Instalar las distintas herramientas a utilizar y realizar pruebas.** Instalar el entorno de programación, base de datos, servidor a utilizar así como las herramientas de edición de documentos. (20 horas)

#### Etapa 3. Estudio de aplicaciones o proyectos similares. (50 horas)

#### Etapa 4. Análisis y diseño de la aplicación a desarrollar. Documentación. (250 horas)

**Etapa 4.1.** Documentar los requisitos de usuario y requisitos del software. Determinar los módulos de los que se compone la aplicación a desarrollar. Descripción detallada del software.

**Etapa 4.2.** Documentar la base de datos y el diseño del modelo de datos. Determinar las tablas que componen la aplicación a desarrollar. Diseñar sus relaciones. Diseñar el modelo de datos.

Etapa 4.3. Creación de prototipos de la interfaz de usuario.

**Etapa 4.4**. Diseño de la interfaz de usuario. Se contemplará parámetros de usabilidad y accesibilidad, de tal forma que sea intuitiva y fácil de utilidad para cualquier tipo de usuario.

**Etapa 5. Arquitectura del sistema.** Selección de los diagramas a realizar y diseño detallado de los mismos. (40 horas)

**Etapa 6. Desarrollo.** Programación de los distintos módulos que conforman la aplicación. (400 horas)

**Etapa 7. Pruebas.** Desarrollo y ejecución de la batería de pruebas a realizar para comprobar toda la funcionalidad del sistema. (80 horas)

Etapa 8. Implantación. Integración de los módulos desarrollados. (20 horas).

**Etapa 9. Memoria.** Edición de la memoria del proyecto a partir de toda la documentación generada durante las etapas anteriores. (100 horas)

Duración total del PFC: 1000 horas

| d | Nombre de tarea                                                         | Duración | Comienzo     | Fin          | tri 2, 2017 tri 3, 2017 tri 4, 2017 tri 1, 2018 tri 3                 |
|---|-------------------------------------------------------------------------|----------|--------------|--------------|-----------------------------------------------------------------------|
| 1 | Buscar y leer documentación                                             | 8 días   | mar 02/05/17 | jue 11/05/17 | mar abr may jun jul ago sep oct nov dic ene feb mar ab<br>02/05 11/05 |
| 2 | Instalar las distintas<br>herramientas a utilizar y<br>realizar pruebas | 4 días   | vie 12/05/17 | mié 17/05/17 | 12/05 17/05                                                           |
| 3 | Estudio de aplicaciones o<br>proyectos similares                        | 10 días  | jue 18/05/17 | mié 31/05/17 | 18/05 31/05                                                           |
| 4 | Análisis y diseño de la<br>aplicación a desarrollar.<br>Documentación   | 50 días  | jue 01/06/17 | mié 09/08/17 | 01/06 09/08                                                           |
| 5 | Arquitectura del sistema                                                | 8 días   | jue 10/08/17 | lun 21/08/17 | 10/08 21/08                                                           |
| 6 | Desarrollo                                                              | 80 días  | mar 22/08/17 | lun 11/12/17 | 22/08 11/12                                                           |
| 7 | Pruebas                                                                 | 16 días  | mar 12/12/17 | mar 02/01/18 | 12/12 02/01                                                           |
| 8 | Implantación                                                            | 4 días   | mié 03/01/18 | lun 08/01/18 | 03/01 08/01                                                           |
| 9 | Memoria                                                                 | 20 días  | mar 09/01/18 | lun 05/02/18 | 09/01 05/02                                                           |

#### 3.2 Plan de trabajo y temporización real

Estando en la etapa 9 del plan de trabajo, se puede hacer una comparación'entre la temporización ideal estimada y la temporización que se ha llevado a la postre. Ya desde el inicio se produjo un retraso por el cual no fue posible empezar en al fecha estimada. En la práctica el proyecto comenzó el 22 de mayo. Se ha estado bregando contra este hándicap desde el inicio, pero finalmente no ha sido posible mantener la fecha de finalización estimada en un principio. La fecha de finalización del mismo ha sido el 23 de febrero de 2018, diez días más tarde de lo estimado. Aún habiéndolo finalizado en esa fecha, se va a postergar la entrega en deposito del mismo y consecuentemente la defensa dos semanas, debido a problemas de diversa índole. En la tabla siguiente podemos observar las fechas estimadas y las reales en todas las etapas del proyecto:

| Etapas                      | Fech          | a estim    | ada          | Fe            | cha rea    | al           |
|-----------------------------|---------------|------------|--------------|---------------|------------|--------------|
| <u>Inicio/Fin</u>           | <u>Inicio</u> | <u>Fin</u> | <u>Horas</u> | <u>Inicio</u> | <u>Fin</u> | <u>Horas</u> |
| Buscar información          | 02/05/17      | 11/05/17   | 40h.         | 22/05/17      | 31/05/17   | 40h.         |
| Instalación de herramientas | 12/05/17      | 17/05/17   | 20h.         | 01/06/17      | 06/06/17   | 20h.         |
| Estudio de aplicaciones     | 18/05/17      | 31/05/17   | 50h.         | 07/06/17      | 29/08/17   | 70h.         |
| Análisis y diseño           | 01/06/17      | 09/08/17   | 250h.        | 07/06/17      | 29/08/17   | 300h.        |
| Arquitectura del sistema    | 10/08/17      | 21/08/17   | 40h.         | 30/08/17      | 08/09/17   | 40h.         |
| Desarrollo                  | 22/08/17      | 11/12/17   | 400h.        | 11/08/17      | 29/12/17   | 430h.        |
| Pruebas                     | 12/12/17      | 02/01/18   | 80h.         | 02/01/17      | 22/01/18   | 80h.         |
| Implantación                | 03/01/18      | 08/01/18   | 20h.         | 23/01/18      | 26/01/18   | 20h.         |
| Memoria                     | 09/01/18      | 05/02/18   | 100h.        | 29/01/17      | 16/03/18   | 160h.        |

# 4-Recursos utilizados

Durante el desarrollo del proyecto se ha utilizado una serie de recursos para llevar a cabo los objetivos. Los recursos se pueden distinguir en cuatro grupos: *hardware*, *software*, *entorno de desarrollo* y *lenguajes*.

#### 4.1 Hardware

Los recursos hardware de este proyecto, son muy básicos. Bastaba simplemente con un ordenador personal. El ordenador personal utilizado cuenta con un Procesador Intel(R) Core(TM) i7-6500u Procesador CPU @ 2.50GHz, 2601 megahercios, 2 procesadores principales, 4 procesadores lógicos y 8GB de memoria RAM DDR4.

Para facilitar la visualización de la información necesaria durante el desarrollo, se ha trabajado con un monitor LCD Acer G195HQV, de 19 pulgadas ampliando el número de ventanas que se podían consultar simultáneamente.

Una vez desarrollado y para simular un entorno lo más similar posible a su uso normal, se ha montado todo en un servidor con las siguientes características:

- Nombre del servidor: SURINAS
- Nombre del modelo: TVS-182
- CPU: Intel(R) Core(TM) i5-6500 CPU @ 3,20GHz (4 núcleos)
- Memoria total: 16GB

#### 4.2 Software

En la descripción de los recursos se ha hecho una distinción entre el *software* y *librerías*. A nuestro parecer, el software es un conjunto de herramientas que nos permiten realizar el proyecto, y nunca van a formar parte de él. A diferencia del software, las librerías van a quedar ligadas al proyecto de manera indefinida.

#### Sistema Operativo

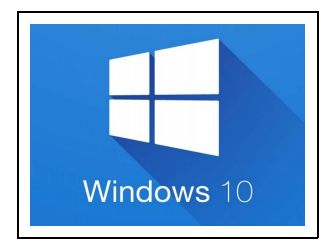

El sistema operativo sobre el que se apoya la aplicación y las librerías del proyecto es Windows 10. Windows es un sistema operativo desarrollado por la empresa de software Microsoft Corporation, el cual se encuentra dotado de una interfaz gráfica de usuario basada en el prototipo de ventanas (su nombre en inglés). La versión utilizada es la última y actual Windows 10, sistema operativo desarrollado por Microsoft como parte de la familia de sistemas operativos Windows NT. Fue dado a conocer oficialmente en septiembre de 2014, seguido por una breve presentación de demostración en la conferencia Build 2014. Entró en fase beta de prueba en octubre de 2014 y fue lanzado al público en general el 29 de julio de 2015.

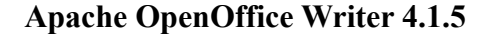

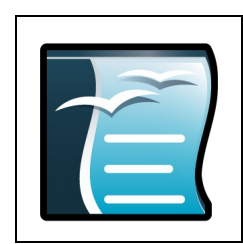

Apache OpenOffice Writer (OpenOffice.org Writer hasta diciembre de 2011) es un procesador de texto multiplataforma que forma parte del conjunto de aplicaciones de la suite ofimática Apache OpenOffice. Además de otros formatos estándares y ampliamente utilizados de documentos, puede abrir y grabar el formato propietario .doc de Microsoft Word casi en su totalidad. Puede exportar software y hardware.

La versión actual es la 3.4. Si bien la versión antigua estable 1.1.5, no tenía gran atractivo en cuanto a apariencia, las versiones 2.x (también descargables desde su página web) han mejorado, respecto a sus versiones anteriores, su interfaz, compatibilidad con otros formatos de archivo y la sencillez de su uso.

Puede proteger documentos con contraseña, guardar versiones del mismo documento, insertar imágenes, objetos OLE, admite firmas digitales, símbolos, fórmulas, tablas de cálculo, gráficos, hiperenlaces, marcadores, formularios, etc.

Writer es también un potente editor HTML tan fácil de usar como un documento de texto. Sólo con entrar en el menú Ver y seleccionar "Diseño para internet" cambia el formato del cuadro de texto, asemejándose a una página web, que se puede editar de la misma forma que si fuera un procesador de textos. Con él también se pueden hacer etiquetas, así como tarjetas de presentación fácilmente,

sin tener que modificar el formato de un documento de texto para ello. También tiene una galería de imágenes, texturas y botones. Y un gran servicio de ayuda.

Totalmente configurable, se puede modificar cualquier opción de página, botones, barras de herramientas y otras opciones de lenguaje, autocorrección, ortografía, etc.

Visual Studio Code 1.19.0

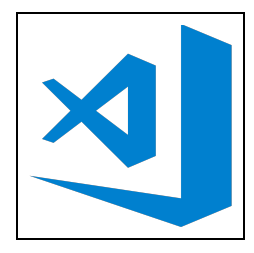

Visual Studio Code es un editor de código desarrollado por Microsoft para Windows, Linux y mac OS. A su vez, también da soporte para depurar, integra control de GIT, resalta la sintaxis en función del lenguaje, sugerencias para completar código y refactorización. Se puede personalizar de modo que los usuarios puedan cambiar el tema del editor, atajos de teclado y otras preferencias. Es gratis y de código abierto, aunque la descarga oficial está bajo una licencia propietaria.

Visual Studio Code está basado en Electron, un framework que se usa para implementar aplicaciones Node.js para el escritorio que se ejecuta en el motor de diseño Blink. A pesar de utilizar el framework Electron, el software no usa Atom y en su lugar emplea el mismo componente editor (con nombre en código "Monaco") utilizado en Visual Studio Team Services (anteriormente llamado Visual Studio Online).

#### 4.3 Entorno de desarrollo

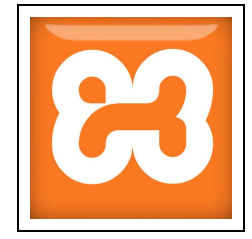

La edición y prueba de la aplicación se ha trabajado en un entorno XAMPP. XAMPP es una distribución que agrupa una serie de aplicaciones de software libre completamente gratuitas y está diseñado principalmente para desarrollar proyectos web o probar proyectos en un servidor local antes de lanzarlos al público. Las aplicaciones con las que cuenta son las siguientes:

#### PHP 7.1.4

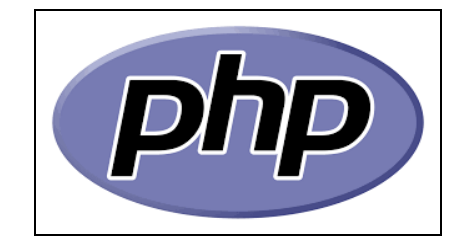

PHP, siglas en inglés de Personal Home Page (página personal), es un lenguaje de programación de propósito general que se ejecuta del lado del servidor. El código es interpretado por un servidor web con un módulo de procesador de PHP que genera la página web resultante. Puede ser usado en la mayoría de los servidores web al igual que en casi todos los sistemas operativos y plataformas.

**MySQL 4.7.0** 

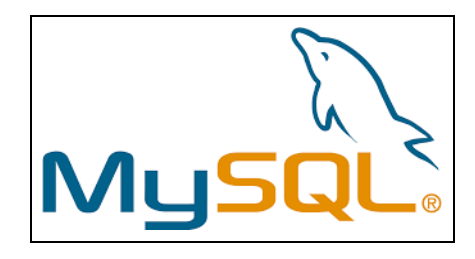

MySQL es un sistema de gestión de bases de datos relacional desarrollado bajo licencia dual GPL/Licencia comercial por Oracle Corporation y está considerada como la base datos open source más popular del mundo, y una de las más populares en general junto a Oracle y Microsoft SQL Server, sobre todo para entornos de desarrollo web.

Apache 2.4.25

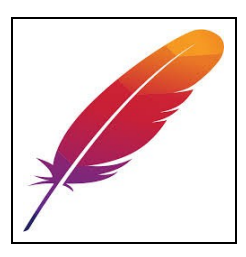

El servidor HTTP Apache es un potente servidor web HTTP de código abierto y multiplataforma. Desde el año 1996, es el servidor web más popular del mundo, debido a su estabilidad y seguridad. Apache sigue siendo desarrollado por la comunidad de usuarios desarrolladores que trabaja bajo la tutela de Apache Software Foundation. Entre sus principales características encontramos que puede realizar autentificación de datos utilizando SGDB, da soporte de seguridad SSL y TLS y puede ser utilizado para desarrollo en diferentes lenguajes como Perl, Python, tcl y sobre todo PHP, que es el lenguaje en que ha sido desarrollado el proyecto.

# 4.4 Lenguajes

#### PHP

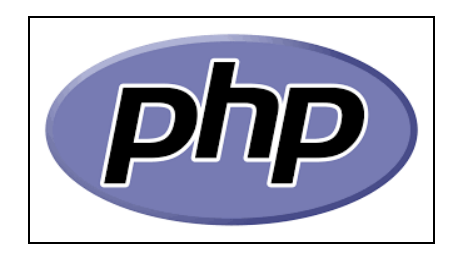

PHP (acrónimo recursivo de PHP: Hypertext Preprocessor) es un lenguaje de código abierto muy popular especialmente adecuado para el desarrollo web y que puede ser incrustado en HTML.

En lugar de usar muchos comandos para mostrar HTML (como en C o en Perl), las páginas de PHP contienen HTML con código incrustado que hace "algo" (en este caso, mostrar "¡Hola, soy un script de PHP!). El código de PHP está encerrado entre las etiquetas especiales de comienzo y final "<?php" y "?>" que permiten entrar y salir del "modo PHP".

Lo que distingue a PHP de algo del lado del cliente como Javascript es que el código es ejecutado en el servidor, generando HTML y enviándolo al cliente. El cliente recibirá el resultado de ejecutar el script, aunque no se sabrá el código subyacente que era. El servidor web puede ser configurado incluso para que procese todos los ficheros HTML con PHP, por lo que no hay manera de que los usuarios puedan saber qué se tiene debajo de la manga.

Lo mejor de utilizar PHP es su extrema simplicidad para el principiante, pero a su vez ofrece muchas características avanzadas para los programadores profesionales. No sienta miedo de leer la larga lista de características de PHP. En unas pocas horas podrá empezar a escribir sus primeros scripts.

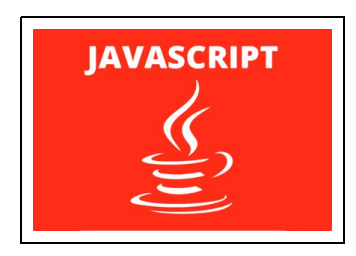

#### Javascript

JavaScript (abreviado comúnmente JS) es un lenguaje de programación interpretado, dialecto del estándar ECMAScript. Se define como orientado a objetos, basado en prototipos, imperativo, débilmente tipado y dinámico.

Se utiliza principalmente en su forma del lado del cliente (client-side), implementado como parte de

un navegador web permitiendo mejoras en la interfaz de usuario y páginas web dinámicas aunque existe una forma de JavaScript del lado del servidor(Server-side JavaScript o SSJS). Su uso en aplicaciones externas a la web, por ejemplo en documentos PDF, aplicaciones de escritorio (mayoritariamente widgets) es también significativo.

Desde el 2012, todos los navegadores modernos soportan completamente ECMAScript 5.1, una versión de javascript. Los navegadores más antiguos soportan por lo menos ECMAScript 3. La sexta edición se liberó en julio del 2015.

JavaScript se diseñó con una sintaxis similar a C, aunque adopta nombres y convenciones del lenguaje de programación Java. Sin embargo, Java y JavaScript tienen semánticas y propósitos diferentes.

Todos los navegadores modernos interpretan el código JavaScript integrado en las páginas web. Para interactuar con una página web se provee al lenguaje JavaScript de una implementación del Document Object Model (DOM).

Tradicionalmente se venía utilizando en páginas web HTML para realizar operaciones y únicamente en el marco de la aplicación cliente, sin acceso a funciones del servidor. Actualmente es ampliamente utilizado para enviar y recibir información del servidor junto con ayuda de otras tecnologías como AJAX. JavaScript se interpreta en el agente de usuario al mismo tiempo que las sentencias van descargándose junto con el código HTML.

Desde el lanzamiento en junio de 1997 del estándar ECMAScript 1, han existido las versiones 2, 3 y 5, que es la más usada actualmente (la 4 se abandonó). En junio de 2015 se cerró y publicó la versión ECMAScript 6.

#### HTML

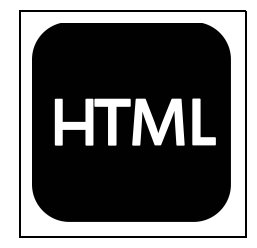

El Lenguaje Unificado de Modelado (UML, Unified Modeling Language) es un lenguaje gráfico para visualizar, especificar, construir y documentar los artefactos de un sistema con gran cantidad de software. UML proporciona una forma estándar de escribir los planos de un sistema, cubriendo tanto las cosas conceptuales, tales como procesos del negocio y funciones del sistema, como las cosas concretas, tales como las clases escritas en un lenguaje de programación específico, esquemas de bases de datos y componentes software reutilizables.

UML se ha utilizado en el proyecto para modelar la aplicación principal del proyecto. Apoyándonos en el UML se extrajo una primera aproximación de los requerimientos y de cómo debía ser la estructura de la aplicación.

**SQL** 

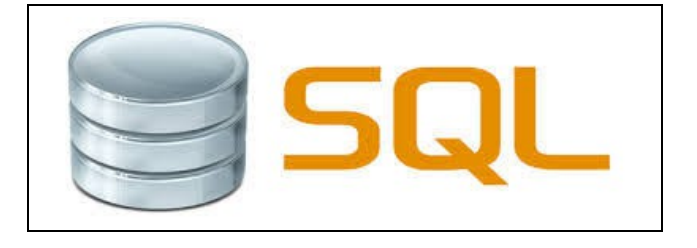

SQL (por sus siglas en inglés Structured Query Language; en español lenguaje de consulta estructurada) es un lenguaje específico del dominio que da acceso a un sistema de gestión de bases de datos relacionales que permite especificar diversos tipos de operaciones en ellos. Una de sus características es el manejo del álgebra y el cálculo relacional que permiten efectuar consultas con el fin de recuperar, de forma sencilla, información de bases de datos, así como hacer cambios en ellas.

Originalmente basado en el álgebra relacional y en el cálculo relacional, SQL consiste en un lenguaje de definición de datos, un lenguaje de manipulación de datos y un lenguaje de control de datos. El alcance de SQL incluye la inserción de datos, consultas, actualizaciones y borrado, la creación y modificación de esquemas y el control de acceso a los datos. También el SQL a veces se describe como un lenguaje declarativo, también incluye elementos procesales.

SQL fue uno de los primeros lenguajes comerciales para el modelo relacional de Edgar Frank Codd como se describió en su papel de 1970 El modelo relacional de datos para grandes bancos de datos compartidos. A pesar de no adherirse totalmente al modelo relacional descrito por Codd, pasó a ser el lenguaje de base de datos más usado.

SQL pasó a ser el estándar del Instituto Nacional Estadounidense de Estándares (ANSI) en 1986 y de la Organización Internacional de Normalización (ISO) en 1987. Desde entonces, el estándar ha sido revisado para incluir más características. A pesar de la existencia de ambos estándares, la mayoría de los códigos SQL no son completamente portables entre sistemas de bases de datos diferentes sin ajustes.

# 5-Estado del arte

A la hora de evaluar el estado actual de las herramientas usadas para ajustarse al Reglamento de Planificación Académica me he encontrado con un problema, ya que son herramientas de acceso restringido y no me ha resultado posible acceder a ellas para examinarlas.

Para suplir en cierta medida esta carencia de acceso a herramientas similares de otras universidades se ha conseguido acceso a un Proyecto Fin de Carrera de Ingeniería Informática anterior, en el cual se aborda parte de la problemática a la cual queremos dar cobertura. El proyecto a analizar se llama Sistema de Gestión de los CV's de los Grupos de Investigación de la ULPGC.

Debido a esto, la evaluación del estado del arte ha sido realizada analizando únicamente las herramientas usadas por la ULPGC para el cálculo del Potencial Docente. En la actualidad, la introducción de méritos se lleva a cabo con la herramienta MiCV. Esta información que hemos introducido, a posteriori se traduce para encajarla en los apartados de la tabla relativa al RPA.

#### 5.1 CVN

CVN es un modelo de currículum vitae con contenido y formato estándar para investigadores. Entre sus principales características cabe destacar que está en formato digital y normalizado, lo cual hace posible la importación y exportación en diferentes plataformas online , siempre y cuando estas estén adaptadas a dicho modelo. El estándar ha sido elaborado por la Fundación Española para la Ciencia y la Tecnología (FECYT) del Ministerio de Economía y Competitividad (MINECO), que ponen a disposición de los investigadores un editor que permite crear y modificar fácilmente tu CV normalizado. Este editor permite importar currículos completos en formato CVN-PDF, Formae o CICYT. Asimismo, posibilita cargar automáticamente las publicaciones desde un currículum vitae modelo CICYT o desde las bases de datos PubMed, WOK (Thomson) o Scopus (BibTeX).

Para hacer uso del mismo, debemos acceder a la página <u>https://cvn.fecyt.es/editor/</u>, en ella tenemos una breve descripción de qué es CVN, sus ventajas y por quién fue desarrollado, así como una guía de utilización del mismo. También encontramos un sistema de login, mediante el cuál accederemos a nuestra área personal.

|                                                                                                    | 🐱 cau.editor.cvm@fecyt.es                                                                                                    |                                                                    |
|----------------------------------------------------------------------------------------------------|----------------------------------------------------------------------------------------------------|--------------------------------------------------------------------|
| stå usted en: Página principal                                                                                                    |                                                                                                    |                                                                    |
| 20ué es CVN?                                                                                                    |                                                                                                    | Annon al oditor                                                    |
| CVN es un currículum vitae único para los investigadores.                                                                                                |                                                                                                    |                                                                    |
| Un curriculum vitae digital y normalizado                                                                                                    |                                                                                                    | Correo electronico                                                 |
| <ul> <li>Un modelo de interpretación de la información que permite e</li> <li>Un eslabón para contar con el registro de investigadores to</li> </ul>     | usus<br>I salto a la administración electrónica<br>ztámente integrado                                                                                 | Contraseña                                                         |
| · · · · · · · · · · · · · · · · · · ·                                                                                                    |                                                                                                    | ZHa olvidado la<br>contraseña?                                     |
| Ventajas CVN                                                                                                    |                                                                                                    | No certar sesion                                                   |
| <ul> <li>Permite unificar el formato de CV para las convocatorias de</li> <li>Facilita la transferencia y valorización de resultados de la ir</li> </ul> | t HDHI<br>ivestigación                                                                                                    | Accede al editor                                                   |
| <ul> <li>CVN es multilingüe, permite la traducción automática a idio</li> </ul>                                                                          | rmas co-officiales, inglés y francés                                                                                                    | Si no está registrado, pulse <u>aquí</u>                           |
| ¿Quién lo ha hecho posible?                                                                                                    |                                                                                                    | Cuio del Editor CVN                                                |
| La Fundación Española para la Ciencia y la Tecnologia (FECYT) de                                                                                         | I Ministerio de Economía y Competitividad (MINECO)                                                                                                    |                                                                    |
| ¿Tienes ya un currículo en formato                                                                                                    | CVN?                                                                                                    | Descarga adui la guia del editor CVIV                              |
| Si perteneces a una de las instituciones que tiene implantado CVN<br>que tienen implantado el CVN puedes consultarlo aquí.                               | no es necesario que utilices esta herramienta. Recomendamos que utilices el editor de curriculum vitae de tu institución. El listado de instituciones | Tutoriales sobre el uso del editor                                 |
| ¿Tiene mi institución el CVN?                                                                                                    |                                                                                                    | Acceso a tutoriales                                                |
| La FECYT y el MINECO ponen a disposición de los investigadores                                                                                           | este editor que te permite creat/modificar fácilmente tu curriculum vitae normalizado.                                                                |                                                                    |
| Tengo mi currículum vítae en otro                                                                                                    | formato                                                                                                    | Guía para la generación de CVA desde el<br>Editor CVN              |
| Esta herramienta permite importar currículos completos en formato<br>bases de datos PubMed, WOK (Thomson) o Scopus (BibTeX).                             | CVN-PDF, Formae o CICYT. Asimismo, posibilita cargar automáticamente las publicacioness desde un curriculum vitae modelo CICYT o desde las            | Descarga <u>aquí</u> la guía                                       |
|                                                                                                    |                                                                                                    | Guía para la importación de un currículo er<br>formato CICYT a CVN |
|                                                                                                    |                                                                                                    | Descarga <u>aquí</u> la guia                                       |
|                                                                                                    | 0 Fundación Española para la Ciencia y la Tecnología                                                                                                  |                                                                    |
|                                                                                                    |                                                                                                    |                                                                    |

Una vez dados de alta, se nos redirige a la página principal de nuestra área personal. En ella podremos ver los distintos apartados, así como cuantos elementos han sido añadidos previamente a cada uno de los apartados. Por otro lado, tenemos las funcionalidades más comunes como *editar CVN*, distintas opciones de importación/exportación, cambio de contraseña y un apartado de ayuda para saber a qué apartado corresponde un mérito concreto.

|                                                                                                    | <mark>⊠ cau.editor.cvn@fecyt.es</mark> |                                                                                                    | A A A A A   |
|----------------------------------------------------------------------------------------------------|----------------------------------------|----------------------------------------------------------------------------------------------------|-------------|
| á usted en: Menú principal                                                                                                    |                                        | Salir                                                                                                    | = ** = ** \ |
| <ol> <li>Datos de identificación y contacto(Completation)</li> <li>Situación profesional Completation et<br/>Pormación académica recibida(Completation et)</li> <li>Pormación académica recibida(Completation et)</li> <li>Actividad docente(Ein relevan)</li> <li>Experiencia científica y tecnológica(Completation et)</li> <li>Actividad científica y tecnológica(Completation et)</li> <li>Actividad en el campo de la sanidad(Ein relevan)</li> <li>Resumen de texto libre(Ein relevan)</li> </ol> |                                        | Accessos directos         Image: Editar CVN         Image: Utilizar currículo existente (importar)         Image: Descargar mi CVN         Image: Cambiar contraseña         Image: Editar mi statos CVN         Image: Apuda         Image: Apuda         Image: Apuda         Image: Apuda |             |
|                                                                                                    |                                        |                                                                                                    |             |

#### **Editar CVN**

Dentro de esta funcionalidad nos encontramos con la siguiente cabecera:

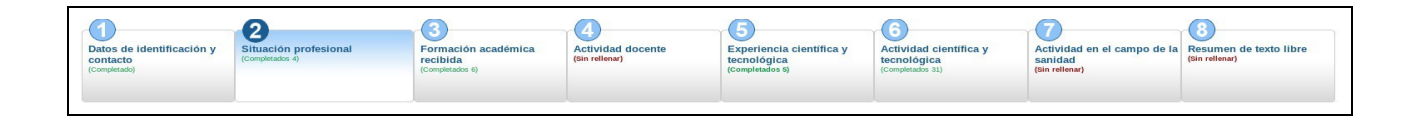

Con ella navegaremos entre los distintos apartados de la herramienta. Veamos qué contiene cada uno.

#### 1- Datos de identificación y contacto.

Aquí encontramos toda nuestra información personal y de contacto.

#### 2- Situación profesional.

En este apartado vemos tanto al situación profesional actual, como los cargos y actividades desempeñados con anterioridad.

|                                                                         |                                                        | cau.editor.cvn@fecyt.es                                           |                                                           |                                                                                |                        |
|-------------------------------------------------------------------------|--------------------------------------------------------|-------------------------------------------------------------------|-----------------------------------------------------------|--------------------------------------------------------------------------------|------------------------|
| stá usted en: Menú principal >> Situación profesio                      | onal                                                   |                                                                   |                                                           | Sali                                                                           | ir 🔤 🚟 📬 🔨 🚺           |
| Datos de identificación y<br>ontacto<br>(completado)                    | nal Formación académica<br>recibida<br>(completados 8) | ccente Experiencia científica y<br>tecnológica<br>(completados s) | Actividad científica y<br>tecnológica<br>(Completados 33) | Actividad en el campo de la Bresumen de texto libre<br>sanidad<br>gin rellena) |                        |
| Situación profesional actual (1)<br>Para los elementos seleccionados    |                                                        |                                                                   |                                                           | ? Mostrar ayuda  😔 Importar 😜                                                  | Anadır 🔼               |
| 📄 😑 Categoría profesional                                               | 😑 Entidad empleadora                                   | G                                                                 | Fecha de inicio                                           | Modificar Dupli                                                                | icar Borrar            |
| Profesor Contratado-Doctor                                              | UNIVERSIDAD DE LAS PALMAS DE                           | GRAN CANARIA 29                                                   | v02/2016                                                  | Versultacks mostracks                                                          | <b>X</b><br>5 <b>V</b> |
| Cargos y actividades desempeñados d<br>Para los elementos seleccionados | on anterioridad (3)                                    |                                                                   |                                                           | n Mostrar ayuda 🔅 Importar 😌                                                   | Añadir 🔼               |
| 📄 😑 Categoría profesional                                               | 😑 Entidad empleadora                                   | e                                                                 | Fecha de inicio                                           | Modificar Dupli                                                                | icar Borrar            |
| Profesor Ayudante - Doctor                                              | UNIVERSIDAD DE LAS PALMAS DE                           | GRAN CANARIA 08                                                   | /07/2011                                                  | 2 🖹                                                                            | ×                      |
| Profesor Ayudante                                                       | UNIVERSIDAD DE LAS PALMAS DE                           | GRAN CANARIA 01                                                   | /03/2008                                                  | 2 🔒                                                                            | ×                      |
| Becario FPU<br>1<br>2 3 4 5 6 7 8                                       | UNIVERSIDAD DE LAS PALMAS DE                           | GRAN CANARIA 01                                                   | /01/2005                                                  | Mesufrados mostrados                                                           | <b>X</b><br>5 <b>V</b> |
|                                                                         |                                                        | © Fundación Española para I                                       | a Ciencia y la Tecnología                                 |                                                                                | i .                    |

#### 3- Formación académica recibida.

En este apartado se detalla la formación académica recibida por el usuario.

| Nombre del título 1                                            | 😑 Entidad de ti      | tulación               | 😇 Fecha de titulación |                             | Modificar Duplicar Bo<br>Resultados mostrados 5 |
|----------------------------------------------------------------|----------------------|------------------------|-----------------------|-----------------------------|-------------------------------------------------|
| Octorados (0)<br>Para los elementos seleccionados              | ň.                   |                        |                       | ? <u>Mostrar ayuda</u>      | 🕀 Importar 🕀 Añadir                             |
| Programa de doctorado<br>1                                     | 🥏 Entidad de ti      | tulación               | 🞅 Fecha de titulación |                             | Modificar Duplicar Bo<br>Resultados mostrados 5 |
| onocimiento de idiomas (0)<br>Para los elementos seleccionados |                      |                        |                       | <u>     Mostrar ayuda</u> ■ | \ominus Importar   😌 Añadir                     |
| 🗢 Idioma 🧧                                                     | Comprensión auditiva | Comprensión de lectura | Interacción oral      | 😑 Expresión 😑 Expre         | sión Modificar Duplicar Bo                      |

#### 4- Actividad docente.

Encontraremos información sobre las actividades docentes que hayamos introducido:

- Impartición de docencia.
- Tutorías
- Cursos y seminarios impartidos.
- Publicaciones docentes.
- Participación en proyectos de innovación docente y el reconocimiento recibido en su caso.
- Participación en congresos de formación docente.
- Otras actividades y aportaciones relevantes.

| Está usted en: Menú princip                           | al >> Actividad docente                  |                                                   |                                                                      |                                                            |                                                           |                                                         | Salir                                         |
|-------------------------------------------------------|------------------------------------------|---------------------------------------------------|----------------------------------------------------------------------|------------------------------------------------------------|-----------------------------------------------------------|---------------------------------------------------------|-----------------------------------------------|
| Datos de identificación y<br>contacto<br>(completado) | Situación profesional<br>(Completados 4) | Formación académica<br>recibida<br>(comptendos 8) | Actividad docente<br>(Sin rellenar)                                  | Experiencia científica y<br>tecnológica<br>(completados 5) | Actividad científica y<br>tecnológica<br>(completados 31) | Actividad en el campo de<br>la sanidad<br>(sin relenar) | 8<br>Resumen de texto libre<br>(Sin rellenar) |
|                                                       |                                          |                                                   | Formación académica impartida(0)<br>Formación sanitaria impartida(0) |                                                            |                                                           |                                                         |                                               |
| rección tesis y/o proyectos                           | ión tesis y/o proyectos (0)              |                                                   | Formación sanitaria impartida en I+                                  | D(0)                                                       |                                                           |                                                         |                                               |
|                                                       | ción tesis y/o proyectos (0)             |                                                   | Tutorías académicas(0)                                               |                                                            |                                                           |                                                         |                                               |
|                                                       |                                          |                                                   | Cursos y semin. impartidos(0)                                        |                                                            |                                                           |                                                         |                                               |
| Dirección de tesis do                                 | ctorales y/o proyecto                    | s fin de carrera (0)                              | Publicaciones docentes(0)                                            |                                                            |                                                           |                                                         |                                               |
|                                                       | dos 🗸                                    |                                                   | Participac. proyectos innov. docent                                  | te(0)                                                      |                                                           | Mostra                                                  | ir ayuda  😳 Importar 😔 Añadir                 |
|                                                       |                                          |                                                   | Participac. congresos formac. doce                                   | ente(0)                                                    |                                                           |                                                         |                                               |
| 📄 😑 Título del trabajo                                |                                          | 😑 Entidad de rea                                  | Premios innov. docente(0)                                            | 0                                                          | Fecha de defensa                                          |                                                         | Modificar Duplicar Bo                         |
| 1                                                     |                                          |                                                   | Otras actividades(0)                                                 |                                                            |                                                           |                                                         | Resultados mostrados                          |
|                                                       |                                          |                                                   | Anortaciones relevantes(0)                                           |                                                            |                                                           |                                                         |                                               |

#### 5- Experiencia científica y tecnológica.

Para introducir correctamente los méritos sobre experiencia científica y tecnológica, lo debemos hacer en este apartado, así como para consultarlos. Contiene los siguientes apartados:

- Proyectos de I+D+i financiados en convocatorias competitivas de Administraciones o entidades públicas y privadas.
- Contratos, convenios o proyectos de I+D+i no competitivos con Administraciones o entidades públicas o privadas.
- Propiedad industrial e intelectual.

| Nombre del proyecto                  | Entidad de realización                 | 💿 Fecha de inicio                   |                 | Modificar Duplicar Bo                                                                                                    |
|--------------------------------------|----------------------------------------|-------------------------------------|-----------------|----------------------------------------------------------------------------------------------------|
| 1                                    |                                        |                                     |                 | Resultados mostrados 5                                                                                                    |
| ontratos, convenios o proyectos de l | +D+i no competitivos con Administracio | ones o entidades públicas o privada | is (0)          |                                                                                                    |
| Para los elementos seleccionados     |                                        |                                     | ? Mostrar ayuda | Contraction Contraction Contractica Contractica Contra |
| Nombre del proyecto                  | Entidad/es financiadora/s              | 😇 Fecha de inicio                   |                 | Modificar Duplicar Be                                                                                                    |
| 1                                    |                                        |                                     |                 | Resultados mostrados 5                                                                                                    |
| opiedad industrial e intelectual (0) |                                        |                                     |                 |                                                                                                    |
| Para los elementos seleccionados     |                                        |                                     | ? Mostrar ayuda | So Importar So Anadir                                                                                                    |
|                                      |                                        |                                     |                 |                                                                                                    |

#### 6- Actividad científica y tecnológica.

Como parte de la actividad científica, podemos añadir los siguientes conceptos:

- Publicaciones, documentos científicos y técnicos.
- Trabajos presentados en congresos nacionales o internacionales.
- Comités científicos, técnicos y/o asesores.
- Organización de actividades de I+D+i.
- Gestión de I+D+i
- Estancias en centros de I+D+i públicos o privados.

#### 7- Actividad en el campo de la sanidad.

En este apartado tendrán encaje todos los méritos relativos a actividades sanitarias.

- Actividad sanitaria UE.
- Actividad sanitaria OMS.
- Actividad sanitaria organizaciones intergubernamentales.
- Actividad atención salud países en desarrollo.
- Actividad asistencial internacionales.
- Tutorías atención salud.
- Cursos y seminarios de atención a la salud.
- Protocolos de atención a la salud.
- Proyectos de innovación sanitaria.
- Proyectos de mejora de la sanidad.
- Congresos de atención a la salud.
- Otras actividad/métodos.

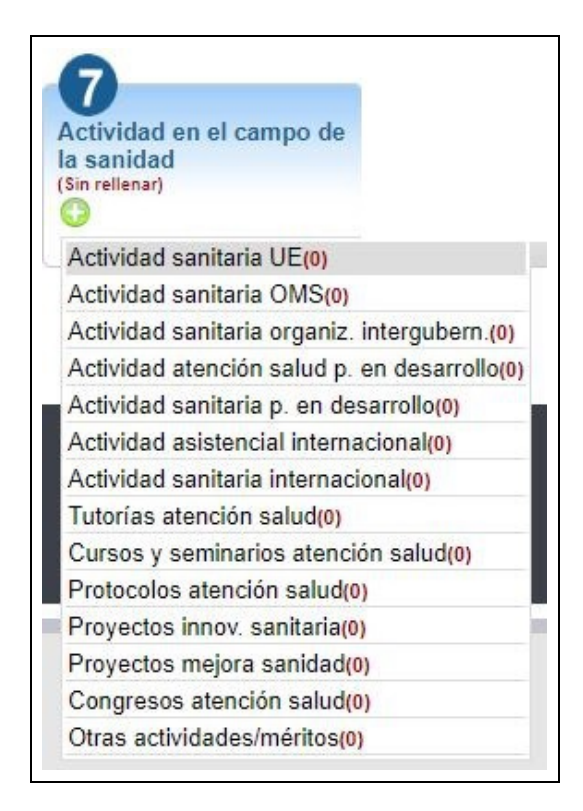

#### 8- Resumen de texto libre.

En este último apartado disponemos de un campo de texto de 3500 caracteres para hacer un resumen libre del currículum con la información más destacada, así como información extra que no hayamos conseguido encajar en ninguno de los apartados anteriores.

| esumen libre del curriculum               |           | Mostra |
|-------------------------------------------|-----------|--------|
| ellene los siguientes campos recomendados |           |        |
| Resumen libre del curriculum              |           |        |
|                                           |           |        |
|                                           |           |        |
|                                           |           |        |
|                                           |           |        |
|                                           |           |        |
|                                           |           |        |
| 3                                         | Ø Mostrar |        |
| uardar                                    |           |        |
|                                           |           |        |

#### Ejemplos de añadir méritos

#### - Artículo de revista

Para añadir como mérito una publicaciones en una revista, debemos acceder al apartado 6, actividad científica y tecnológica y subapartado "Publicaciones, documentos científicos y técnicos". Al hacerlo accedemos a la interfaz para introducir la información requerida:

|                                                                                                    | ublicación                                                                                       | 😑 Nor                                                                                                    | nbre de la publicación                                       | 😑 Tipo de producción                                                   |                   | 😇 Fecha de publicaci | ón      | Modificar Du | iplicar B |
|----------------------------------------------------------------------------------------------------|--------------------------------------------------------------------------------------------------|----------------------------------------------------------------------------------------------------|--------------------------------------------------------------|------------------------------------------------------------------------|-------------------|----------------------|---------|--------------|-----------|
| complementary Op                                                                                                    | tic Flow                                                                                         | Energy                                                                                                    | Minimization Methods in Computer Vision                      | and Pattern Recognition Articulo científico                            |                   | 2009                 |         | 2 3          |           |
| New Energy-Base                                                                                                    | ed Method for 3D Motion Estimation of                                                            | Incompressible Comput                                                                                                    | er Vision and Image Understanding                            | Artículo científico                                                    |                   | 2009                 |         | 2 🔹          | 3         |
|                                                                                                    |                                                                                                  |                                                                                                    |                                                              |                                                                        |                   |                      | Mostrar | 😢 Cerrar     |           |
| ellene los siguier                                                                                                    | ntes campos recomendados                                                                         |                                                                                                    |                                                              |                                                                        |                   |                      |         |              |           |
| po de producción                                                                                                    | 0                                                                                                |                                                                                                    |                                                              | Fecha de publicación 🕢                                                 | _                 |                      |         |              |           |
| Artículo científico                                                                                                    | · · ·                                                                                            |                                                                                                    |                                                              | 2009                                                                   |                   |                      |         |              |           |
| tulo de la publicac                                                                                                    | ción 🕜                                                                                           |                                                                                                    | Tipo de so                                                   | porte                                                                  |                   |                      |         |              |           |
| New Energy-Ba                                                                                                    | ased Method for 3D Motion Estimatio                                                              | on of Incompressible PIV                                                                                                    | Flows Revista                                                | ~                                                                      |                   |                      |         |              |           |
| embre de la publica                                                                                                    | ación                                                                                            |                                                                                                    |                                                              | Editorial                                                              |                   |                      |         |              |           |
| Computer Vision a                                                                                                    | and Image Understanding                                                                          |                                                                                                    |                                                              | Elsevier                                                               |                   |                      |         |              |           |
| Volumen                                                                                                    |                                                                                                  |                                                                                                    |                                                              | Página inicial-final —                                                 |                   |                      |         |              |           |
| Volumen 🕜 11                                                                                                    | 3                                                                                                | Número 7                                                                                                    |                                                              | Inicial 👔 802                                                          | Final 810         |                      |         |              |           |
|                                                                                                    |                                                                                                  |                                                                                                    |                                                              |                                                                        | Primero V         |                      |         |              |           |
| + Para los element                                                                                                    | itos seleccionados                                                                               | ·                                                                                                    |                                                              |                                                                        |                   |                      |         |              |           |
| + Para los element                                                                                                    | a a                                                                                              | Accion Mover a pos                                                                                                    | ilción Nombre                                                | Primer Apellido                                                        | Segundo Apellido  |                      |         |              |           |
| Para los element                                                                                                    | a<br>arez, L.                                                                                    | Accion Mover a pos                                                                                                    | ilción Nombre                                                | Primer Apellido<br>Alvarez                                             | Segundo Apellido  |                      |         |              |           |
| Para los element     Firma     1 Alva     2 Cast                                                                                    | a<br>arez, L<br>tano, C.A.                                                                       | Accion Mover a pos                                                                                                    | Ición Nombre                                                 | Primer Apellido<br>Alvarez<br>Castano                                  | Segundo Apellido  | -                    |         |              |           |
| Para los element     Firma     1 Alva     2 Cast     3 Gard                                                                         | a<br>arez, L<br>tano, C.A.<br>tia, M.                                                            | Accion Mover a pos<br>X I -<br>X I -<br>X I -<br>X I -                                                                                                    | Ición Nombre L C.A. M.                                       | Primer Apellido<br>Alvarez<br>Castano<br>Garcia                        | Segundo Apellido  |                      |         |              |           |
| Para los element<br>Firma<br>2 Cast<br>3 Garu<br>4 Kriss                                                                            | a<br>arez, L.<br>tano, C.A.<br>róla, M.<br>ssian, K.                                             | Accion Mover a pos<br>X Q -<br>X Q -<br>X Q -<br>X Q -<br>X Q -                                                                                                    | Ición Nombre L C.A. M. K.                                    | Primer Apsilido<br>Alvarez<br>Castano<br>Garcia<br>Krisisan            | Segundo Apellido  |                      |         |              |           |
| <ul> <li>Para los element</li> <li>Firma</li> <li>1 Alva</li> <li>2 Cast</li> <li>3 Gara</li> <li>4 Kriss</li> <li>5 Mag</li> </ul> | a a arez, L<br>tano, C.A.<br>cià, M.<br>siàn, K.                                                 | Accion Mover a pos<br>X Q -<br>X Q -<br>X Q -<br>X Q -<br>X Q -<br>X Q -<br>X Q -                                                                                                    | ición Nombre<br>L<br>CA.<br>M.<br>K.<br>L<br>L               | Primer Apellido<br>Alvarez<br>Castano<br>Garcia<br>Krisalan<br>Mazorra | Segundo Apetildo  |                      |         |              |           |
| <ul> <li>Para los element</li> <li>Firma</li> <li>1 Alva</li> <li>2 Cast</li> <li>3 Gari</li> <li>4 Kriss</li> <li>5 Maz</li> </ul> | a arez, L<br>tano, C.A.<br>ciù, M.<br>siàn, K.<br>torra, L.                                      | Accion         Mover a pos           X         0         -           X         0         -           X         0         -           X         0         -           X         0         -           X         0         -           X         0         -           X         0         - | Ición Nombre L CA. A. K. L L L L L L L L L L L L L L L L L L | Primer Apellido<br>Aharez<br>Castano<br>Garda<br>Krissian<br>Mazorra   | Segundo Apellido  |                      |         |              |           |
| + Para los element<br>1 Alva<br>2 Cast<br>3 Gard<br>4 Kriss<br>5 Maz                                                                | tios seleccianados<br>a arrez, L.<br>tano, C.A.<br>cia, M.<br>cian, K.<br>torra, L.<br>sterciago | Accion         Mover a pos           X         0         -           X         0         -           X         0         -           X         0         -           X         0         -           X         0         -           X         0         -           X         0         - | Icida Nombre  L CA.  CA.  K. L L L L                         | Primer Apellido<br>Alvarez<br>Castano<br>Garda<br>Krislan<br>Mazorra   | Segundo Apetitido |                      |         |              |           |

## - Estancia de investigación

Si queremos introducir una estancia de investigación como mérito, debemos acceder al apartado 6 y subapartado "estancias en centros de I+D+i públicos o privados" y rellenar la información solicitada por la siguiente interfaz:

| 📄 Objetivos de la estancia                                                | 😑 Entidad de realización               | 😇 Fecha de inicio                                                           | Modific | ar Duplicar | F |
|---------------------------------------------------------------------------|----------------------------------------|-----------------------------------------------------------------------------|---------|-------------|---|
| Posdoctoral                                                               | Universidad Pompeu Fabra               | 09/09/2010                                                                  | 2       | 12          | 1 |
| Posdoctoral                                                               | Ecole Normale Superieure Paris-Saclay  | 07/09/2010                                                                  | 2       |             | 1 |
| Dtros                                                                     | Universidad de Praga                   | 28/04/2009                                                                  | 2       | 1           | 1 |
| Doctorado/a                                                               | Saarland University                    | 30/04/2008                                                                  | Z       |             | 1 |
| tellene los siguientes campos recomendados                                |                                        | Tareas contrastables                                                        |         |             |   |
| Doctorado/a Y                                                             |                                        | Estimación del flujo óptico en una secuencia de imágenes                    |         |             |   |
| Tipo de entidad 2<br>Universidad                                          | Mathematical Image Analysis Group      |                                                                             |         |             |   |
| iudad entidad realización<br>Saarbrücken<br>Fecha de inicio<br>30/04/2008 | País entidad realización 🕃<br>Alemania | C. Autóru/Reg. entidad realización@<br>Fecha de finalización@<br>01/10/2008 |         |             |   |
| Años 🕖 0 Meses 5                                                          | Dias 0                                 |                                                                             |         |             |   |

# 5.2 MiCV

MiCV es una herramienta para la creación de curricular vitae orientados al personal docente e investigador de las universidades españolas. Una de sus funcionalidad principales es la posibilidad de importar y exportar CV en formato CVN.

A la hora de implementar el RPA en la ULPGC era necesario contar con una herramienta que permitiera al profesorado la introducción de los distintos méritos puntuables. Por ello, se decidió utilizar MiCV, herramienta ya existente en el entorno de la ULPGC, para tal fin.

La estructura y el diseño de MiCV es muy genérica y no está orientada específicamente para la contabilización de los méritos reflejados en el RPA, por ellos solamente vamos a examinar las partes de la herramienta que nos sirvan para nuestro caso concreto. A continuación vamos a describir la estructura de MiCV y los principales apartados en los que sería necesario introducir méritos para que sean reflejados en la herramienta del potencial docente ( según RPA).

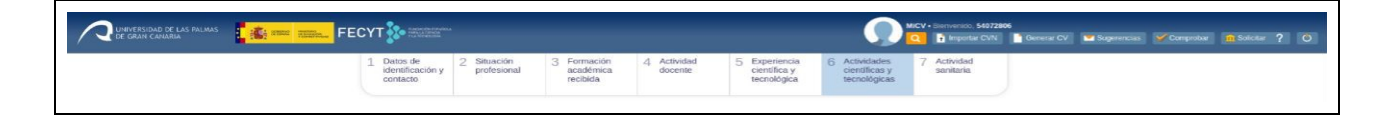

#### Gestión automática de CV

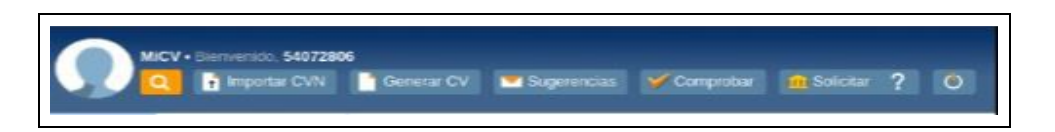

MiCV nos brinda herramientas para gestionar de una manera eficiente los contenidos de nuestro CV. Las funcionalidades relativas a lo que nos interesa estudiar son las siguientes:

- <u>Buscar en la página</u>: nos permite hacer una búsqueda entre el contenido de la página.
- <u>Importar CVN</u>: gracias al formato CVN, nos da la posibilidad de importar un CV y no tener que introducir todos los méritos manualmente, aunque también se puede hacer de manera manual.
- <u>Generar CV</u>: esta funcionalidad conjuga tanto los méritos añadidos manualmente, como los que han sido automáticamente cargados por la herramienta anteriormente mencionada para importar CVN.

#### Gestión manual de CV

| 1 Datos de<br>identificación y<br>contacto 2 Situación 3 Formación<br>profesional 3 ecciónica<br>recibida | Actividad 5 Experiencia<br>docente 5 Experiencia<br>científica y<br>tecnológica | 6 Actividades<br>científicas y<br>tecnológicas | 7 Actividad<br>sanitaria |
|----------------------------------------------------------------------------------------------------|---------------------------------------------------------------------------------|------------------------------------------------|--------------------------|
|----------------------------------------------------------------------------------------------------|---------------------------------------------------------------------------------|------------------------------------------------|--------------------------|

Usando MiCV, también podemos añadir información de forma manual. Los principales apartados a tener en cuenta son los siguientes:

#### 1- Datos de identificación y contacto.

En este apartado podremos visualizar y modificar los datos personales y de contacto sobre nosotros con los que cuenta actualmente la ULPGC.

#### 2- Situación profesional.

Al entrar en este apartado, veremos la relación contractual que nos une con la ULPGC.

#### 3- Formación académica recibida.

#### 4- Actividad docente.

En este cuarto apartado veremos reflejados todos los méritos relacionados con la actividad docente, desde ponencias de innovación docente, como los cursos y seminarios impartidos y la docencia impartida. En la imagen inferior vemos reflejados todos los apartados pertenecientes a esta actividad, así como algunos ejemplos de méritos ya añadidos, pudiendo añadir más con la interfaz que nos brinda.

| UNIVERSIDAD DE LAS PALMAS                                                                 | FECYT 🎦 MARKAN                             |                                    |                                              |                                              |                                                | MICV • Bierrvenido, 540721 | 06<br>Generar CV  | Sugerencias Y Comprob | ur <u>n</u> Solicitar ? |
|-------------------------------------------------------------------------------------------|--------------------------------------------|------------------------------------|----------------------------------------------|----------------------------------------------|------------------------------------------------|----------------------------|-------------------|-----------------------|-------------------------|
|                                                                                           | 1 Datos de<br>identificación y<br>contacto | Situación 3 For<br>profesional rec | mación 4 Actividad<br>démica docente<br>bida | 5 Experiencia<br>clentífica y<br>tecnológica | 6 Actividades<br>científicas y<br>tecnológicas | 7 Actividad<br>sanitaria   |                   |                       |                         |
| gustín Javier Salgado de la Nu                                                            | ez volver                                  |                                    |                                              |                                              |                                                |                            |                   |                       |                         |
| tividad docente                                                                           |                                            |                                    |                                              |                                              |                                                |                            |                   |                       |                         |
| Cursos y seminarios impartidos                                                            |                                            |                                    |                                              |                                              |                                                |                            |                   | ~                     | mostrar elemento        |
| Otras actividades/méritos no incluidos en el camp                                         | o de la sanidad                            |                                    |                                              |                                              |                                                |                            |                   | ~                     | mostrar elemento        |
| Ponencia de innovación docente 1 elemento                                                 |                                            |                                    |                                              |                                              |                                                |                            | + añadir elemento | 前 borrar selección 🖌  | ocultar elemento        |
| THE 5TH PERSONAL LEARNING ENVIRONMENT<br>Fecha de producción 16 julio 2014                | IS CONFERENCE 2014                         |                                    |                                              |                                              |                                                |                            |                   |                       |                         |
| + añadir elemento 👔 borrar selección                                                      |                                            |                                    |                                              |                                              |                                                |                            |                   |                       |                         |
| Otras actividades/méritos no incluidos en la activ                                        | dad docente                                |                                    |                                              |                                              |                                                |                            |                   | ~                     | mostrar elemento        |
| Dirección de Tesis, Proyectos y Trabajos Fin de C                                         | Grado y Máster 1 elemento                  |                                    |                                              |                                              |                                                |                            | + añadir elemento | 蘭 borrar selección 🖌  | ocultar elemento        |
| Aplicación móvil para la visualización y ejecución d<br>Fecha de producción 14 enero 2015 | e demos en IPOL                            |                                    |                                              |                                              |                                                |                            |                   |                       |                         |
| + añadir elemento 👔 borrar selección                                                      |                                            |                                    |                                              |                                              |                                                |                            |                   |                       |                         |
| Participación en proyectos de innovación docente                                          | 1 elemento                                 |                                    |                                              |                                              |                                                |                            | + añadir elemento | 📋 borrar selección 🖌  | ocultar elemento        |
| EL USO DE LAS TABLETAS DIGITALES EN EL AN<br>Fecha de producción 01 septiembre 2013       | JLA. ANALISIS Y EVALUACION                 | I DE APLICACIONES E                | DUCATIVAS PARA LAS CIE                       | NCIAS SOCIALES DE E                          | NTORNOS IOS Y AI                               | NDROID.                    |                   |                       |                         |
| + añadir elemento 👔 borrar selección                                                      |                                            |                                    |                                              |                                              |                                                |                            |                   |                       |                         |
| Tutoría académica                                                                         |                                            |                                    |                                              |                                              |                                                |                            |                   | ~                     | mostrar elemento        |
| Docencia impartida                                                                        |                                            |                                    |                                              |                                              |                                                |                            |                   | ~                     | mostrar elemento        |
|                                                                                           |                                            |                                    |                                              |                                              |                                                |                            |                   |                       |                         |

A la hora de introducir un mérito, se nos pedirá información detallada sobre el mismo. A continuación está detallado un primer ejemplo de la información necesaria para validar un nuevo mérito, en este caso en el apartado de "Ponencia en Innovación Docente". Los campos requeridos son los siguientes:

- Denominación del evento.
- Tipo de evento.
- Título de la presentación.
- Tipo de participación.
- Lugar del evento.
- Fecha de inicio, final y de la presentación.
- Número de horas de la ponencia y número de días del congreso.

En último lugar, en caso de que el material presentado haya sido objeto de publicación, nos da la oportunidad de añadir la información necesaria sobre esta publicación.

- Título:
- Tipo de aportación.
- Nombre de la publicación.
- Fecha
- ISSN y ISBN

Y aquí vemos, en una captura de pantalla, la interfaz para tal efecto:

| THE 5TH PERSONAL LEARNING ENVIRONMENTS CO. 1 2014 2          | 3                        | 4                             | 5                   | 6   | 7                                                 |  |  |  |
|--------------------------------------------------------------|--------------------------|-------------------------------|---------------------|-----|---------------------------------------------------|--|--|--|
| Evento                                                       |                          |                               |                     |     |                                                   |  |  |  |
| Denominación del evento                                      |                          | Tipo c                        | de evento           |     |                                                   |  |  |  |
| THE 5TH PERSONAL LEARNING ENVIRONMENTS CONFERENCE 2014       |                          | Con                           | igreso              |     |                                                   |  |  |  |
| Título de la presentación                                    |                          | Tipo (                        | de participación    |     |                                                   |  |  |  |
| TABLETS AND MOBILE APPLICATIONS IN HIGHER EDUCATION: A FIRST | APPROACH                 | Pon                           | iencia o Comunicaci | ión |                                                   |  |  |  |
|                                                              |                          | ✓ Ver más                     |                     |     |                                                   |  |  |  |
| Lugar y fecha del evento                                     |                          |                               |                     |     |                                                   |  |  |  |
| Lugar del evento                                             | Fecha de la presentación |                               |                     |     | Fecha de inicio                                   |  |  |  |
| Estonia v                                                    | 16/07/2014               |                               |                     |     |                                                   |  |  |  |
| Fecha de finalización                                        | Nº de horas del evento   |                               |                     |     | Nº de días del evento                             |  |  |  |
|                                                              | 1                        |                               |                     |     | 3                                                 |  |  |  |
| Entidad organizadora                                         |                          |                               |                     |     |                                                   |  |  |  |
|                                                              |                          |                               |                     |     |                                                   |  |  |  |
| ¿El material presentado ha sido objeto de publicación?       |                          |                               |                     |     |                                                   |  |  |  |
| Haga click en caso afirmativo                                |                          |                               |                     |     |                                                   |  |  |  |
| Titulo                                                       | Tipo de aportación       |                               |                     |     | Nombre de la publicación                          |  |  |  |
| TABLETS AND MOBILE APPLICATIONS IN HIGHER EDUCATION: A FIR:  | Articulo                 |                               |                     | Ψ.  | THE 5TH PERSONAL LEARNING ENVIRONMENTS CONFERENCE |  |  |  |
| Fecha                                                        | ISSN                     |                               |                     |     | ISBN                                              |  |  |  |
|                                                              | +                        |                               |                     |     | +                                                 |  |  |  |
|                                                              |                          | <ul> <li>Ver menos</li> </ul> |                     |     |                                                   |  |  |  |
| Volumen                                                      | Página inicial-final     |                               |                     |     | Editorial                                         |  |  |  |
|                                                              | 1-16                     |                               |                     |     |                                                   |  |  |  |
| URL                                                          | Depósito legal           |                               |                     |     | ¿Ha sido publicado en el acta del congreso?       |  |  |  |
|                                                              | 2014                     |                               |                     |     | SI                                                |  |  |  |

En un segundo ejemplo, vemos la información y la interfaz necesaria para acreditar un mérito en el apartado "Dirección de Tesis, Proyectos y Trabajos Fin de Grado y Máster":

- Título.
- Fecha de lectura.
- Tipo de proyecto.
- Calificación.
- Si incluye una mención de Doctorado Europeo.
- Entidad donde se desarrolla.

|                                                                                                    |                  | ······································ |   |
|----------------------------------------------------------------------------------------------------|------------------|----------------------------------------|---|
| licacion movil para la visualizacion y ejecucion de demos en IPOL<br>cha de producción 14 enero 2015 |                  |                                        |   |
| Trabaia diisida                                                                                      |                  |                                        |   |
|                                                                                                    | Eecha de lectura | Tino de provecto                       |   |
| Aplicación móvil para la visualización y ejecución de demos en IPOL                                  | 14/01/2015       | Proyecto Final de Carrera              | ~ |
| Calificación                                                                                         |                  |                                        |   |
| sobresaliente                                                                                        |                  |                                        |   |
|                                                                                                    | ✓ Ver más        |                                        |   |
| ¿La tesis dirigida incluye mención de Doctorado Europeo?                                             |                  |                                        |   |
| Haga click en caso afirmativo                                                                        |                  |                                        |   |
| Entidad donde se desarrolla                                                                          |                  |                                        |   |
| Universidad de las Palmas de Gran Canaria                                                            |                  |                                        |   |
|                                                                                                    |                  |                                        |   |

Seguidamente, en un tercer ejemplo, se describe toda la información necesaria para añadir un mérito en el apartado de "Participación en proyectos de innovación docente".

- Denominación del proyecto.
- Tipo de participación.
- Tipo de participación (otros).
- Ámbito del proyecto.
- Periodo: fecha de inicio y fecha de finalización.
- Entidad que ha desarrollado el proyecto, con los siguientes campos:
  - Nombre.
  - Investigador principal.
  - Número de participantes.
- Si ha contado con financiación externa o no.

Para recabar toda esta información, la interfaz es como la que sigue:

| articipación en proyectos de innovación docente 1 elemento<br>EL USO DE LAS TABLETAS DIGITALES EN EL AULA. ANALISIS Y EVALUACION DE A<br>recha de producción 01 semiembre 2013 | APLICACIONES EDUCATIVAS PARA LAS C | ENCIAS SOCIALES DE ENTORNOS IOS | + añadir elemento 👖 borrar seler<br>Y ANDROID. | ación 🔺 ocultar eleme |
|----------------------------------------------------------------------------------------------------|------------------------------------|---------------------------------|------------------------------------------------|-----------------------|
| Proyecto                                                                                                    |                                    |                                 |                                                |                       |
| Denominación del proyecto                                                                                                    | Tipo de participación              |                                 | Tipo de participación (Otros)                  |                       |
| EL USO DE LAS TABLETAS DIGITALES EN EL AULA. ANALISIS Y EVALI                                                                                                    | Colaborador                        | ~                               |                                                |                       |
| Ámbito del proyecto                                                                                                    |                                    |                                 |                                                |                       |
| · · · · · · · · · · · · · · · · · · ·                                                                                                    |                                    |                                 |                                                |                       |
|                                                                                                    | ~ W                                | ar más                          |                                                |                       |
| Periodo                                                                                                    |                                    |                                 |                                                |                       |
| Fecha de inicio                                                                                                    |                                    | Fecha de finalización           |                                                |                       |
| 01/09/2013                                                                                                    |                                    | 01/09/2014                      |                                                |                       |
| Entidad que ha desarrollado el proyecto                                                                                                    |                                    |                                 |                                                |                       |
| Entidad que ha desarrollado el proyecto                                                                                                    |                                    |                                 |                                                |                       |
| Nombre                                                                                                    | Investigador principal             |                                 | Número de participantes                        |                       |
| Universidad de las Palmas de Gran Canaria                                                                                                    | GERARDO DELGADO AGUIAR             |                                 | 9                                              |                       |
| Ha contado el provecto con financiación externa?                                                                                                    |                                    |                                 |                                                |                       |
| Haga click en caso afirmativo                                                                                                    |                                    |                                 |                                                |                       |
| 1                                                                                                    |                                    |                                 |                                                |                       |

#### 5- Experiencia científica y tecnológica

Este apartado engloba una parte del desarrollo de actividades de I+D+i, concretamente la participación en grupos de I+D+i, la dirección de obras artísticas, todo lo relacionado con la propiedad intelectual e industrial y los proyectos de I+D+i realizados. Todo ello lo vemos en la imagen inferior.

|                                                                                     | 1 Datos de<br>identificación y<br>contacto | 2 Situación<br>profesional | 3 Formación<br>académica<br>recibida | 4 Actividad<br>docente | 5 Experiencia<br>científica y<br>tecnológica | 6 Actividades<br>científicas y<br>tecnológicas | 7 Actividad<br>sanitaria |                   |                      |                 |
|-------------------------------------------------------------------------------------|--------------------------------------------|----------------------------|--------------------------------------|------------------------|----------------------------------------------|------------------------------------------------|--------------------------|-------------------|----------------------|-----------------|
| ustín Javier Salgado de la N                                                        | Jez volver                                 |                            |                                      |                        |                                              |                                                |                          |                   |                      |                 |
| eriencia científica y tecnológica                                                   |                                            |                            |                                      |                        |                                              |                                                |                          |                   |                      |                 |
| Participación grupos I+D+i                                                          |                                            |                            |                                      |                        |                                              |                                                |                          |                   | ~                    | nostrar elemen  |
| Obras artísticas dirigidas                                                          |                                            |                            |                                      |                        |                                              |                                                |                          |                   | ~                    | nostrar elemen′ |
| Propiedad intelectual e industrial                                                  |                                            |                            |                                      |                        |                                              |                                                |                          |                   | ~                    | nostrar elemen  |
| Proyectos I+D+i 2 elementos                                                         |                                            |                            |                                      |                        |                                              |                                                |                          | + añadir elemento | 👔 borrar selección 🔺 | ocultar elemen  |
| Nuevos Términos de Regularización para la Esti<br>Fecha de producción 01 enero 2013 | nación del Flujo Óptico                    |                            |                                      |                        |                                              |                                                |                          |                   |                      |                 |
| Glob3 Mobile<br>Fecha de producción 01 enero 2011                                   |                                            |                            |                                      |                        |                                              |                                                |                          |                   |                      |                 |
| + añadir elemento 📋 borrar selección                                                |                                            |                            |                                      |                        |                                              |                                                |                          |                   |                      |                 |
|                                                                                     |                                            |                            |                                      |                        |                                              |                                                |                          |                   |                      |                 |
|                                                                                     |                                            |                            |                                      |                        |                                              |                                                |                          |                   |                      |                 |
|                                                                                     |                                            |                            |                                      |                        |                                              |                                                |                          |                   |                      |                 |
|                                                                                     |                                            |                            |                                      |                        |                                              |                                                |                          |                   |                      |                 |
|                                                                                     |                                            |                            |                                      |                        |                                              |                                                |                          |                   |                      |                 |
|                                                                                     |                                            |                            |                                      |                        |                                              |                                                |                          |                   |                      |                 |
|                                                                                     |                                            |                            |                                      |                        |                                              |                                                |                          |                   |                      |                 |
|                                                                                     |                                            |                            |                                      |                        |                                              |                                                |                          |                   |                      |                 |

Para sumar un mérito al apartado "Proyectos de I+D+i", debemos brindar la información que sigue:

- Si se va a incluir en CVA (Currículum vitae abreviado).
- Si es un proyecto competitivo y su acreditación.
- Si he realizado actividades de gestión durante este.
- Si he diseñado y preparado la solicitud del proyecto.
- Denominación del proyecto.
- Tipo de proyecto.
- Código UNESCO.
- Modalidad del proyecto.
- Ámbito del proyecto.
- Área ANEP.
- Si es de transferencia o no.
- Tipo de participación.
- Calidad en la que ha participado.
- Dedicación.
- Entidades participantes.
- Descripción con palabras clave.
- Aportación del solicitante.
- Si es un proyecto de colaboración o no.
- Fecha de inicio y finalización.
- Si ha sido objeto de financiación externa.
- Entidad donde se desarrolla, con estos subapartados:
  - Nombre.
  - Investigador responsable.
  - Número de investigadores.

• Número de personas/año.

Toda esta información es introducida con la interfaz que se muestra en la imagen siguiente:

| identificación y profesio<br>contacto                                                                                                    | ón 3 Formación 4 Activida<br>académica docente                                          | ad 5 Experiencia 6 Activi<br>e científica y cientí<br>tecnológica tecno            | idades 7 Actividad<br>ificas y sanitaria                                                                                                    |                                                       |
|----------------------------------------------------------------------------------------------------|-----------------------------------------------------------------------------------------|------------------------------------------------------------------------------------|----------------------------------------------------------------------------------------------------|-------------------------------------------------------|
|                                                                                                    |                                                                                         |                                                                                    |                                                                                                    |                                                       |
| stín Javier Salgado de la Nuez volver                                                                                                    |                                                                                         |                                                                                    |                                                                                                    |                                                       |
| encia científica y tecnológica                                                                                                    |                                                                                         |                                                                                    |                                                                                                    |                                                       |
| ras artísticas dirigidas                                                                                                    |                                                                                         |                                                                                    |                                                                                                    | <ul> <li>mostrar eler</li> </ul>                      |
| ppiedad intelectual e industrial                                                                                                    |                                                                                         |                                                                                    |                                                                                                    | ✓ mostrar eler                                        |
| vectos I+D+i 2 elementos                                                                                                    |                                                                                         |                                                                                    |                                                                                                    | + añadir elemento in borrar selección  o ocultar eler |
| uevos Términos de Regularización para la Estimación del Flujo Óptico                                                                                                    |                                                                                         |                                                                                    |                                                                                                    |                                                       |
| echa de producción 01 enero 2013                                                                                                    |                                                                                         |                                                                                    |                                                                                                    |                                                       |
| Si                                                                                                    |                                                                                         |                                                                                    |                                                                                                    |                                                       |
| ¿Se trata de Proyectos I+D+i competitivos?                                                                                                    |                                                                                         |                                                                                    |                                                                                                    |                                                       |
| Haga click en caso afirmativo     Acreditar                                                                                                    | . Ha realizado actividades de cestión en el                                             | I provecto?                                                                        | : Ha diseñado y preparado                                                                                                    | la solicitud del provecto?                            |
| 216850/file/Resolucin VIDI modificaciones precompetitivos (Agustn Salgado)                                                                                                    | Si                                                                                      | i proyector                                                                        | Si                                                                                                    |                                                       |
| Proyecto de I+D+i                                                                                                    |                                                                                         |                                                                                    |                                                                                                    |                                                       |
| Denominación del proyecto                                                                                                    |                                                                                         |                                                                                    |                                                                                                    |                                                       |
| Tino de provecto                                                                                                    | Códino UNESCO                                                                           |                                                                                    | Modalidad del Provecto                                                                                                    |                                                       |
| Proyecto de investigación (I)                                                                                                    |                                                                                         |                                                                                    | <ul> <li>De actividad de desarro</li> </ul>                                                                                                    | ollo precompetitiva -                                 |
| Ámbito del Proyecto                                                                                                    | Área ANEP                                                                               |                                                                                    | ¿Es de transferencia?                                                                                                    |                                                       |
| Autonómica                                                                                                    | -                                                                                       |                                                                                    | No                                                                                                    | ~                                                     |
| Tipo de Participacion                                                                                                    | Calidad en que ha participado                                                           |                                                                                    | Dedicacion                                                                                                    |                                                       |
| · · · ·                                                                                                    |                                                                                         |                                                                                    |                                                                                                    |                                                       |
|                                                                                                    |                                                                                         |                                                                                    |                                                                                                    |                                                       |
| ¿Es un proyecto de cooperación?<br>Haga click en caso afirmativo                                                                                                    |                                                                                         |                                                                                    |                                                                                                    |                                                       |
| 2Es un proyecto de cooperación?      Haga click en caso afirmativo  Entidad donde se desarrolla                                                                                                    |                                                                                         | Numero de investion de co                                                          |                                                                                                    |                                                       |
| ¿Es un proyecto de cooperación?     Haga click en caso afirmativo  Entidad donde se desarrolta  Nombre  Investigador ne  Aunación Salon  Aunación Salon   | sponsable                                                                               | Número de investigadores                                                           | Nú                                                                                                    | mero personasiaño                                     |
| ¿Es un proyecto de cooperación?         Haga cilck en caso afirmativo         Entidad donde se desarrolta         Nombre       Investigador re         Universidad de las Palmas de Gran Canaria       Agustin Salga                                                                                                    | sponsable<br>do de la Nuez                                                              | Número de investigadores                                                           | NG<br>   4                                                                                                    | mero personas/año                                     |
| ZES un proyecto de cooperación?     Generación?     Generación?     Anga click en caso afirmativo  Entidad donde se desarrolta     Mombre     Investigador re     Generación Agustín Salgas  Añadir borrar selección Periodo  Periodo                                                                                                    | sponsable<br>dio de la Nuez                                                             | Número de investigadores                                                           | N0                                                                                                    | mero personas/año                                     |
| ¿Es un proyecto de cooperación?         Haga click en caso afirmativo         Entidad donde se desarrolta         Nombre       Investigador re         Universidad de las Palmas de Gran Canaria       Agustín Salga         Añadir borrar selección         Periodo         Fecha de inicio                                                                                                    | sponsable<br>do de la Nuez                                                              | Número de investigadores                                                           | Nú<br>4<br>Fecha de finalización                                                                                                    | mero personas/año                                     |
| ¿Es un proyecto de cooperación?         Haga click en caso afirmativo         Entidad donde se desarrolta         Nombre       Investigador re         Universidad de las Palmas de Gran Canaria       Agustín Salga         Añadir borra reslección         Periodo         Fecha de inicio         [JU/J/2013]                                                                                                    | sponsable<br>do de la Nuez                                                              | Número de investigadores                                                           | Nú<br>4<br>Fecha de finalización<br>31/12/2014                                                                                                    | mero personas/año                                     |
| ¿Es un proyecto de cooperación?         Haga click en caso afirmativo         Entidad donde se desarrolla         Nombre       Investigador re         Universidad de las Palmas de Gran Canaria       Agustín Salga         Añadir borrar selección         Periodo         Periodo         OL/1/2013         Nombre del programa                                                                                                    | sponsable<br>do de la Nuez                                                              | Número de investigadores                                                           | Nú<br>4<br>Fecha de finalización<br>31/12/2014<br>Código según financiador                                                                                 | mero personas/año                                     |
| ¿Es un proyecto de cooperación?         Haga click en caso afirmativo         Entidad donde se desarrolla         Nombre       Investigador re         Añadir borrar selección         Periodo         Penha de inicio         0J/01/2013         Nombre del programa         ¿El proyecto de I+D+1 ha sido objeto de financiación externa?                                                                                                    | sponsable<br>do de la Nuez                                                              | Número de investigadores                                                           | Nú<br>4<br>Fecha de finalización<br>3J/12/2014<br>Código según financiador                                                                                 | mero personas/año                                     |
| ¿Es un proyecto de cooperación?         Haga click en caso afirmativo         Entidad donde se desarrolla         Nombre       Investigador re         Universidad de las Palmas de Gran Canaria       Agustín Salga         Añadir borrar selección         Periodo         Periodo         Extidad de las polytopara         El proyecto de IrDei ha sido objeto de financiación externa?         Haga click en caso afirmativo                                                                                                    | sponsable<br>do de la Nuez                                                              | Número de investigadores                                                           | Nú<br>4<br>Fecha de finalización<br>31/12/2014<br>Código según financiador                                                                                 | mero personas/año                                     |
| ¿Es un proyecto de cooperación?         Haga click en caso afirmativo         Entidad donde se desarrolla         Nombre       Investigador re         Universidad de las Palmas de Gran Canaria       Agustín Salga         Añadir borrar selección         Periodo         Periodo         Extidad de las palmas de Gran Canaria         Universidad de las Palmas de Gran Canaria         Extidad to borrar selección         Periodo         El proyecto del µDorrana         El proyecto de I+D+I ha sido objeto de financiación externa?         Haga click en caso afirmativo         Financiación total                                                                                                    | sponsable<br>do de la Nuez                                                              | Número de investigadores                                                           | Nú<br>4<br>Pecha de finalización<br>3J/12/2014<br>Código según financiados                                                                                 | mero personas/año                                     |
| ¿Es un proyecto de cooperación?         Haga click en caso afirmativo         Entidad donde se desarrolla         Nombre       Investigador re         Universidad de las Palmas de Gran Canaria       Agustín Salga         Añadir borrar selección         Periodo         Periodo         Extidad de las palmas de Gran Canaria         Añadir borrar selección         Periodo         Extidad de las polyto de financiación externa?         Extido objeto de financiación externa?         Haga click en caso afirmativo         Financiación total         Cuantía total         Cuantía total         Cuantía total                                                                                                    | sponsable<br>do de la Nuez<br>Cuantía subproyecto<br>0.00                               | Número de investigadores                                                           | Nú<br>4<br>Fecha de finalización<br>31/12/2014<br>Código según financiados<br>Porcentaje en subvención<br>0.00                                             | mero personas/año                                     |
| ¿Es un proyecto de cooperación?         Haga cick en caso afirmativo         Entidad donde se desarrolla         Nombre       Investigador re         Universidad de las Palmas de Gran Canaria       Agustín Salga         Añadir borrar selección         Periodo         Periodo         El proyecto del µOpriana         El proyecto de la politica do objeto de financiación externa?         Haga click en caso afirmativo         Financiación total         Cuantía total         Cuantía total         Cuantía total         Cuantía total         Cuantía total         Parcentaje en crédito                                                                                                    | sponsable<br>do de la Nuez<br>Cuantía subproyecto<br>0.00<br>Porcentaje mixto           | Número de investigadores                                                           | Nú<br>Pecha de finalización<br>31/12/2014<br>Código según financiadou<br>Porcentaje en subvención<br>0.00<br>Cuantía para el PDI                           | mero personas/año                                     |
| ¿Es un proyecto de cooperación?         Laga cicki en caso afirmativo         Entidad donde se desarolla         Nombre       Investigador ne         Universidad de las Palmas de Gran Canaria       Agustin Salga         Añadir borrar selección         Periodo       Periodo         Periodo       Ol/D//2013         Nombre de inicio       Ol/D//2013         Nombre de programa                                                                                                    | sponsable<br>do de la Nuez<br>Cuantía subproyecto<br>0.00<br>Porcentaje mixto<br>0.00   | Número de investigadores                                                           | Ni<br>Pecha de finalización<br>31/12/2014<br>Código según financiados<br>O.00<br>Cuarrila para el PDI<br>6000.00                                           | mero personas/año                                     |
| ¿Es un proyecto de cooperación?         Les daga cicke en caso afirmativo         Entidad donde se desarolla         Nombre       Investigador re         Universidad de las Palmas de Gran Canaria       Agustin Salga         Añadir borrar selección         Periodo       Periodo         Periodo       Periodo         Periodo (DUOU/2013)       Periodo         Periodo (DUOU/2013)       Periodo         Periodo (DUOU/2014)       Periodo (DUOU/2014)         Periodo (DUOU/2015)       Periodo (DUOU/2014)         Periodo (DUOU/2015)       Periodo (DUOU/2014)         Porcentaje en crédito       Periodo (DUOU/2014) <td>sponsable<br/>do de la Nuez<br/>Cuantia subproyecto<br/>0.0.0<br/>Porcentaje mixto<br/>0.0.0</td> <td>Número de investigadores</td> <td>Ni<br/>Pecha de finalización<br/>31/12/2014<br/>Código según financiados<br/>O.00<br/>Cuantía para el PDI<br/>6000.00</td> <td>mero personas/año</td>                                                                                                    | sponsable<br>do de la Nuez<br>Cuantia subproyecto<br>0.0.0<br>Porcentaje mixto<br>0.0.0 | Número de investigadores                                                           | Ni<br>Pecha de finalización<br>31/12/2014<br>Código según financiados<br>O.00<br>Cuantía para el PDI<br>6000.00                                            | mero personas/año                                     |
| ZEs un proyecto de cooperación?     Agac click en caso afirmativo  Entidad donde se desarolla  Nombre Universidad de las Palmas de Gran Canaria Anadir borrar selección Periodo Pecha de inicio UU/2013 Nombre del programa El proyecto de I+D+I ha sido objeto de financiación externa? Haga click en caso afirmativo Financiación total Cuantia total (600,00 Porcentaje en crédito (0,00 Resultados más relevantes                                                                                                    | sponsable<br>do de la Nuez<br>Cuantía subproyecto<br>0.00<br>Porcentaje máto<br>0.00    | Número de investigadores 4                                                         | Ni<br>4<br>Fecha de finalización<br>31/12/2014<br>Código según financiados<br>Código según financiados<br>O 0.0<br>O 0.0<br>Cuantía para el PDI<br>6000.00 | mero personas/año                                     |
| ¿Es un proyecto de cooperación?         Haga cilck en caso afirmativo         Entidad donde se desarolla         Nombre       Investigador re         ©       Oniversidad de las Palmas de Gran Canaria.       Agustin Salga         Añadir borrar selección       Periodo         Pecha de inicio       01/1/2013         Nombre del programa       Investigador tertinativo         Financiación total       Cuantía total         Cuantía total       0.00         Porcentaje en crédito       0.00         Resultados más relevantes       Investigados más relevantes                                                                                                    | sponsable<br>do de la Nuez<br>Cuantía subproyecto<br>0.00<br>Porcentaje míxto<br>0.00   | Número de investigadores 4  Describir con palabras clave +                         | Nú<br>Pecha de finalización<br>31/12/2014<br>Código según financiador<br>Porcentaje en subvención<br>0.00<br>Cuantía para el PDI<br>6000.00                | a                                                     |
| ¿Es un proyecto de cooperación?         Haga cilck en caso afirmativo         Entidad donde se desarolla         Nombre       Investigador re         ©       Oniversidad de las Palmas de Gran Canaria.       Agustin Salga         Añadir borrar selección       Periodo         Pecha de inicio       01/1/2013         Nombre del programa       Investigador re         Haga cilck en caso afirmativo       Financiación total         Cuantía total       Guardía total         (0.00)       On         Porcentaje en crédito       0.00         Resultados más relevantes       Investigados más relevantes                                                                                                    | sponsable<br>do de la Nuez<br>Cuantía subproyecto<br>0.00<br>Porcentaje mixto<br>0.00   | Número de investigadores 4  Describir con palabras clave +                         | Nú<br>Pecha de finalización<br>31/12/2014<br>Código según financiado<br>Porcentaje en subvención<br>0.00<br>Cuantía para el PDI<br>6000.00                 | a                                                     |
| ZEs un proyecto de cooperación?     Haga click en caso afirmativo  Entidad donde se desarolla  Nombre  Universidad de las Palmas de Gran Canaria  Adustin Salga  Anadir borrar selección  Periodo  Pecha de inicio  DJU/2013 Nombre del programa  El proyecto de I+D+1 ha sido objeto de financiación externa?  Haga click en caso afirmativo  Financiación total  Cuantía total  go00.00  Porcentaje en crédito  0.00  Resultados  Resultados  R | sponsable<br>do de la Nuez<br>Cuantía subproyecto<br>0.00<br>Porcentaje mixto<br>0.00   | Número de investigadores          4         Describir con palabras clave         + | Nú<br>Fecha de finalización<br>31/12/2014<br>Código según financiado<br>Dorcentaje en subvención<br>0.00<br>Cuantía para el PDI<br>6000.00                 | a                                                     |
| ZEs un proyecto de cooperación?     Aque click en caso afirmativo  Entidad donde se desarolla  Nombre Investigador ne  Anadir borrar selección Periodo Pecha de inicio DJU/2013 Nombre del programa  LE proyecto de IrD+I ha sido objeto de financiación externa? Haqa click en caso afirmativo  Resultados Resultados más relevantes  LSE trata de Proyectos I-D+I no competitivos? Haqa click en caso afirmativo                                                                                                    | sponsable<br>do de la Nuez<br>Cuantía subproyecto<br>0.00<br>Porcentaje mixto<br>0.00   | Número de investigadores 4  Describir con palabras clave +                         | Ni<br>Fecha de finalización<br>31/12/2014<br>Código según financiado<br>Octoardia para el PDI<br>6000.00                                                   | mero personas/año                                     |
| ZES un proyecto de cooperación?     Aga cicki en caso afirmativo Entidad donde se desarolla Nombre Investigador ne Nombre Investigador ne  Nombre Investigador ne Nombre Investigador ne Nombre Investiga | sponsable<br>do de la Nuez<br>Cuantía subproyecto<br>0.00<br>Porcentaje mixto<br>0.00   | Número de investigadores 4 4 Describir con palabras clave +                        | Nú<br>Pecha de finalización<br>31/12/2014<br>Código según financiador<br>O 0.00<br>Cuantia para el PDI<br>6000.00                                          | a                                                     |
| ZES un proyecto de cooperación?     Aga cicki en caso afirmativo  Entidad donde se desarolla Nombre Investigador ne Nombre Adustin Salga Anadir borrar selección Periodo Periodo  | sponsable<br>do de la Nuez<br>Cuantía subproyecto<br>0.00<br>Porcentaje mixto<br>0.00   | Número de investigadores 4 4 Pescribir con palabras clave +                        | Nú<br>Pecha de finalización<br>31/12/2014<br>Código según financiador<br>O 0.00<br>Cuantia para el PDI<br>6000.00                                          | a                                                     |

#### 6- Actividades científicas y tecnológicas

En este sexto apartado serán introducidos los méritos relativos a actividades científicas y tecnológicas, como por ejemplo congresos, jornadas, seminarios, comités científicos, estancias en centros de I+D+i, publicaciones científicas o técnicas entre otros. El listado completo se muestra en la imagen inferior.

|                                                     | 1 Datos de<br>identificación y<br>contacto | 2 Situación<br>profesional | 3 Formación<br>académica<br>recibida | 4 Actividad<br>docente | 5 Experiencia<br>científica y<br>tecnológica | 6 Actividades<br>científicas y<br>tecnológicas | 7 Actividad<br>sanitaria |                 |
|-----------------------------------------------------|--------------------------------------------|----------------------------|--------------------------------------|------------------------|----------------------------------------------|------------------------------------------------|--------------------------|-----------------|
| Agustín Javier Salgado de la Nue                    | Z volver                                   |                            |                                      |                        |                                              |                                                |                          |                 |
| Actividad científica y tecnológica                  |                                            |                            |                                      |                        |                                              |                                                |                          |                 |
| Congresos, Jornadas, Seminarios 4 elementos         |                                            |                            |                                      |                        |                                              |                                                |                          | ✓ mostrar elem  |
| Gestión de I+D+i                                    |                                            |                            |                                      |                        |                                              |                                                |                          | ✓ mostrar elem  |
| Estancia en centros I+D+i 1 elemento                |                                            |                            |                                      |                        |                                              |                                                |                          | ✓ mostrar elem  |
| Otros modos de colaboración                         |                                            |                            |                                      |                        |                                              |                                                |                          | ✓ mostrar elem  |
| Organización actividad I+D+i                        |                                            |                            |                                      |                        |                                              |                                                |                          | ✓ mostrar elem  |
| Publicación Científica o Técnica 18 elementos       |                                            |                            |                                      |                        |                                              |                                                |                          | ✓ mostrar elem  |
| Carrera profesional                                 |                                            |                            |                                      |                        |                                              |                                                |                          | ✓ mostrar elem  |
| Reconocimiento de actividad docente 1 elemento      |                                            |                            |                                      |                        |                                              |                                                |                          | ✓ mostrar elem  |
| Comités científicos 1 elemento                      |                                            |                            |                                      |                        |                                              |                                                |                          | ✓ mostrar elem  |
| Tramos de investigación 1 elemento                  |                                            |                            |                                      |                        |                                              |                                                |                          | ✓ mostrar elem  |
| Título y premio obtenido                            |                                            |                            |                                      |                        |                                              |                                                |                          | ✓ mostrar elem  |
| Pertenencia a redes                                 |                                            |                            |                                      |                        |                                              |                                                |                          | ✓ mostrar elem  |
| Compendio de otros méritos                          |                                            |                            |                                      |                        |                                              |                                                |                          | ✓ mostrar elem  |
| Pertenencia a sociedades científicas o profesionale | S                                          |                            |                                      |                        |                                              |                                                |                          | ✓ mostrar elem  |
| Ayuda y Beca Obtenida                               |                                            |                            |                                      |                        |                                              |                                                |                          | ✓ mostrar elem  |
| Representación nacional en foros                    |                                            |                            |                                      |                        |                                              | -                                              |                          | v mostrar elem  |
| Experiencia evaluación I+D                          |                                            |                            |                                      |                        |                                              |                                                |                          | + mostrar clore |

Si hacemos click en mostrar elementos, nos mostrará los méritos que ya hayan sido añadidos, como

se muestra a continuación.

| DE GRAN CANARIA                                                                            | FECYT Contraction              |                            |                          |                        |                               |                                | Q Importar CVN           | 📑 Generar CV 🛛 💌 Su |                   |                                   |
|--------------------------------------------------------------------------------------------|--------------------------------|----------------------------|--------------------------|------------------------|-------------------------------|--------------------------------|--------------------------|---------------------|-------------------|-----------------------------------|
|                                                                                            | 1 Datos de<br>identificación y | 2 Situación<br>profesional | 3 Formación<br>académica | 4 Actividad<br>docente | 5 Experiencia<br>científica y | 6 Actividades<br>científicas y | 7 Actividad<br>sanitaria |                     |                   |                                   |
|                                                                                            | contacto                       |                            | recibida                 |                        | tecnológica                   | tecnológicas                   |                          |                     |                   |                                   |
| gustín Javier Salgado de la Nu                                                             | IEZ volver                     |                            |                          |                        |                               |                                |                          |                     |                   |                                   |
| ctividad científica y tecnológica                                                          |                                |                            |                          |                        |                               |                                |                          |                     |                   |                                   |
| Congresos, Jornadas, Seminarios 4 elementos                                                |                                |                            |                          |                        |                               |                                |                          | + añadir elemento   | i borrar selecció | n 🔺 ocultar eleme                 |
| Non-Linear Spatio-Temporal Coherence Models for<br>Fecha de producción 12 mayo 2014        | r Optical Flow Estimation      |                            |                          |                        |                               |                                |                          |                     |                   |                                   |
| Direct Estimation of the Backward Flow<br>Fecha de producción 21 febrero 2013              |                                |                            |                          |                        |                               |                                |                          |                     |                   |                                   |
| Optical Flow Estimation with Consistent Spatio-ten                                         | nporal Coherence Models        |                            |                          |                        |                               |                                |                          |                     |                   |                                   |
| Pecha de producción 21 tebrero 2013     Optic Flow: Improving Discontinuity Preserving     |                                |                            |                          |                        |                               |                                |                          |                     |                   |                                   |
| Fecha de producción 10 febrero 2013                                                        |                                |                            |                          |                        |                               |                                |                          |                     |                   |                                   |
| + añadir elemento 📋 borrar selección                                                       |                                |                            |                          |                        |                               |                                |                          |                     |                   |                                   |
| Gestión de I+D+i                                                                           |                                |                            |                          |                        |                               |                                |                          |                     | -                 | ✓ mostrar eleme                   |
| Estancia en centros I+D+I 1 elemento                                                       |                                |                            |                          |                        |                               |                                |                          | + añadir elemento   | borrar selecció   | n 🔺 ocultar eleme                 |
| Fecha de producción 29 enero 2014                                                          |                                |                            |                          |                        |                               |                                |                          |                     |                   |                                   |
| + añadir elemento 👔 borrar selección                                                       |                                |                            |                          |                        |                               |                                |                          |                     |                   |                                   |
| Otros modos de colaboración                                                                |                                |                            |                          |                        |                               |                                |                          |                     |                   | ✓ mostrar elemente                |
| Organización actividad I+D+i                                                               |                                |                            |                          |                        |                               |                                |                          |                     |                   | ✓ mostrar elemente                |
| Publicación Científica o Técnica 18 elementos                                              |                                |                            |                          |                        |                               |                                | + añadir elemento        | 前 borrar selección  | Mostrar 10        | <ul> <li>ocultar eleme</li> </ul> |
| Robust Discontinuity Preserving Optical Flow Meth<br>Fecha de producción 07 noviembre 2016 | nods                           |                            |                          |                        |                               |                                |                          |                     |                   | <u>-</u> 0                        |
| Regularization Strategies for Discontinuity-Preserv<br>Fecha de producción 01 enero 2016   | ving Optical Flow Methods      |                            |                          |                        |                               |                                |                          |                     |                   |                                   |
| Invertibility and Estimation of Two-Parameter Poly                                         | nomial and Division Lens D     | istortion Models           |                          |                        |                               |                                |                          |                     |                   |                                   |
| Exploring the Space of Abstract Textures by Princi                                         | ples and Random Sampling       | I                          |                          |                        |                               |                                |                          |                     |                   |                                   |
| Fecha de producción 01 abril 2015                                                          |                                |                            |                          |                        |                               |                                |                          |                     |                   |                                   |
| Fecha de producción 01 enero 2015                                                          |                                |                            |                          |                        |                               |                                |                          |                     |                   |                                   |
| An Iterative Optimization Algorithm for Lens Distor<br>Fecha de producción 01 enero 2015   | tion Correction Using Two-F    | Parameter Models           |                          |                        |                               |                                |                          |                     |                   |                                   |
| DISCONTINUITY PRESERVING IN TV-L1 OPTIC<br>Fecha de producción 01 enero 2014               | AL FLOW METHODS                |                            |                          |                        |                               |                                |                          |                     |                   |                                   |
| IMPLEMENTATION OF A ROBUST OPTICAL FLO<br>Fecha de producción 01 enero 2014                | OW METHOD FOR COLOR            | IMAGES                     |                          |                        |                               |                                |                          |                     |                   |                                   |
| EFFICIENT MECHANISM FOR DISCONTINUITY                                                      | PRESERVING IN OPTICAI          | FLOW METHODS               |                          |                        |                               |                                |                          |                     |                   |                                   |
| PRESERVING ACCURATE MOTION CONTOURS     Fecha de producción 01 enero 2014                  | S WITH RELIABLE PARAM          | ETER SELECTION             |                          |                        |                               |                                |                          |                     |                   |                                   |
| + añadir elemento in borrar selección Mos                                                  | strar. 10 •                    |                            |                          |                        |                               |                                |                          |                     |                   |                                   |
| Carrera profesional                                                                        |                                |                            |                          |                        |                               |                                |                          |                     |                   | ✓ mostrar elemente                |
| Reconocimiento de actividad docente 1 elemento                                             |                                |                            |                          |                        |                               |                                |                          | + añadir elemento   | 蘭 borrar selecció | n 🔺 ocultar eleme                 |
| Sin etiqueta                                                                               |                                |                            |                          |                        |                               |                                |                          |                     |                   |                                   |
| + añadir elemento 📋 borrar selección                                                       |                                |                            |                          |                        |                               |                                |                          |                     |                   |                                   |
| Comités científicos 1 elemento                                                             |                                |                            |                          |                        |                               |                                |                          | + añadir elemento   | 蘭 borrar selecció | n 🔺 ocultar eleme                 |
| Comités científicos 1 elemento                                                             |                                |                            |                          |                        |                               |                                |                          | + añadir elemento   | 蘭 borrar selecció | n 🔺 ocultar eleme                 |
| Sin etiqueta<br>Fecha de producción 01 enero 2011                                          |                                |                            |                          |                        |                               |                                |                          |                     |                   |                                   |
| + añadir elemento 📋 borrar selección                                                       |                                |                            |                          |                        |                               |                                |                          |                     |                   |                                   |
| Tramos de investigación 1 elemento                                                         |                                |                            |                          |                        |                               |                                |                          | + añadir elemento   | n borrar selecció | n 🔨 ocultar eleme                 |
| Tramos de investigación                                                                    |                                |                            |                          |                        |                               |                                |                          |                     |                   |                                   |
| + añadir elemento 📋 borrar selección                                                       |                                |                            |                          |                        |                               |                                |                          |                     |                   |                                   |
| Titulo y premio obtenido                                                                   |                                |                            |                          |                        |                               |                                |                          |                     |                   | ✓ mostrar elemente                |
| Pertenencia a redes                                                                        |                                |                            |                          |                        |                               |                                |                          |                     |                   | ✓ mostrar elemente                |
| Compendio de otros méritos                                                                 |                                |                            |                          |                        |                               |                                |                          |                     |                   | ✓ mostrar elemente                |
| Pertenencia a sociedades científicas o profesion                                           | ales                           |                            |                          |                        |                               |                                |                          |                     |                   | ✓ mostrar eleme                   |
|                                                                                            |                                |                            |                          |                        |                               |                                |                          |                     |                   | ✓ mostrar elemente                |
| Ayuda y Beca Obtenida                                                                      |                                |                            |                          |                        |                               |                                |                          |                     |                   | moetres ele                       |
| Ayuda y Beca Obtenida Representación nacional en foros Experiencia evaluación 1+D          |                                |                            |                          |                        |                               |                                |                          |                     |                   | ✓ mostrar eleme                   |
A la hora de añadir un nuevo mérito, cada apartado requiere una información distinta. Los apartados más destacados son los siguientes:

### Publicación científica o técnica

Para añadir como mérito una publicación científica o técnica que hayamos realizado, debemos rellenar esta información:

- Si se va a incluir en CVA (Currículum vitae abreviado).
- Acreditar: para subir la publicación.
- Título.
- Tipo de producción.
- Autores.
- Posición sobre total.
- En calidad de.
- Nombre de la publicación.
- Tipo de soporte.
- Fecha.
- Volumen
- Página inicial-final.
- Editorial
- -ISSN.
- -ISBN.
- Reseñas en revistas.
- Número de fuentes de las citas.
- Identificador de la publicación (DOI, Handle, PMID).

- Calidad de la publicación: en caso de tener un índice de impacto, evaluado por alguna agencia o si está indexada en el primer tramo de calidad.

| account crementa o recirca 18 elementos            |                                      |                      | + anaur e       | aemento III ponal selección MO         |                              |
|----------------------------------------------------|--------------------------------------|----------------------|-----------------|----------------------------------------|------------------------------|
|                                                    |                                      |                      |                 |                                        |                              |
| bust Discontinuity Preserving Optical Flow Methods |                                      |                      |                 |                                        |                              |
| ena de producción or novembre 2016                 |                                      |                      |                 |                                        |                              |
| Incluir en CVA                                     |                                      |                      |                 |                                        |                              |
| No                                                 |                                      |                      |                 |                                        |                              |
| Material elaborado                                 |                                      |                      |                 |                                        |                              |
| Acreditar                                          | Título                               |                      | Tipo de produco | ción                                   |                              |
| = article_lr.pdf                                   | Robust Discontinuity Preserving      | Optical Flow Methods | Artículo cient  | tífico                                 | W                            |
| *                                                  |                                      |                      |                 |                                        |                              |
| Autores (p. o. de firma)                           | Posición sobre total                 |                      | En calidad de   |                                        |                              |
| Nelson Monzón     Agustía Salaado                  | 2                                    |                      | Autor/a o coa   | autor/a de artículo en revista con cor | nité evaluador de admisión e |
| = Javier Sánchez                                   |                                      |                      |                 |                                        |                              |
|                                                    |                                      | ✓ Ver más            |                 |                                        |                              |
| Dublicación                                        |                                      |                      |                 |                                        |                              |
| Nombro de la publicación                           | Tino do conorto                      |                      | Foobo           |                                        |                              |
| Image Processing On Line                           | Revista                              |                      | - 07/11/2016    |                                        |                              |
| Integer Hotebang of Ene                            |                                      |                      |                 |                                        |                              |
| Volumen                                            | Página inicial - final               |                      | Editorial       |                                        |                              |
| 0                                                  | 105-182                              |                      |                 |                                        | ¥                            |
| ISSN                                               | ISBN                                 |                      | Reseñas en rev  | vistas                                 |                              |
| 2105-1232                                          | +                                    |                      | 0               |                                        |                              |
| *                                                  |                                      |                      |                 |                                        |                              |
| Citas                                              |                                      |                      |                 |                                        |                              |
| Número de citas<br>no existen elementos            | Fuente de citas                      |                      |                 |                                        |                              |
| Añadir                                             |                                      |                      |                 |                                        |                              |
|                                                    |                                      | ✓ Ver más            |                 |                                        |                              |
| Identificador de publicación (DOL Handle, PMID)    |                                      |                      |                 |                                        |                              |
| Tipo identificador                                 | Identificador de publicación digital |                      |                 |                                        |                              |
| no existen elementos                               |                                      |                      |                 |                                        |                              |
| Añadir                                             |                                      |                      |                 |                                        |                              |
| Calidad                                            |                                      |                      |                 |                                        |                              |
| ¿Tiene indice de impacto?                          |                                      | Agencia de impacto   |                 |                                        |                              |
| No                                                 |                                      | Ninguna              | Ninguna         |                                        |                              |
| ¿Indexada en el primer tramo de calidad?           |                                      | Índice de impacto    |                 | Cuartil                                |                              |
|                                                    |                                      | *                    |                 |                                        | ~                            |
| Categoría de la publicación                        |                                      |                      |                 |                                        |                              |
| no existen elementos                               |                                      |                      |                 |                                        |                              |
| Añadir                                             |                                      |                      |                 |                                        |                              |
| P W MAM                                            |                                      |                      |                 |                                        |                              |

## Comité científico

En caso de pertenecer a un comité científico, debemos introducir la información solicitada, que es la que sigue:

- Documento acreditativo.
- Comité/Sociedad científica: nombre de la misma.
- Ámbito de la actividad.
- Cargo desempeñado.
- Área de especialización (primaria, secundaria y terciaria)
- Periodo.
- Si dicho comité depende de algún organismo o institución.

| ha de producción 01 enero 2011                                  |                                                         |                     |                       |                   |                                          |    |  |
|-----------------------------------------------------------------|---------------------------------------------------------|---------------------|-----------------------|-------------------|------------------------------------------|----|--|
| Acreditar                                                       |                                                         |                     |                       |                   |                                          |    |  |
| Comité / Sociedad científica                                    |                                                         |                     |                       |                   |                                          |    |  |
| Comité/Sociedad científica                                      | Ámbito de la actividad                                  |                     |                       | Cargo desempeñado |                                          |    |  |
|                                                                 | Ŧ                                                       | Internacional no UE | *                     |                   | Miembro del comité de revista científica | Ψ. |  |
| Área de especialización                                         |                                                         |                     |                       |                   |                                          |    |  |
| Área de especialización primaria                                | cialización primaria Área de especialización secundaria |                     |                       |                   | Área de especialización terciaria        |    |  |
| = Ingenierias                                                   |                                                         | +                   |                       |                   | +                                        | ~  |  |
| +                                                               | -                                                       |                     |                       |                   |                                          |    |  |
| Periodo                                                         |                                                         |                     |                       |                   |                                          |    |  |
| Fecha de inicio                                                 |                                                         |                     | Fecha de finalización |                   |                                          |    |  |
| 01/01/2011                                                      |                                                         |                     | 01/03/2014            |                   |                                          |    |  |
| El comité o cociedad depende de alcún organismo o institución?  |                                                         |                     |                       |                   |                                          |    |  |
| ¿El comite o sociedad depende de algun organismo o instruction? |                                                         |                     |                       |                   |                                          |    |  |

# Congresos, jornadas, seminarios...

Para añadir un mérito perteneciente a este apartado hace falta la siguiente información:

- Nombre del evento.
- Tipo de evento.
- Ámbito.
- Tipo de participación.
- Intervención por.
- Fechas de inicio y finalización.
- Número de días.
- Lugar de realización.
- Nombre y autores del trabajo presentado.
- Documento PDF con el trabajo presentado.

| Innear Spatio-Temporal Coherence Models for Optical Flow Estimation<br>(de producción: 12 mayo 2014<br>Estimation of the Backward Flow<br>de producción: 21 febrero 2013<br>reditar<br>(6718/file/VISAPP 2013 SSM Direct.pdf |                              |                                                                                          |                      |   |
|----------------------------------------------------------------------------------------------------|------------------------------|------------------------------------------------------------------------------------------|----------------------|---|
| Estimation of the Backward Flow<br>de producción 21 febrero 2013<br>rediar<br>(6718/file/VISAPP 2013 SSM Direct.pdf                                                                                                    |                              |                                                                                          |                      |   |
| reditar<br>16718/file/VISAPP 2013 SSM Direct.pdf                                                                                                    |                              |                                                                                          |                      |   |
| 16718/file/VISAPP 2013 SSM Direct.pdf                                                                                                    |                              |                                                                                          |                      |   |
|                                                                                                    |                              |                                                                                          |                      |   |
| abajo presentado                                                                                                    |                              |                                                                                          |                      |   |
| ítulo                                                                                                    |                              | Autores (p.o. de firma)                                                                  |                      |   |
| Direct Estimation of the Backward Flow                                                                                                    |                              | <ul> <li>⇒ Javier Sánchez</li> <li>⇒ Agustín Salgado</li> <li>⇒ Nelson Monzón</li> </ul> |                      |   |
|                                                                                                    |                              | +                                                                                        |                      |   |
| lombre                                                                                                    | Tipo evento                  |                                                                                          | Ámbito               |   |
| International Joint Conference on Computer Vision, Imaging and Computer                                                                                                    | Congreso                     |                                                                                          | Internacional no UE  | * |
| ipo de participación                                                                                                    | Intervención por             |                                                                                          | Fecha de inicio      |   |
| Ponencia o comunicación 🔷                                                                                                    | Acceso por inscripción libre | · ·                                                                                      | 21/02/2013           |   |
| echa de finalización                                                                                                    | Número de días               |                                                                                          | Lugar de realización |   |
| 24/02/2013                                                                                                    | 4                            |                                                                                          |                      | ~ |
|                                                                                                    | 4                            | Ver mås                                                                                  |                      |   |
|                                                                                                    |                              |                                                                                          |                      |   |

# 5.3 Tabla Reglamento Planificación Académica (RPA)

Por último, una vez explicada la forma de introducir los méritos, pasamos a describir lo que realmente es nuestro objetivo, el cálculo del potencial docente. Para ello se importan los méritos validados con la herramienta MiCV.

En esta tabla encontraremos un desglose de apartados y subapartados, que resulta ser diferente de los cuales hemos visto en MiCV. Esto puede llevar a cierta confusión para el personal docente, al no saber que apartados de MiCV le dan puntuación en la tabla RPA. En esta tabla tampoco podemos comprobar qué méritos están puntuando y la cantidad concedida por este. La interfaz se divide en tres partes principales:

En primer lugar, nos encontramos con una tabla resumen, en la cual se desglosan a grandes rasgos los resultados del cálculo del Potencial Docente PDI.

| Concepto             | Unidades Académicas |  |  |
|----------------------|---------------------|--|--|
| Capacidad Docente    | 32                  |  |  |
| Potencial Docente    | 22,56               |  |  |
| Potencial Tutorías   | 16,92               |  |  |
| Encargo Docente      | 9,44                |  |  |
| Encargo Departamento | 0                   |  |  |
| Encargo Clínico      | 0                   |  |  |
| Encargo Tutorías     | 7,08                |  |  |
| Encargo Evaluación   | 1,36                |  |  |
| Total Docencia       | 27,54               |  |  |
| % Docencia           | 45,9                |  |  |
| Total Investigación  | 80                  |  |  |
| % Investigación      | 133,333             |  |  |
| Total Gestión        | 30                  |  |  |
| % Gestión            | 100                 |  |  |
| Total Actividades    | 137,54              |  |  |
| % Total Actividades  | 91,69               |  |  |

En segundo lugar, nos encontramos con una tabla con mayor detalle, en la cual vemos los totales de el cálculo del Potencial Docente PDI desglosado en cada uno de los apartados a los que pueden pertenecer.

Desde esta herramienta, no es posible visualizar los méritos introducidos. Solamente vemos los totales por cada uno de los apartados de los méritos introducidos previamente mediante el uso de MiCV, lo cual nos hace tener que utilizar dos herramientas, una para introducción y vista detallada y otra para ver el resultado de lo introducido, aunque solamente de forma resumida.

| Concepto                                                                                                    | UAI   |
|----------------------------------------------------------------------------------------------------|-------|
| A. Encargo Docente                                                                                                    |       |
| A1. Reconocimiento Docente                                                                                                    |       |
| A2. Docencia presencial en títulos de grado y posgrado                                                                                                    |       |
| A3. Docencia práctica de becarios de investigación                                                                                                    |       |
| B. Tutorías individuales                                                                                                    |       |
| C. Evaluación                                                                                                    |       |
| D. Preparación de clases<br>E. Dirección de trabaice de fin Grade e Mécter                                                                                                    |       |
| E. Direction de trabajos de fin Grado o Master                                                                                                    |       |
| E2. Trabajo in de grado                                                                                                    |       |
| F. Dirección de tesis doctorales                                                                                                    |       |
| G. Materiales para la docencia en enseñanza presencial de la ULPGC                                                                                                    |       |
| H. Participación en programas, congresos o jornadas de innovación educativa                                                                                                    |       |
| I. Publicaciones de innovación educativa en revistas especializadas                                                                                                    |       |
| J. Participación en la coordinación académica de las enseñanzas en todas las etapas                                                                                                    |       |
| K. Participación en programas de intercambio y movilidad internacionales e interuniversitarios con fines docentes                                                                                       |       |
| L. Uso del Campus Virtual en la actividad docente                                                                                                    |       |
| Reconocimientos. (No contabiliza en Total por estar incorporados a A, B y C)                                                                                                    |       |
| rom actividades de Investigación Innovación Transferencia de Conocimiento. Cooneración y For                                                                                                    | nació |
| Concepto                                                                                                    | UA    |
| A. Dirección y ejecución de proyectos de investigación                                                                                                    |       |
| A1 Proyectos de convocatoria pública y competitiva concedidos a la ULPGC                                                                                                    |       |
| A2. Proyectos de convocatoria pública y competitiva concedidos a otra institución científica                                                                                                    |       |
| A3. Proyectos mediante convenios                                                                                                    |       |
| B. Dirección de los grupos de investigación de la ULPGC, así como participación en ellos                                                                                                    |       |
| C. Publicaciones, indicis, informes a ou os meutos establectuos en cada disciplina academica                                                                                                    |       |
| C2. Publicaciones de investigación indexada                                                                                                    |       |
| C3. Publicaciones de investigación no indexada                                                                                                    |       |
| D. Dirección, organización y participación en congresos científicos                                                                                                    |       |
| E. Gestión y participación en redes de investigación autonómicas, estatales e internacionales                                                                                                    |       |
| F. Evaluación por pares para agencias, universidades y publicaciones científicas                                                                                                    |       |
| G. Elaboración de informes para instituciones académicas/científicas y participación en comités de revistas científicas                                                                                 |       |
| H. Estancias de investigación aprobadas por los órganos de gobierno de la ULPGC                                                                                                    |       |
| I. Dedicación de los Titulares de Escuela Universitaria y Profesores Colaboradores a la tesis doctoral                                                                                                  |       |
| J. Dedicación de los Ayudantes a la tesis doctoral K. Proyectos técnicos y trabajos aplicados científicos, artísticos, sociales y culturales que supongan innovación o<br>transferencia de conocimiento |       |
| L. Desarrollo y explotación de patentes, licencias, marcas, prototipos y otras formas de protección intelectual e<br>industrial                                                                         |       |
| M. Creación de empresas de base tecnológica de origen académico y basadas en el conocimiento                                                                                                    |       |
| N. Colaboraciones con organismos públicos de investigación, parques científicos y tecnológicos, en proyectos o<br>trabajos de investigación aplicada, desarrollo e innovación                           |       |
| <ul> <li>N. Coordinación y ejecución de proyectos de cooperación de convocatoria pública, competitiva que hayan sido<br/>evaluadas por agencias</li> </ul>                                              |       |
| O. Asistencia a cursos y seminarios                                                                                                    |       |
| Reconocimientos                                                                                                    |       |
| Total Actividades Investigación                                                                                                    |       |
| Actividades de Gestión                                                                                                    |       |
| Concepto                                                                                                    | UAG   |
| A. Desempenar cargos academicos unipersonales de unección y gestión<br>B. Denrecenteción Sindicel                                                                                                    |       |
| C. Participar en órganos colegiados de gestión y representación                                                                                                    |       |
| D. Formar parte de cómites y comisiones académicas                                                                                                    |       |
| E. Formar parte de tribunales y comisiones de evaluación del PDI                                                                                                    |       |
| F. Gestión de Proyectos de Investigación                                                                                                    |       |
| F1. Proyectos de convocatoria pública y competititva concedidos a la ULPGC                                                                                                    |       |
| F2. Proyectos mediante Convenios                                                                                                    |       |
| G. Gestión de Proyectos de Cooperación                                                                                                    |       |
| H. Organización de eventos científicos, culturales y artísticos que transmitan a la sociedad los valores y resultados<br>universitarios                                                                 |       |
| I. Otras actividades de gestión                                                                                                    |       |
|                                                                                                    |       |

En tercer y último lugar, aparece una nueva tabla resumen, con la misma información que la que aparece en primer término, pero añadiendo un desglose mayor basado en las fases de la planificación académica.

Como hemos visto en las capturas de pantalla, se nos proporciona un desglose con gran número de apartados donde encajar nuestros méritos, pero viendo esta tabla, no se tiene conocimiento de qué méritos están puntuando para cada uno de ellos, ya que la estructura de MiCV es distinta a la de la tabla del RPA.

| 0. micial       32       32       24       24       0       0       0       10.3       17.3       0       10.3       17.47       0       22       73.33       0       0       0       1       1.1 Cargos y       32       32       24       24       0       0       0       0       10.3       17.3       0       10.3       171.67       0       22       73.33       0       0       0       0       1       1.1 Cargos y       32       32       24       24       24       0       0       0       0       13.3       10.3       171.67       0       22       73.33       0       0       0       0       0       13.3       171.67       0       22       73.33       0       0       0       0       0       0       0       0       0       0       0       0       0       0       0       0       0       0       0       0       0       0       0       0       0       0       0       0       0       0       0       0       0       0       0       0       0       0       0       0       0       0       0       0       0<                                                                                                    | Fase                               | Capacidad<br>docente | Potencial<br>docente | Capacidad<br>tutorías | Potencial<br>tutorías | Encargo<br>docente | Encargo<br>clínico | Encargo<br>tutorías | Evaluación | Total<br>docencia | %<br>Docencia | Reconocimiento<br>docencia | Total<br>investigación | %<br>Investigación | Reconocimiento<br>investigación | Total<br>gestión | %<br>Gestión | Reconocimiento<br>gestión | Encargo<br>departamento | Tutorías<br>departamento |
|----------------------------------------------------------------------------------------------------|------------------------------------|----------------------|----------------------|-----------------------|-----------------------|--------------------|--------------------|---------------------|------------|-------------------|---------------|----------------------------|------------------------|--------------------|---------------------------------|------------------|--------------|---------------------------|-------------------------|--------------------------|
| 1.Cargosy       3.2       3.2       3.2       2.4       0.4       0       0       0.0       10.3       17.3       0       17.167       0       2.2       7.3.3       0       0.0       0       0       0       10.3       17.3       0       17.167       0       0.2       7.3.3       0       0.0       0       0       0       0       0       0       0       0       0       0       0       0       0       0       0       0       0       0       0       0       0       0       0       0       0       0       0       0       0       0       0       0       0       0       0       0       0       0       0       0       0       0       0       0       0       0       0       0       0       0       0       0       0       0       0       0       0       0       0       0       0       0       0       0       0       0       0       0       0       0       0       0       0       0       0       0       0       0       0       0       0       0       0       0       0       0<                                                                                                    | 0. Inicial                         | 32                   | 32                   | 24                    | 24                    | 0                  | 0                  | 0                   | 0          | 10,38             | 17,3          | 0                          | 103                    | 171,67             | 0                               | 22               | 73,33        | 0                         | 0                       | 0                        |
| 2.       2.       2.       2.       2.       2.       1.15       1.15       2.5       1.25       2.4       1.15       1.15       2.5.6       1.15       1.15       1.15       1.15       1.15       1.15       1.15       1.15       1.15       1.15       1.15       1.15       1.15       1.15       1.15       1.15       1.15       1.15       1.15       1.15       1.15       1.15       1.15       1.15       1.15       1.15       1.15       1.15       1.15       1.15       1.15       1.15       1.15       1.15       1.15       1.15       1.15       1.15       1.15       1.15       1.15       1.15       1.15       1.15       1.15       1.15       1.15       1.15       1.15       1.15       1.15       1.15       1.15       1.15       1.15       1.15       1.15       1.15       1.15       1.15       1.15       1.15       1.15       1.15       1.15       1.15       1.15       1.15       1.15       1.15       1.15       1.15       1.15       1.15       1.15       1.15       1.15       1.15       1.15       1.15       1.15       1.15       1.15       1.15       1.15       1.15       1.15       1.15 <td>1. Cargos y<br/>Sindicatos</td> <td>32</td> <td>32</td> <td>24</td> <td>24</td> <td>0</td> <td>0</td> <td>0</td> <td>0</td> <td>10,38</td> <td>17,3</td> <td>0</td> <td>103</td> <td>171,67</td> <td>0</td> <td>22</td> <td>73,33</td> <td>0</td> <td>0</td> <td>0</td>                                                                                                    | 1. Cargos y<br>Sindicatos          | 32                   | 32                   | 24                    | 24                    | 0                  | 0                  | 0                   | 0          | 10,38             | 17,3          | 0                          | 103                    | 171,67             | 0                               | 22               | 73,33        | 0                         | 0                       | 0                        |
| 3.1 FIT FM (15)       32       22,56       24       16,92       9,44       0       7,08       1,36       27,54       45,9       15       80       133,33       -23       30       100       8       0       0         23.2 Grupos Grandes Teoría       32       22,56       24       16,92       9,44       0       7,08       1,36       27,54       45,9       15       80       133,33       -23       30       100       8       0       0         Grandes Teoría       32       22,56       24       16,92       9,44       0       7,08       1,36       27,54       45,9       15       80       133,33       -23       30       100       8       0       0       0       0       0       0       0       0       0       0       0       0       0       0       0       0       0       0       0       0       0       0       0       0       0       0       0       0       0       0       0       0       0       0       0       0       0       0       0       0       0       0       0       0       0       0       0       0       0                                                                                                    | 2.<br>Reconocimiento<br>I + G      | 32                   | 24                   | 24                    | 18                    | 8                  | 0                  | 6                   | 1          | 25,38             | 42,3          | 15                         | 80                     | 133,33             | -23                             | 30               | 100          | 8                         | 0                       | 0                        |
| 3.2 Grupos<br>Grandes Fooria       32       22,56       24       16.92       9,44       0       7,08       1,36       27,54       45,9       15       80       133,33       -23       30       100       8       0         3.3 Plan<br>Ordenación       32       22,56       24       16.92       30,44       0       8,77       12,61       92,98       154,97       15       80       133,33       -23       30       100       8       22,12         Ocente       32       22,56       24       16.92       30,44       0       8,77       12,61       92,98       154,97       15       80       133,33       -23       30       100       8       22,12         Ocente       32       22,56       24       16.92       30,44       0       8,77       12,61       92,98       154,97       15       80       133,33       -23       30       100       8       22,12         4       32       32,89       34       32,99       154,97       15       80       133,33       -23       30       100       8       22,12         4       33       34       34       34       34       34,99       <                                                                                                    | 3.1. TFT TFM y<br>Tesis            | 32                   | 22,56                | 24                    | 16,92                 | 9,44               | 0                  | 7,08                | 1,36       | 27,54             | 45,9          | 15                         | 80                     | 133,33             | -23                             | 30               | 100          | 8                         | 0                       | 0                        |
| 3.3. Plan       32       22,56       24       16,92       30,44       0       8,77       12,61       92,98       154,97       15       80       133,33       -23       30       100       8       22         Occenter       3       22,56       24       16,92       30,44       0       8,77       12,61       92,98       154,97       15       80       133,33       -23       30       100       8       22         4.       30       30       30       30       30       100       8       22                                                                                                    | 3.2. Grupos<br>Grandes Teoría      | 32                   | 22,56                | 24                    | 16,92                 | 9,44               | 0                  | 7,08                | 1,36       | 27,54             | 45,9          | 15                         | 80                     | 133,33             | -23                             | 30               | 100          | 8                         | 0                       | 0                        |
|                                                                                                    | 3.3. Plan<br>Ordenación<br>Docente | 32                   | 22,56                | 24                    | 16,92                 | 30,44              | 0                  | 8,77                | 12,61      | 92,98             | 154,97        | 15                         | 80                     | 133,33             | -23                             | 30               | 100          | 8                         | 21                      | 1,69                     |
| Reconfidentiation of the second second secon | 4.<br>Reconocimiento<br>D a I + G  | 32                   | 22,56                | 24                    | 16,92                 | 30,44              | 0                  | 8,77                | 12,61      | 92,98             | 154,97        | 15                         | 80                     | 133,33             | -23                             | 30               | 100          | 8                         | 21                      | 1,69                     |

# 5.4 Equivalencias entre Tabla del RPA y MiCV

Habiendo comentado en el apartado anterior que las estructuras de las tablas de MiCV y del RPA son distintas y que no nos dicen a qué mérito pertenece una puntuación determinada, se complica hacer un análisis sobre el estado actual del potencial docente para el profesorado.

A modo de ejemplo, en esta tabla están reflejadas algunas de las equivalencias de cuando introducimos un mérito a MiCV, a como queda encajado en la tabla del RPA

| MiCV                                                                                | <u>Tabla RPA</u>                                                                                                    |
|-------------------------------------------------------------------------------------|----------------------------------------------------------------------------------------------------|
| Actividad docente/Ponencia de innovación<br>docente                                 | Actividades Docentes/ H. Participación en programas, congresos o jornadas de innovación educativa.                                                                                                    |
| Actividad docente/Dirección de Tesis, Proyectos<br>y Trabajos Fin de Grado y Máster | <i>Trabajos fin de Grado o Máster</i> =>Actividades<br>docentes/E. Dirección de trabajos fin de Grado o<br>Máster.<br><i>Dirección de Tesis</i> => Actividades docentes/F.<br>Dirección de Tesis doctorales. |
| Actividad docente/Participación en proyectos de innovación docente                  | No hay ningún apartado específico para los<br>proyectos de innovación docente, se encajan en<br>Actividades Docentes/H. Participación en<br>programas, congresos o jornadas de innovación<br>educativa.      |
| Experiencia científica y tecnológica/Proyectos<br>I+D+i                             | Actividades de Investigación/A. Dirección y ejecución de proyectos de investigación (se subdivide en tres apartados).                                                                                        |
| Experiencia científica y tecnológica/Propiedad<br>intelectual e industrial          | Actividades de Investigación/L. Desarrollo y<br>explotación de patentes, licencias, marcas,<br>prototipos y otras formas de protección<br>intelectual e industrial.                                          |
| Actividad científica y tecnológica/Congresos,<br>jornadas, seminarios               | Congresos =>Actividades de Investigación/D.<br>Dirección, organización y participación en<br>congresos científicos.<br>Jornadas, seminarios => Asistencia a cursos y<br>seminarios.                          |
| Actividad científica y tecnológica/Estancia en centros I+D+i                        | Actividades de investigación/H. Estancias de investigación aprobadas por los órganos de gobierno de la ULPGC.                                                                                                |
| Actividad científica y tecnológica/Publicación<br>científica o técnica              | Actividades de investigación/C. Publicaciones<br>de libros, informes u otros medios establecidos<br>en cada disciplina académica (se subdivide en<br>tres apartados).                                        |
| Actividad científica y tecnológica/Pertenencia a redes                              | Actividades de investigación/E. Gestión y<br>participación en redes de investigación.<br>autonómicas, estatales e internacionales                                                                            |

### **Conclusiones sobre las herramientas actuales**

Lo primero y más destacable que se aprecia al estudiar la aplicación actual con la que cuenta el personal docente de la ULPGC para la gestión del potencial docente, es que al usuario se le exige entrar en dos herramientas distintas si quiere hacer una gestión integral de los méritos. Por un lado tendrá que acceder a MiCV para la introducción de el/los méritos que desee acreditar, para posteriormente consultar el estado del mismo en MiULPGC.

Por otro lado, otro aspecto observado es que los apartados en los cuáles se pueden dividir los méritos, no son iguales en ambas aplicaciones. Esto genera desconcierto para el usuario, ya que al introducir un mérito no sabe exactamente cómo y dónde va a ser valorado finalmente.

Para un usuario experto que ya tenga experiencia realizando estas tareas, puede llegar a resultar no demasiado complejo, pero para un nuevo usuario será realmente complicado. Tampoco se proporciona información alguna al usuario sobre qué méritos están computando para el cálculo del potencial docente, ni cuales han sido rechazados y por qué.

Esto genera una situación de desamparo, ya que la información que recibe el usuario sobre su potencial docente es realmente escasa. Esto requiere un esfuerzo adicional por parte del profesorado para la cumplimentación de los méritos, ya que en caso de equivocación accidental, simplemente será denegado el mérito sin posibilidad a subsanarlo.

Al mismo tiempo, esto añade una sobrecarga de trabajo al personal de administración al no disponer de canales estándar por los que comunicarse con el usuario para transmitir cualquier posible fallo que pudiera haberse cometido en el proceso de añadir y validar el mérito. Cualquier usuario que tenga dudas sobre ello, tendrá que contactar por otra vía, ya sea email, teléfono o acudir en persona a realizar las cuestiones que tenga por resolver.

En resumen, vemos las siguientes carencias en las herramientas actuales:

- Obligación para el usuario de utilizar dos herramientas, una para la introducción de méritos y otra para la consulta del los mismos.
- No se proporciona información sobre qué valoración se le asigna a cada mérito.
- Falta de información por canal oficial sobre la denegación de méritos y motivos.
- Debido a la diferente estructura entre las tablas de ambas herramientas, no sabemos en qué apartado de la Tabla del RPA se encajará cada mérito introducido a través de MiCV.

Por otro lado, guiándonos por las opiniones de los usuarios, parece que la estabilidad de las herramientas está en entredicho, ya que son habituales problemas de estabilidad y rendimiento.

### 5.5 Sistema de Gestión de los CV's de los Grupos de Investigación de la ULPGC

Desarrollado por una alumno de Ingeniería Informática, este sistema de gestión es una herramienta propuesta para investigadores. En ella podemos unirnos a un grupo de investigación y una vez seamos aceptados por el administrador del grupo, podremos añadir nuestros méritos en el ámbito científico-tecnológico. Esta herramienta podría clasificarse como un subconjunto de la que proponemos desarrollar, ya que solamente alberga una parte de los conceptos de investigación, mientras que la que está proyectada realizar, daría cabida a la introducción de méritos tanto científicos como en el resto de áreas.

El primer paso para usar la herramienta es introducir nuestras credenciales de acceso para iniciar sesión. En caso de que sea la primera vez que accedemos a la página y no contemos con ellas, nos da la opción de registrarnos e inmediatamente tendremos acceso a la misma. En la misma página podremos vez los últimos grupos que han sufrido alguna modificación pero, al no estar identificados todavía, no podremos solicitar acceso a ninguno.

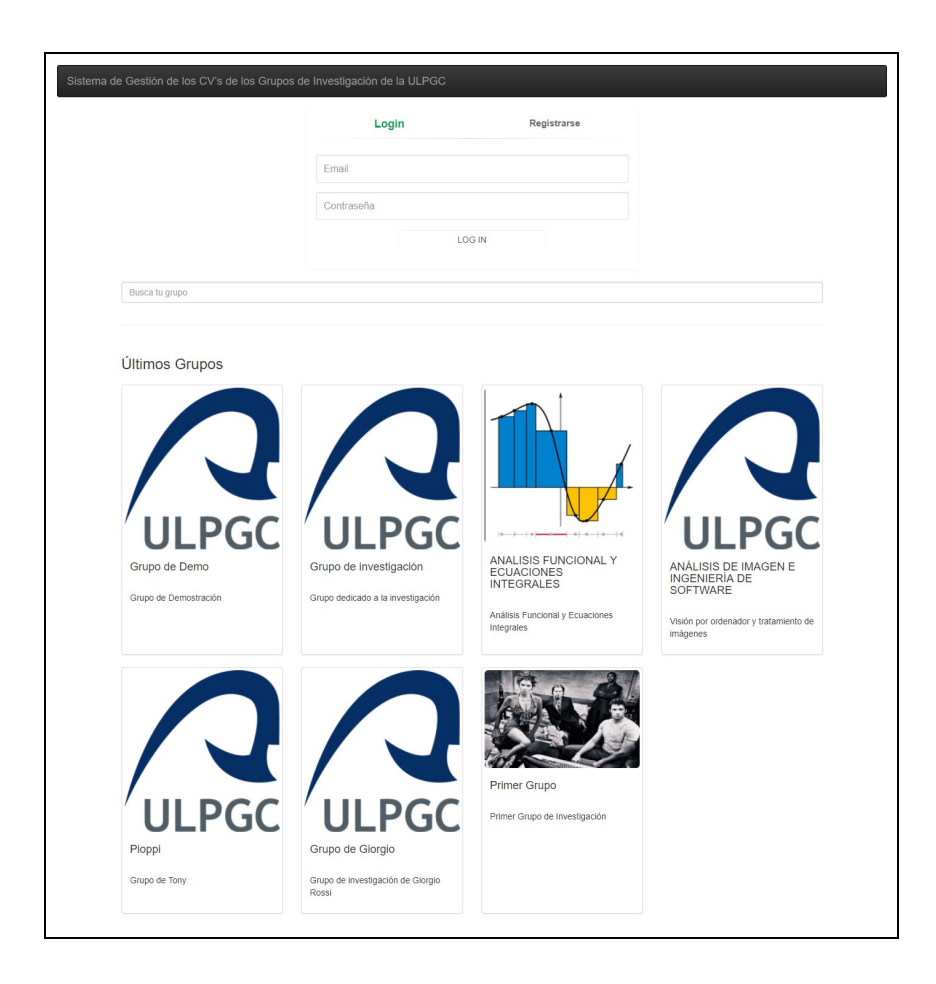

### Unirse a un grupo

El segundo paso para empezar a trabajar con este sistema de gestión es unirse a un grupo. Para ella nos da la opción de unirnos a un grupo previamente creado o crearlo nosotros mismos. En la pantalla principal nos saldrán los últimos grupos actualizados. En caso de querer unirnos a uno de ellos simplemente, debemos picar en el botón unirse, para luego esperar a ser aceptados por el administrador del grupo.

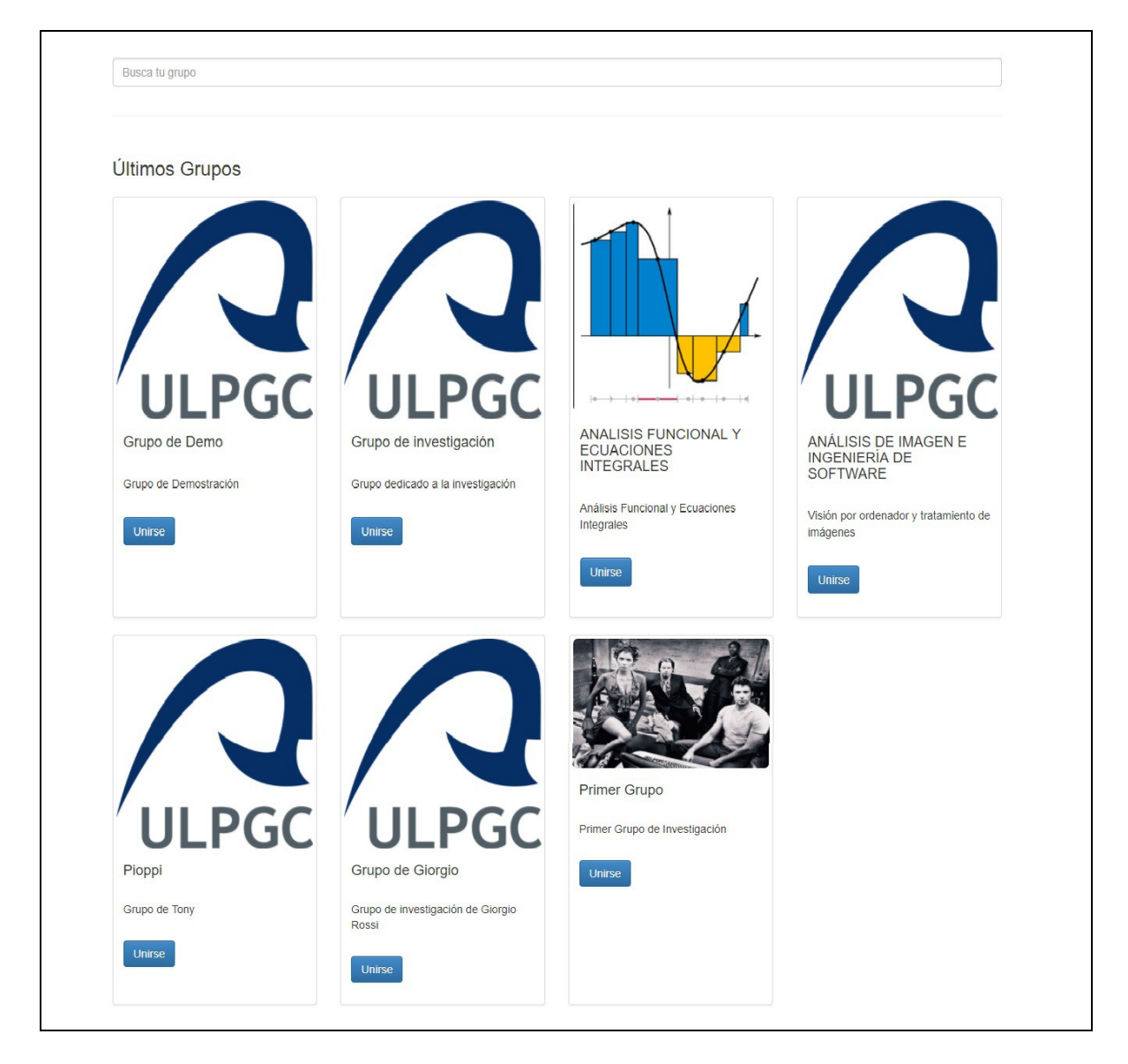

En caso de querer crear nuestro propio grupo, nos solicita el nombre del grupo, una descripción del mismo y una foto. Con este sencillo trámite, ya tenemos un grupo de investigación creado dentro de la herramienta y otros usuarios podrán apuntarse a él para hacer uso de toda la funcionalidad de la misma.

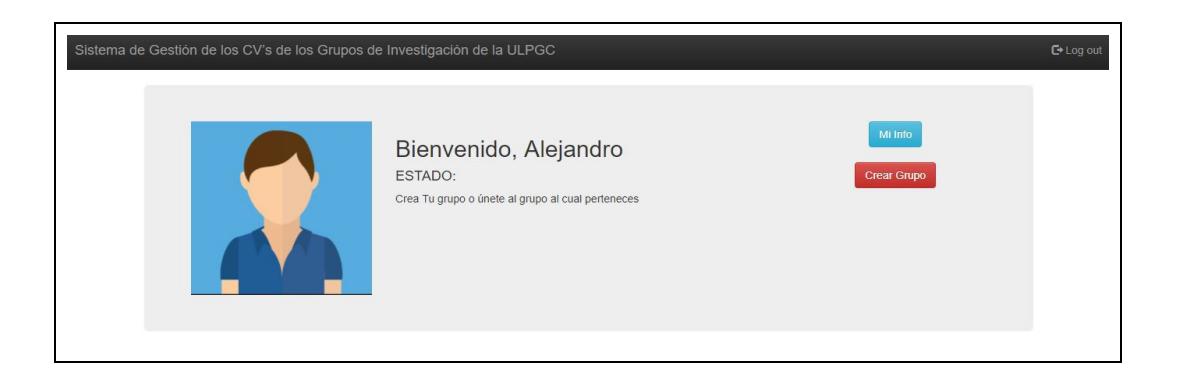

## Dentro del grupo

Una vez dentro de la interfaz de un grupo, tenemos varias opciones para gestionarlo. En la imagen inferior vemos su distribución en la interfaz.

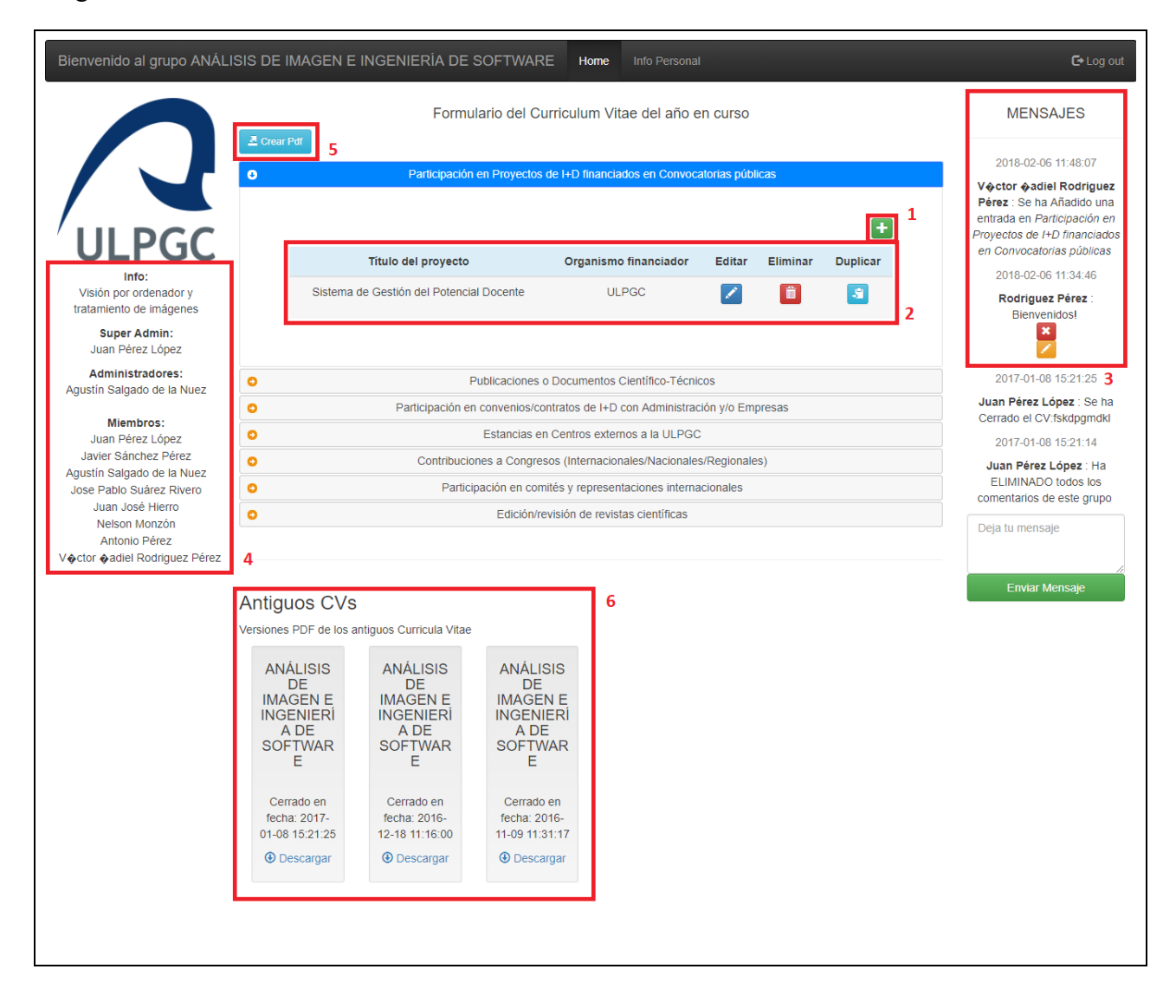

Introducir mérito nuevo (1): Para empezar o continuar la creación de nuestro CV, debemos introducir los méritos actualizados de los que dispongamos y no hayan sido previamente

introducidos. Hay siete conceptos que pueden ser introducidos:

- Participación en Proyectos de I+D financiados en Convocatorias públicas.
- Publicaciones o Documentos Científico-Técnicos.
- Participación en convenios/contratos de I+D con Administración y/o Empresas.
- Estancias en Centros externos a la ULPGC.
- Contribuciones a Congresos (Internacionales/Nacionales/Regionales).
- Participación en comités y representaciones Internacionales.
- Edición/revisión de revistas científicas.

En cada uno de los apartados se nos solicitará información sobre el mérito. Para ejemplificar, a continuación vemos la información necesaria para introducir un mérito en el concepto de Participación en convenios/contratos de I+D con Administración y/o Empresas:

- Título del convenio.
- Empresa/Organismos financiador.
- Entidades participantes.
- Duración (fecha de inicio y de finalización).
- Investigador responsable.
- Investigadores participantes.
- Cuantía total del convenio/contrato.

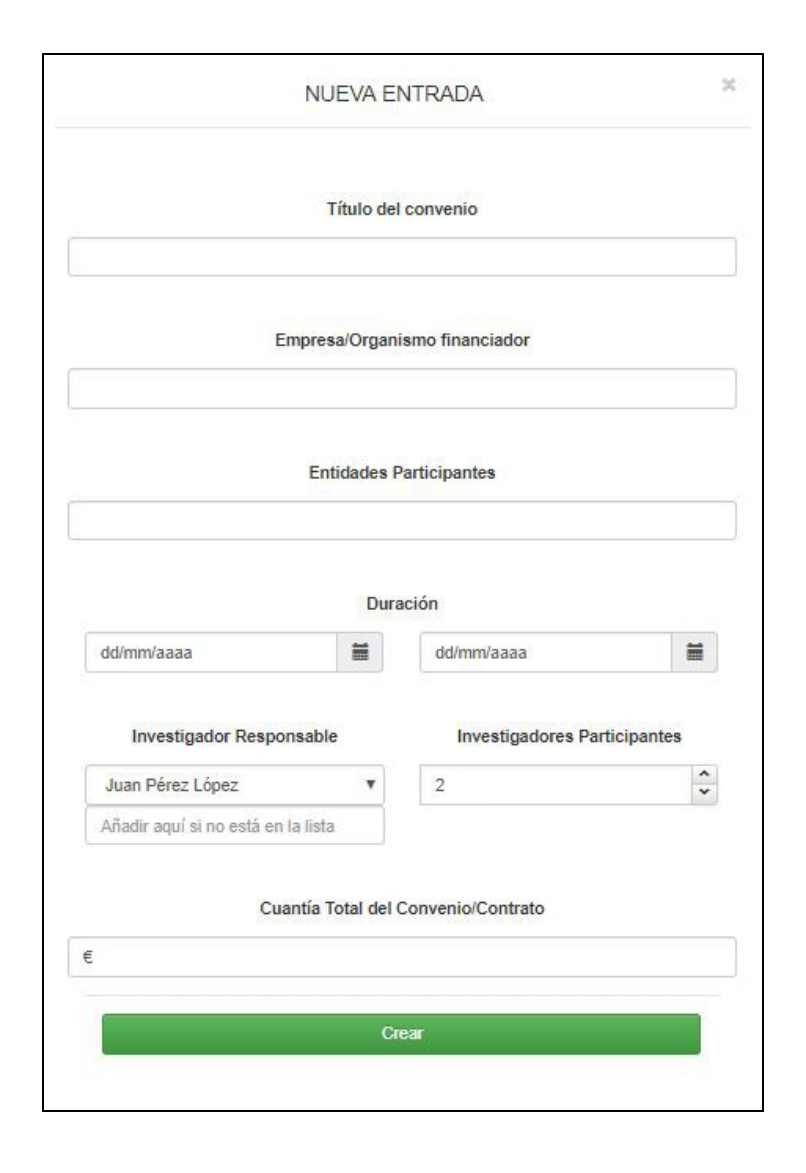

Modificar, borrar y duplicar méritos ya introducidos (2): al desplegar los conceptos pertenecientes, nos permite tanto modificar, como borrar y duplicar cada uno de los méritos que hayan sido introducidos previamente.

Escribir/leer mensajes para/de otros usuarios (3): en la parte derecha de la interfaz, podremos ver mensajes enviados por usuarios, así como mensajes autogenerados por la propia página cada vez que se añade un mérito, se produce una actualización en el estado de un mérito o se cierra un CV.

Ver información del grupo (4): en la parte izquierda de la interfaz vemos información sobre el grupo:

- Info. Super Admin.
- Administradores. Miembros.

Crear CV con los méritos del grupo en formato PDF (5): la herramienta nos da la opción de exportar todos los méritos del grupo de investigación a un archivo PDF auto generado. En dicho archivo, podremos ver una portada con el nombre del grupo y la fecha actual y en posteriores páginas, veremos todos los méritos que hayan sido introducidos en la herramienta, separados por cada uno de los apartados.

Descargar CV's antiguos (6): en la parte inferior de la interfaz, podremos ver los últimos 3 curriculum que han sido generados con la herramienta, la fecha en la cual fueron generados y la opción de descargarlo.

### Conclusiones

Después de los análisis de las herramientas equiparables a la que queremos desarrollar, se tiene una imagen más clara de cómo enfocar el desarrollo. En primer lugar, las herramientas actuales son percibidas poco prácticas desde el punto de vista del usuario, ya que tiene que introducir los méritos por una y luego consultar su aprobación por otra. Con ello conseguimos que los trámites sean más complicados y que el usuario perciba la aplicación del RPA como un tanto arbitraria.

Por otro lado, la herramienta desarrollada por un compañero llamada Sistema de Gestión de los CV's de los Grupos de Investigación de la ULPGC, es el camino que se ha decidido seguir para el desarrollo de nuestra herramienta. No encaja perfectamente con el desempeño para el que la queremos, pero su forma de abordar el problema resulta acertado para el desarrollo de nuestra herramienta.

# 6-Aportaciones del PFC

Una vez analizada la herramienta utilizada actualmente, se decide desarrollar una nueva, que cumpla la misma función, pero con una serie de consideraciones por las cuales creemos que va a ser mejor que la actual. Los puntos sobre los cuales se quiere poner énfasis a la hora del desarrollo, para que no sean cometidos los mismos fallos que apreciamos en las herramientas actuales, son:

#### Mejorar la correlación

En lugar de introducir los méritos en una estructura de tabla para después traducirlos a otra, en nuestra herramienta introduciremos los datos directamente en la estructura de la tabla del RPA, con la consiguiente simplificación de la comprobación de los mismos.

#### Integrar visualización, introducción y modificación de datos

Siguiendo el camino marcado en el apartado anterior, se hará uso de la estructura de la tabla RPA tanto para la introducción de méritos, como para el desglose, validación y comprobación de los mismo. Con ello lograremos tener toda la información para este proceso en un mismo sitio:

- Consulta del estado de la corrección de los méritos introducidos.

- Realizar modificaciones en los méritos introducidos, tanto en caso de que sean denegados, así como previo a esto, en caso de querer añadir o modificar información antes de ser corregidos.

- Eliminación de méritos que el usuario considere oportuno.

### **Ficheros adjuntos**

La herramienta a desarrollar proveerá a los usuarios la posibilidad de subir ficheros adjuntos en todos los apartados, complementando la información que se aporta.

#### Mejora de la estabilidad y el rendimiento

Este último punto es básico para cualquier herramienta que sea desarrollada, pero se hará especial énfasis en ello para evitar los problemas que presenta la actual herramienta.

# 7-Metodología de desarrollo

En este capítulo explicaremos los paradigmas principales que se han utilizado en este proyecto:

- Paradigma en cascada
- Modelado basado en prototipos

## 7.1 Paradigma en cascada

Es el Paradigma para desarrollo de software más conocido. La versión original fue propuesta por Winston W. Royce en 1970 y posteriormente revisada por Barry Boehm en 1980 e Ian Sommerville en 1985. Está basado en el ciclo convencional de una ingeniería, que abarca las siguientes actividades:

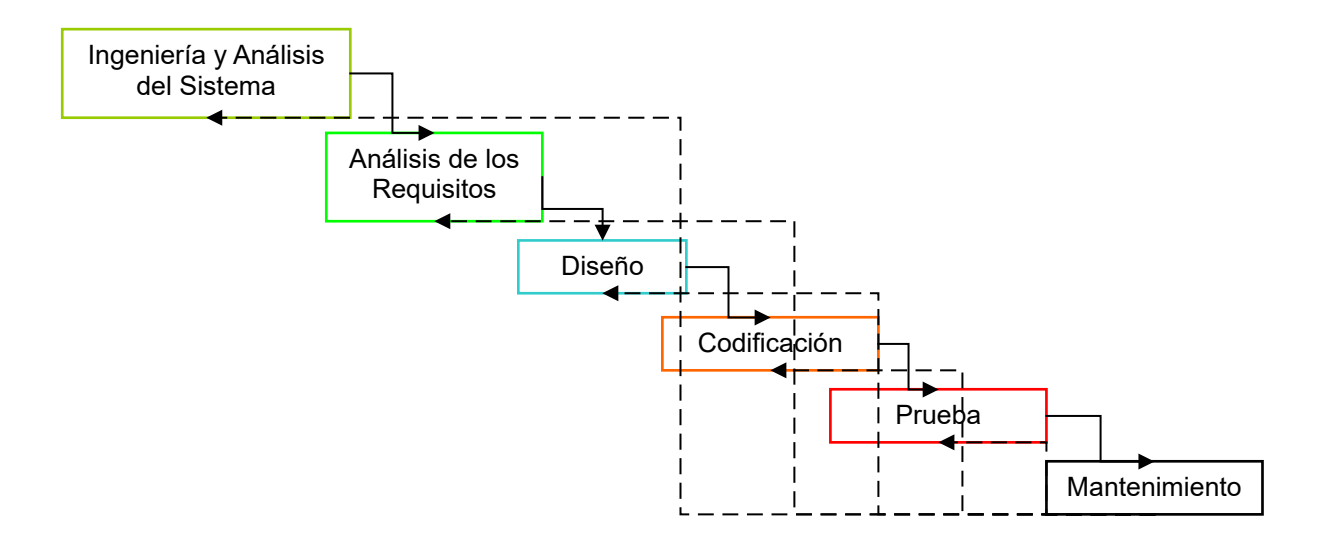

### Ingeniería y Análisis del Sistema

Debido a que el software es siempre parte de un sistema mayor, el trabajo comienza estableciendo los requisitos de todos los elementos del sistema y luego asignando algún subconjunto de estos requisitos al software.

### Análisis de los requisitos del software

El proceso de recopilación de los requisitos se centra e intensifica especialmente en el software. El

ingeniero de software (Analistas) debe comprender el ámbito de la información del software, así como la función, el rendimiento y las interfaces requeridas.

### Diseño

El diseño del software se enfoca en cuatro atributos distintos del programa: la estructura de los datos, la arquitectura del software, el detalle procedimental y la caracterización de la interfaz. El proceso de diseño traduce los requisitos en una representación del software con la calidad requerida antes de que comience la codificación.

## Codificación

El diseño debe traducirse en una forma legible para la máquina. El paso de codificación realiza esta tarea. Si el diseño se realiza de una manera detallada la codificación puede realizarse mecánicamente.

## Prueba

Una vez que se ha generado el código comienza la prueba del programa. La prueba se centra en la lógica interna del software, y en las funciones externas, realizando pruebas que aseguren que la entrada definida produce los resultados que realmente se requieren.

## Mantenimiento

Una vez completado el software, este sufrirá cambios después de que se entrega al cliente. Estos cambios ocurrirán debido a que hayan encontrado errores, a que el software deba adaptarse a cambios del entorno externo (sistema operativo o dispositivos periféricos), o debido a que el cliente requiera ampliaciones funcionales o del rendimiento. [CT]

# 7.2 Modelado basado en prototipos

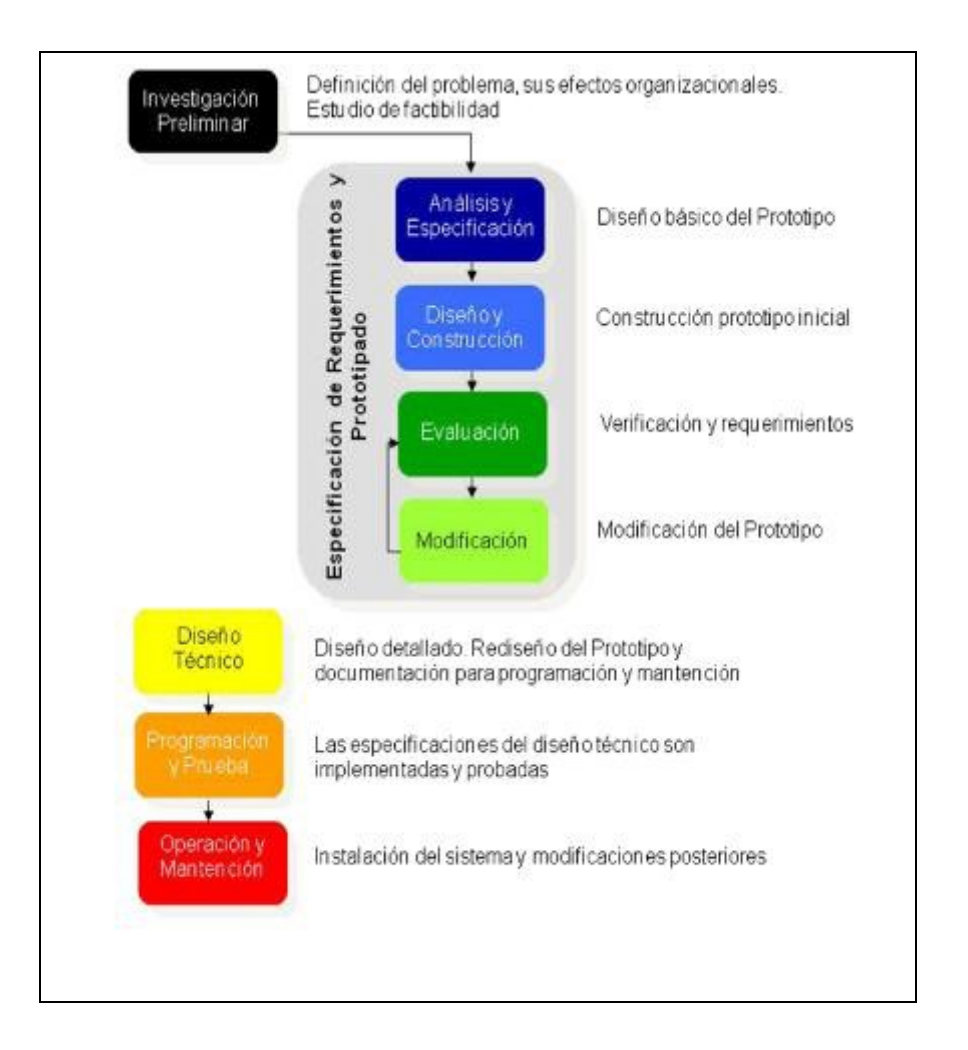

El modelo de prototipos permite que todo el sistema, o algunas de sus partes, se construyan rápidamente para comprender con facilidad y aclarar ciertos aspectos en los que se aseguren que el desarrollador, el usuario y el cliente estén de acuerdo en lo que se necesita, así como también, la solución que se propone para dicha necesidad y de esta forma minimizar el riesgo y la incertidumbre en el desarrollo, este modelo se encarga del desarrollo de diseños para que estos sean analizados y prescindir de ellos a medida que se adhieran nuevas especificaciones, es ideal para medir el alcance del producto, pero no se asegura su uso real.

Este modelo principalmente se aplica cuando un cliente define un conjunto de objetivos generales para el software a desarrollarse, sin delimitar detalladamente los requisitos de entrada procesamiento y salida, es decir, cuando el responsable no está seguro de la eficacia de un algoritmo, de la adaptabilidad del sistema o de la forma en que interactúa el hombre y la máquina. Este modelo se encarga principalmente de ayudar al ingeniero de sistemas y al cliente a entender de mejor manera cuál será el resultado de la construcción cuando los requisitos estén satisfechos.

El paradigma de construcción de prototipos tiene tres pasos:

- Escuchar al cliente. Recolección de requisitos. Se encuentran y definen los objetivos globales, se identifican los requisitos conocidos y las áreas donde es obligatorio más definición.
- Construir y revisar la maqueta (prototipo).
- El cliente prueba la maqueta (prototipo) y lo utiliza para refinar los requisitos del software.

Este modelo es útil cuando:

- El cliente no identifica los requisitos detallados.
- El responsable del desarrollo no está seguro de la eficiencia de un algoritmo, sistema operativo o de la interfaz hombre-máquina.[WK]

# 8- Análisis

Antes de entrar de lleno en la parte de implementación, se hace necesario un análisis previo para identificar los requisitos del software y actores que usarán la aplicación, así como las limitaciones de la misma. Podemos verlos en amplitud en los siguientes apartados.

## 8.1 Listado de actores

Tras hablar con un miembro del profesorado, hemos concluido que para nuestra herramienta habrán dos actores: profesor y corrector.

- Profesor: este actor comprende a todo el personal docente de la ULPGC, independientemente de su categoría. Los usuarios con este rol tendrán acceso solamente a su información personal y a la relativa a la tabla del RPA para gestionar sus propios méritos.
- Corrector: este tipo de actor será personal contratado por la ULPGC para la realización de tareas administrativas. Son los encargados de validar todos los méritos introducidos por los usuarios.

# 8.2 Listado de actores/objetivos

En la siguiente tabla se puede observar la definición y el tipo de cada actor identificado. Cuando un usuario no está registrado en la aplicación, no le es posible realizar ninguna tarea.

| Actor/rol          | Objetivo                     | Descripción breve                                                                                                    |
|--------------------|------------------------------|----------------------------------------------------------------------------------------------------|
| Usuario registrado | Acceso                       | El usuario registrado en la aplicación podrá acceder a esta mediante su autentificación personal.                                                                                                    |
|                    | Salida                       | Desconexión del usuario registrado.                                                                                                    |
| Profesor           | Ver Perfil                   | El usuario, una vez haya<br>accedido, podrá ver la<br>información personal presenta<br>en su perfil. Esta información<br>viene de la base de datos de la<br>ULPGC, por lo que se<br>presupone su veracidad. |
|                    | Buscar por estado de mérito  | Se podrá discriminar entre los<br>distintos estados de lo méritos<br>del usuario.                                                                                                    |
|                    | Añadir mérito                | El usuario podrá introducir<br>nuevos méritos (con toda la<br>información requerida para<br>ello).                                                                                                    |
|                    | Modificar mérito             | Se da la posibilidad de<br>modificar méritos ya<br>introducidos y no denegados.                                                                                                    |
|                    | Borrar mérito                | En caso de introducir algún<br>mérito erróneamente, el usuario<br>tendrá la posibilidad de<br>eliminarlo.                                                                                                   |
|                    | Validar corrección de mérito | Una vez el mérito haya sido<br>corregido positivamente, el<br>usuario validará esa corrección.                                                                                                    |

| Actor/rol | Objetivo                    | Descripción breve                                                                                                    |
|-----------|-----------------------------|----------------------------------------------------------------------------------------------------|
| Corrector | Añadir usuario              | Como no contamos con acceso<br>a la base de datos de la<br>ULPGC, implementamos esta<br>funcionalidad para poder dar de<br>alta nuevos usuarios.                                                            |
|           | Buscar usuario              | Consulta en la base de datos de<br>usuarios por dni y permite ver<br>sus méritos.                                                                                                    |
|           | Ver Perfil usuario          | Una vez buscado el usuario, podremos ver su perfil.                                                                                                    |
|           | Modificar perfil usuario    | Una vez buscado el usuario,<br>podremos también modificar su<br>perfil.                                                                                                    |
|           | Ver perfil propio           | El usuario, una vez haya<br>accedido, podrá ver la<br>información personal presenta<br>en su perfil. Esta información<br>viene de la base de datos de la<br>ULPGC, por lo que se<br>presupone su veracidad. |
|           | Buscar por estado de mérito | Se podrá discriminar entre los distintos estados de lo méritos.                                                                                                    |
|           | Ver mérito                  | Permite visualizar toda la<br>información relativa a un<br>mérito.                                                                                                    |
|           | Corregir mérito             | Una vez estudiada la<br>información proporcionada por<br>el usuario del mérito, se hace la<br>corrección del mismo.                                                                                         |

# 8.3 Diagramas de casos de uso

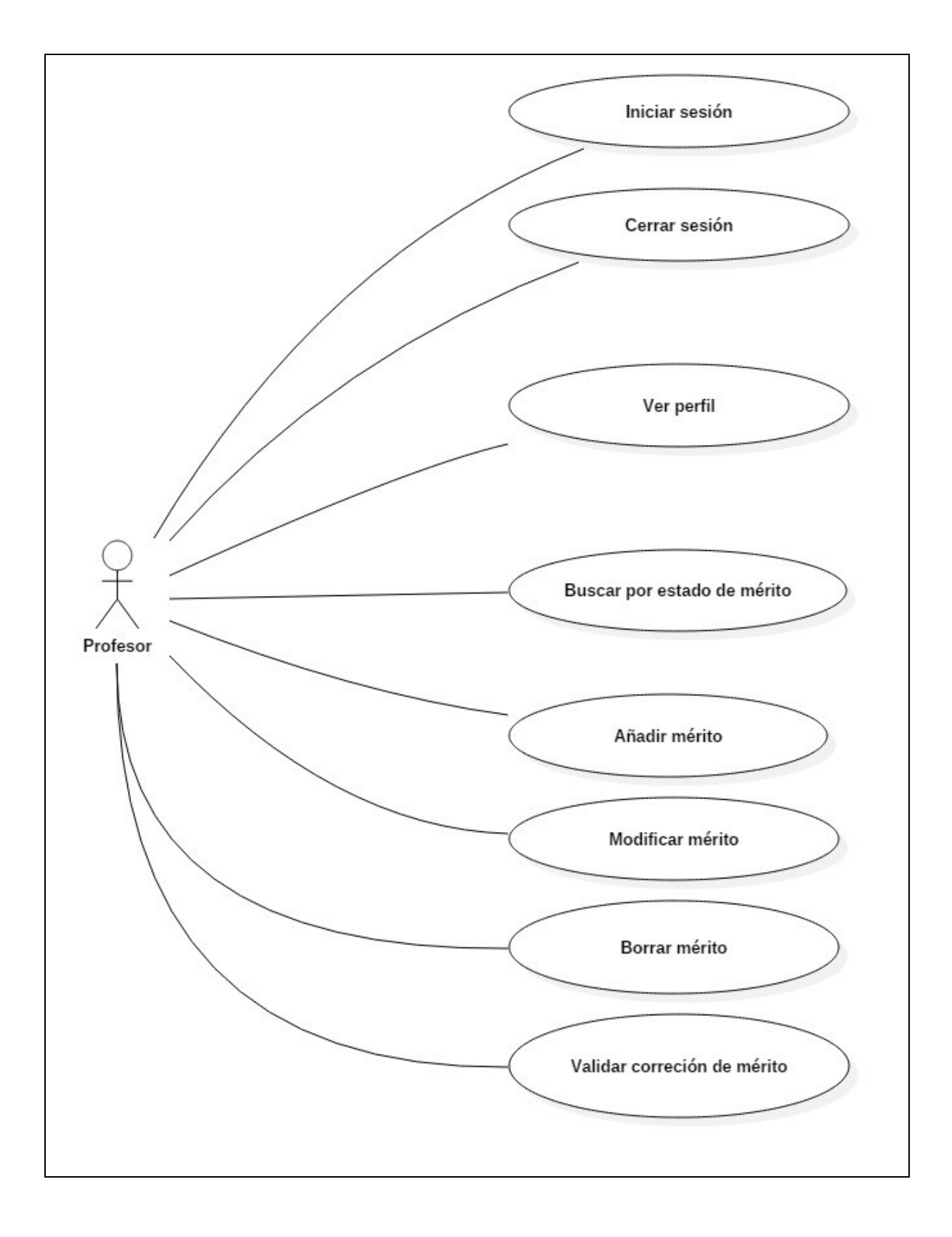

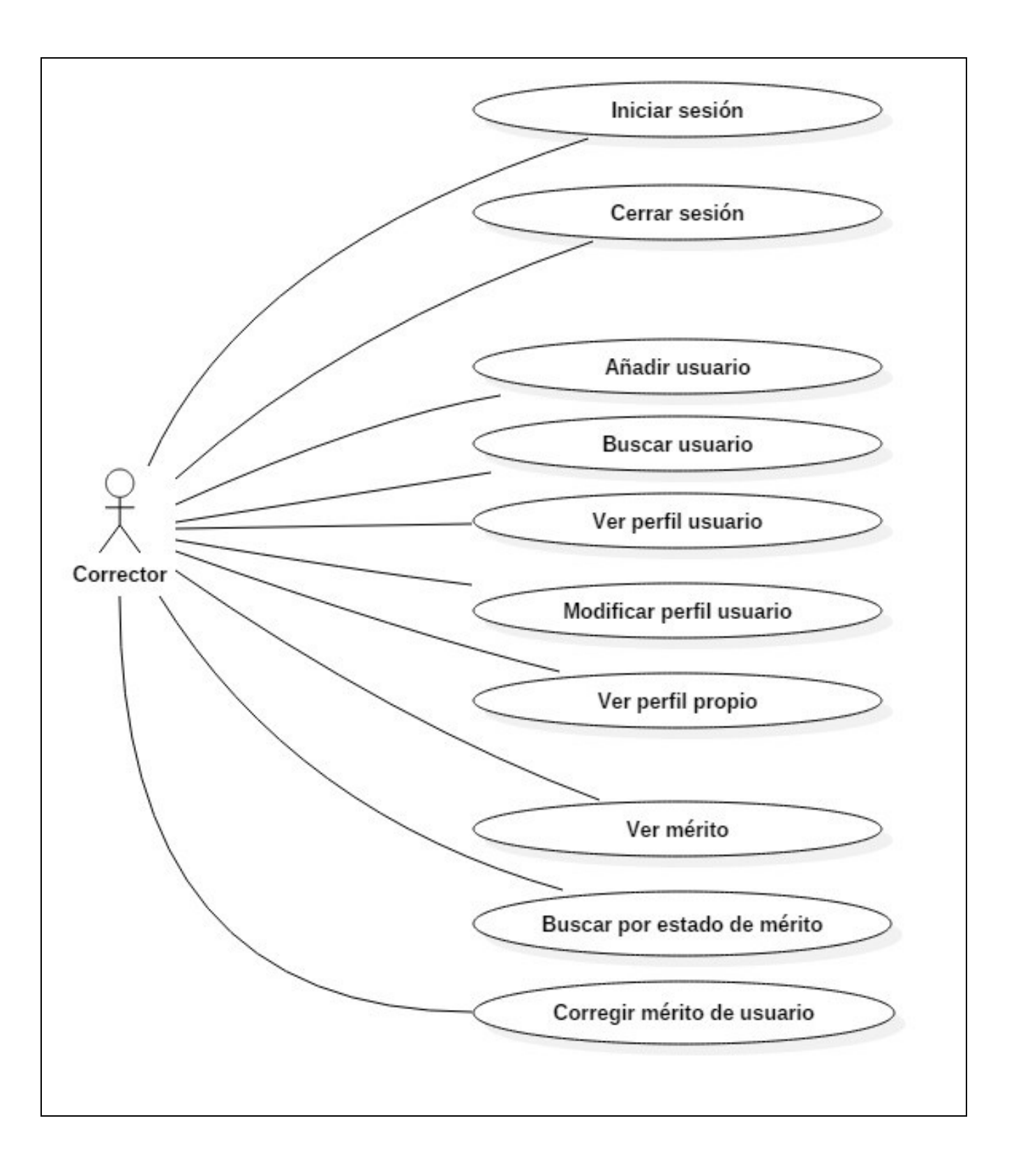

# 8.4 Tabla resumen casos de uso

| Actor/rol          | Objetivo (identificador)                   | Descripción breve                                                                                                    |  |  |  |  |
|--------------------|--------------------------------------------|----------------------------------------------------------------------------------------------------|--|--|--|--|
| Profesor/corrector | Iniciar sesión (01)                        | Todo usuario registrado en la aplicación deberá<br>introducir sus credenciales para acceder al resto<br>de funcionalidades. |  |  |  |  |
| Profesor/corrector | Cerrar sesión (02)                         | Cuando el usuario quiere dejar de trabajar con la aplicación, cierra sesión.                                                |  |  |  |  |
| Profesor/corrector | Ver perfil propio (03)                     | Consultar información personal del usuario propio.                                                                          |  |  |  |  |
| Corrector          | Añadir usuario (04)                        | Dar de alta un nuevo usuario con información personal suministrada y credenciales de acceso.                                |  |  |  |  |
| Corrector          | Buscar usuario (05)                        | Buscar usuario por dni.                                                                                                    |  |  |  |  |
| Corrector          | Ver perfil usuario (06)                    | Ver información personal de cualquier usuario.                                                                              |  |  |  |  |
| Corrector          | Modificar perfil de usuario (07)           | Modificar información personal de cualquier usuario.                                                                        |  |  |  |  |
| Corrector          | Ver mérito (08)                            | Ver información relativa a un mérito introducida previamente por un profesor.                                               |  |  |  |  |
| Corrector          | Buscar por estado de todos los mérito (09) | Entre los méritos de todos los usuarios, visualizar solamente aquellos en un estado concreto.                               |  |  |  |  |
| Corrector          | Corregir mérito de usuario (10)            | Contrastar información relativa al mérito introducida y dar validez o no al mérito.                                         |  |  |  |  |
| Profesor           | Buscar por estado de méritos propios (11)  | Entre los méritos propios, visualizar solamente aquellos en un estado concreto.                                             |  |  |  |  |
| Profesor           | Añadir mérito (12)                         | Introducir información para contrastar el mérito que se desea validar.                                                      |  |  |  |  |
| Profesor           | Modificar mérito (13)                      | Modificar información de un mérito previamente introducido.                                                                 |  |  |  |  |
| Profesor           | Borrar mérito (14)                         | Borrar mérito previamente introducido.                                                                                      |  |  |  |  |
| Profesor           | Validar corrección de mérito (15)          | Una vez corregido positivamente el mérito, aceptación por parte del usuario final.                                          |  |  |  |  |

Las tablas de casos de uso completos se encuentran en el anexo B.

# 9-Diseño

El diseño del software es la actividad del ciclo de vida en la cual se analizan los requisitos para producir una descripción de la estructura interna del software que permita el desarrollo del mismo.

"El diseño del software se encuentra en el núcleo técnico de la ingeniería del software y se aplica independientemente del modelo de diseño del software que se utilice. Una vez que se analizan y especifican los requisitos del software, el diseño es la primera de las tres actividades técnicas – diseño, generación de código y pruebas – que se requieren para construir y verificar el software. Cada actividad transforma la información de manera que dé lugar, por último, a un software validado [PRE03]. "

En el Sistema de Gestión del Potencial Docente de la ULPGC, tendremos una arquitectura clienteservidor.

## 9.1 Arquitectura

Como se ha comentado en la introducción de este apartado, en este sistema tendremos una arquitectura cliente-servidor.

La arquitectura cliente-servidor es un modelo de aplicación distribuida en el que las tareas se reparten entre los proveedores de recursos o servicios, llamados servidores, y los demandantes, llamados clientes. Un cliente realiza peticiones a otro programa, el servidor, el cual le da respuesta. Esta idea también se puede aplicar a programas que se ejecutan sobre el mismo ordenador, aunque se aprovecha más en un sistema operativo multiusuario distribuido a través de una red de ordenadores.

En nuestro sistema, todas las operaciones las realiza el servidor, como por ejemplo:

- Iniciar sesión en el sistema.
- Añadir/modificar/borrar méritos.
- Corregir méritos.
- Modificar datos de usuario.

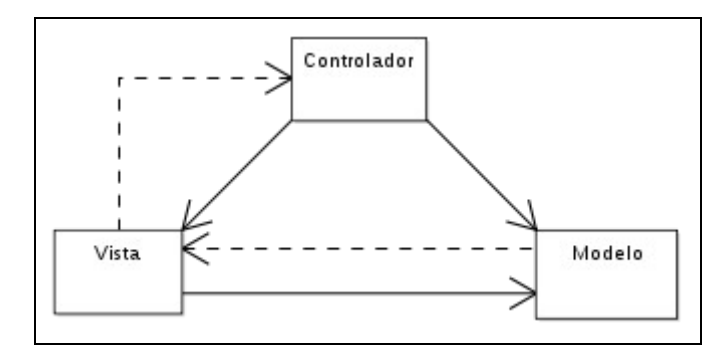

### Patrón Modelo-Vista-Controlador

El patrón Modelo-Vista-Controlador es un patrón de arquitectura de software que separa los datos y la lógica de una aplicación de la interfaz de usuario. De esta forma, tenemos tres componentes que son el modelo, la vista y el controlador. Por un lado se definen los componentes para la representación de información y por la lógica bajo los mismos.

#### Modelo

Es la representación de la información con la cual el sistema opera, por lo tanto gestiona todos los accesos a dicha información, tanto consultas como actualizaciones, implementando también los privilegios de acceso que se hayan descrito en las especificaciones de la aplicación (lógica de la aplicación). Envía a la *vista* aquella parte de la información que en cada momento se le solicita para que sea mostrada (típicamente a un usuario). Las peticiones de acceso o manipulación de información llegan al *model*o a través del *controlador*.

#### **Controlador**

Responde a eventos (usualmente acciones del usuario) e invoca peticiones al *modelo* cuando se hace alguna solicitud sobre la información (por ejemplo, editar un documento o un registro en una base de datos). También puede enviar comandos a su *vista* asociada si se solicita un cambio en la forma en que se presenta el *modelo* (por ejemplo, desplazamiento o *scroll* por un documento o por los diferentes registros de una base de datos), por tanto se podría decir que el *controlador* hace de intermediario entre la *vista* y el *modelo*.

#### Vista

Presenta el *modelo* (información y lógica de negocio) en un formato adecuado para interactuar (usualmente la interfaz de usuario).

## 9.2 Modelo: Base de datos

Una vez explicado el patrón que se va a usar para este proyecto, comenzaremos con el modelo de datos que va a tratar las bases de datos.

Una base de datos o banco de datos es un conjunto de datos pertenecientes a un mismo contexto y almacenados sistemáticamente para su posterior uso. En este sentido; una biblioteca puede considerarse una base de datos compuesta en su mayoría por documentos y textos impresos en papel e indexados para su consulta. Actualmente, y debido al desarrollo tecnológico de campos como la informática y la electrónica, la mayoría de las bases de datos están en formato digital (electrónico), y por ende se ha desarrollado y se ofrece un amplio rango de soluciones al problema del almacenamiento de datos.

Para mostrar la base de datos de este proyecto se va a utilizar la herramienta *MySQL Workbench* que realiza diagramas de diseño para las bases de datos que se le suministran. Estos diseños se conocen como diagrama entidad-relación.

Debido a la gran cantidad de tablas de este proyecto, es necesario estudiarlas separándolas por módulos y serán explicadas las más representativas.

### **Campos comunes**

Hay algunos campos que se repiten en la mayoría de las tablas y que siempre actúan de la misma manera y contienen la misma información:

- <u>id:</u> número entero autoincremental que se usa de clave primaria de la tabla.
- <u>userid</u>: entero de 11 dígitos que nos indica qué usuario ha introducido el mérito.
- <u>creation</u>: campo tipo timestamp en el cual se almacena la fecha y la hora de la introducción del mérito. Actualmente no es usado, pero será útil en caso de llevarse a cabo los trabajos futuros que se plantean al final del documento.
- <u>título</u>: se usa para almacenar el nombre del mérito, ya sea el nombre de un curso, un congreso, un comité, etc.
- <u>subtipo</u>: es usado para los subapartados que a su vez se dividen en otros más específicos.
   Si no es necesario usarse queda con valor 0.
- <u>UD:</u> almacena el valor que se le da al mérito.

- <u>lastid</u>: nos indica el id del último usuario que modificó el mérito. Tendrá como valor el id del usuario que lo ha introducido o del corrector que lo ha corregido.
- <u>archivo:</u> todas las tablas brindan la posibilidad de subir un archivo para complementar la descripción del mérito. Aquí se almacena la url donde se almacena el archivo.
- <u>estado</u>: entero con un solo dígito que nos indica el estado en el que se encuentra el mérito:
  - 0: pendiente de corrección.
  - 1: aceptado.
  - 2: pendiente de subsanar información.
  - 3: denegado.
- <u>infoestado</u>: breve descripción redactada por el corrector que aporta información sobre la corrección. Su principal función se da cuando el mérito queda pendiente de subsanación y aquí el usuario leerá por qué motivo ha sido y como poder subsanarlo.

## Tablas de méritos y "user\_profile"

Como hemos visto en el apartado anterior, todas las tablas contienen un campo llamado "userid", el cual identifica qué usuario ha introducido el mérito. Por ello se ha introducido una relación, según la cual, en las tablas de méritos, los campos "userid" son clave ajena del mismo campo de la tabla "user\_profile" (llamado "id").

### Tabla "user\_profile" y tabla "cargo"

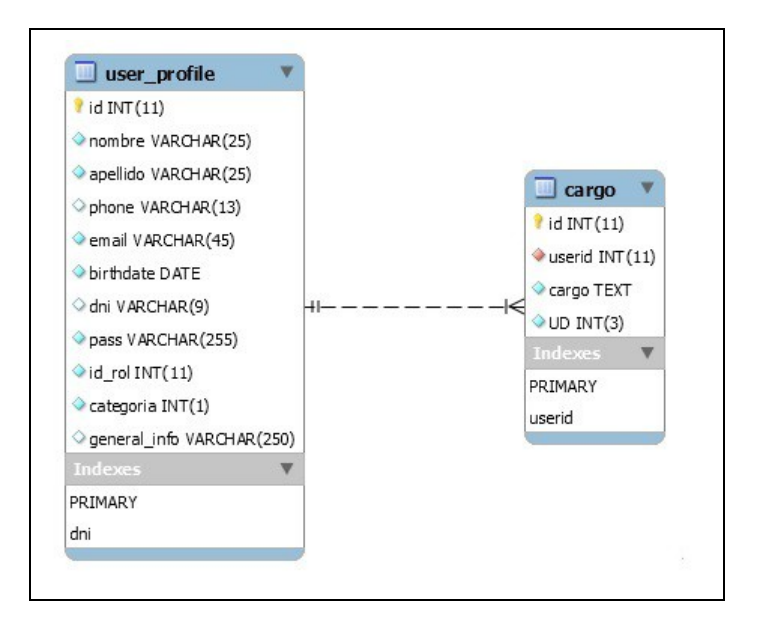

Con estas tablas almacenamos la información de los usuarios de la aplicación. Por un lado, tenemos la tabla user\_profile en la cual almacenamos:

- <u>nombre:</u> nombre del usuario.
- <u>apellido:</u> apellido/s de los usuarios.
- phone: teléfono de contacto.
- <u>email:</u> email de contacto.
- <u>birthdate:</u> fecha de nacimiento
- dni: DNI del usuario. Será utilizado para iniciar sesión en la página. Es único.
- <u>pass:</u> contraseña de usuario. Está encriptado.
- <u>id\_rol:</u> indica si el usuario el profesor o corrector.
- <u>categoria</u>: categoría profesional del usuario.
- <u>general\_info:</u> información extra sobre el usuario.

Por otro lado, tenemos la tabla cargo que, aparte de los campos comunes, tiene el campo:

- <u>cargo:</u> cargo del usuario.

### Nomenclatura de las tablas de méritos

A la hora de asignar nombres a la tablas de la base de datos, se pensó en un primer momento dar una palabra relativa a su contenido. Posteriormente, con la propuesta de cargar automáticamente los títulos, se pensó en una estructura de nombre que contuviera como primera letra, un identificador del apartado al que pertenece (i: investigación, d: docencia o g: gestión).

Tras esta primera letra, las siguientes marcan a que subapartado pertenecen. Por ejemplo:

Tabla ie: investigación subapartado e.

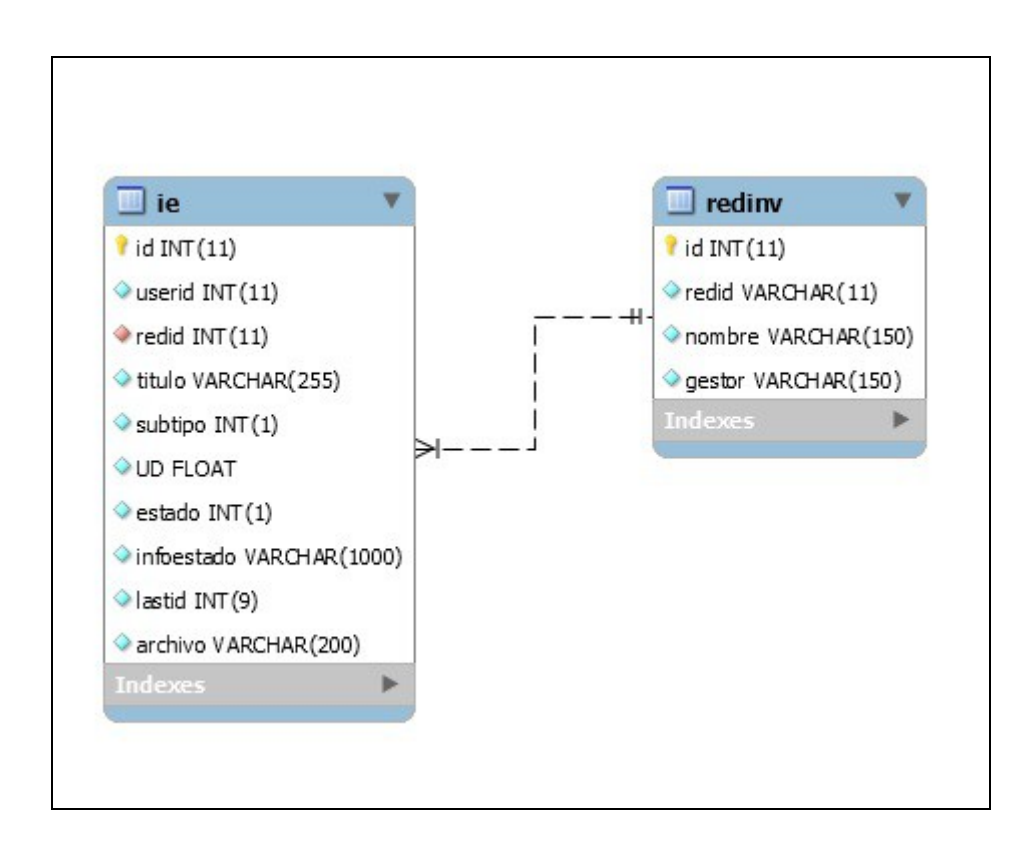

La tabla "ie" contiene los méritos del apartado de Actividades de Investigación, innovación, transferencia del conocimiento, cooperación y formación, que a su vez pertenezcan al subapartado E, Gestión y participación en redes de investigación autonómicas, estatales e internacionales.

A su vez, en la tabla "redinv", cada entrada contiene la información de una red de investigación.

En detalle, la tabla "ie" contiene la siguiente información:

- redid: id de la red de investigación a la que pertenece el usuario.

En la tabla "redinv" vemos los siguientes campos:

- redid: acrónimo del nombre de la red de investigación.
- <u>gestor</u>: nombre del actual gestor de la red de investigación.

### Tabla "ii" y tabla "tesis"

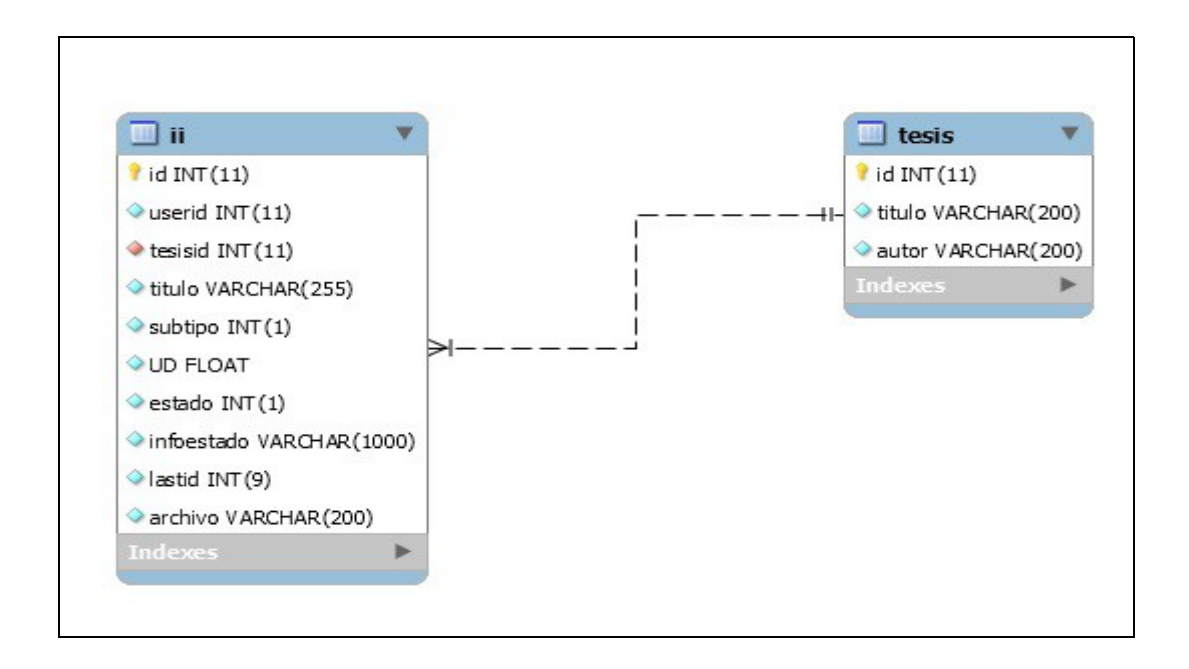

La tabla "ii" corresponde al apartado de Actividades de Investigación, innovación, transferencia del conocimiento, cooperación y formación, subapartado I, Dedicación de los Titulares de Escuela Universitaria y Profesores Colaboradores a la tesis doctoral. A su vez esta tabla tiene un campo que es clave ajena de la tabla tesis, en la que están contenidas todas las tesis.

La tabla "ii" contiene los siguientes campos:

 <u>tesisid</u>: id de la tesis. Aquí actuá de clave ajena mientras que en la tabla tesis es clave primaria.

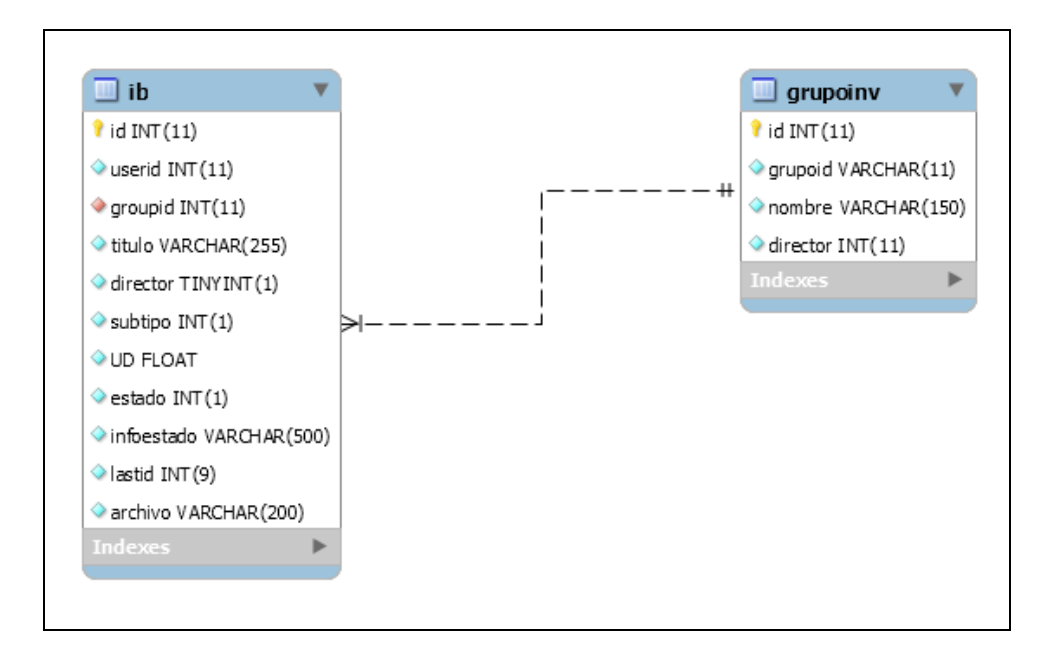

La tabla "ib" es usada para almacenar todos los méritos pertenecientes al apartado de Actividades de Investigación, innovación, transferencia del conocimiento, cooperación y formación, subapartado B, dirección de los grupos de investigación de la ULPGC, así como participación en ellos. Contiene los siguientes campos:

- groupid: almacena el id del grupo de investigación al que pertenece el usuario. Es clave ajena de la tabla "groupinv".
- Director: es un entero de un solo dígito que toma valor 0 si no es el director del grupo y 1 si es el director.

En la tabla "grupoinv" se almacenan los datos de todos los grupos de investigación de la ULPGC. Los campos son los siguientes:

- grupoid: acrónimo usado para designar al grupo de investigación.
- director: id de usuario del director del grupo.

### Tabla "gg"

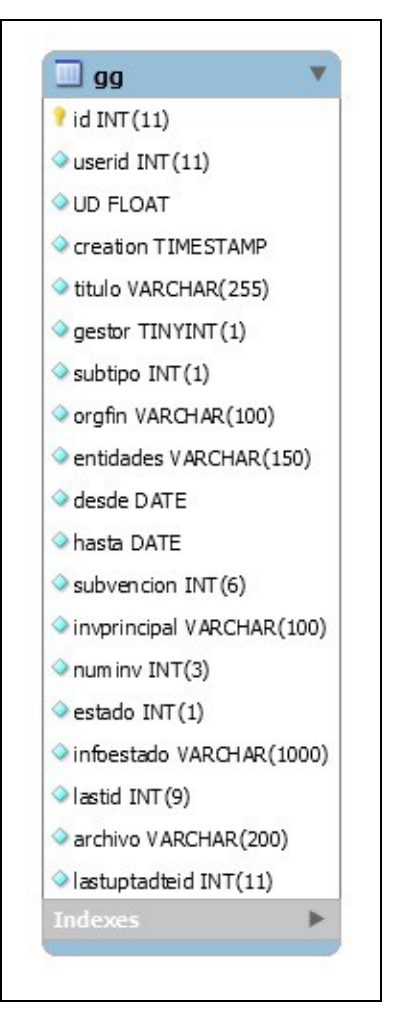

A esta tabla pertenecen los méritos del apartado de Actividades de Gestión, subapartado G, en el cual serán introducidos los méritos por Gestión de Proyectos de Cooperación. Aparte de los campos comunes a todas las tablas, es una de la que más información requiere, con los siguientes campos:

- gestor: campo con el nombre del gestor del proyecto.
- orgfin: almacena el nombre de la organización financiadora.
- entidades: se introducirán los nombres de las entidades colaboradoras.
- desde/hasta: fecha de inicio y finalización del proyecto.
- subvención: cantidad aportada en forma de subvención.
- invprincipal: nombre del investigador principal del proyecto.
- Numinv: número de investigadores que participan en el proyecto.

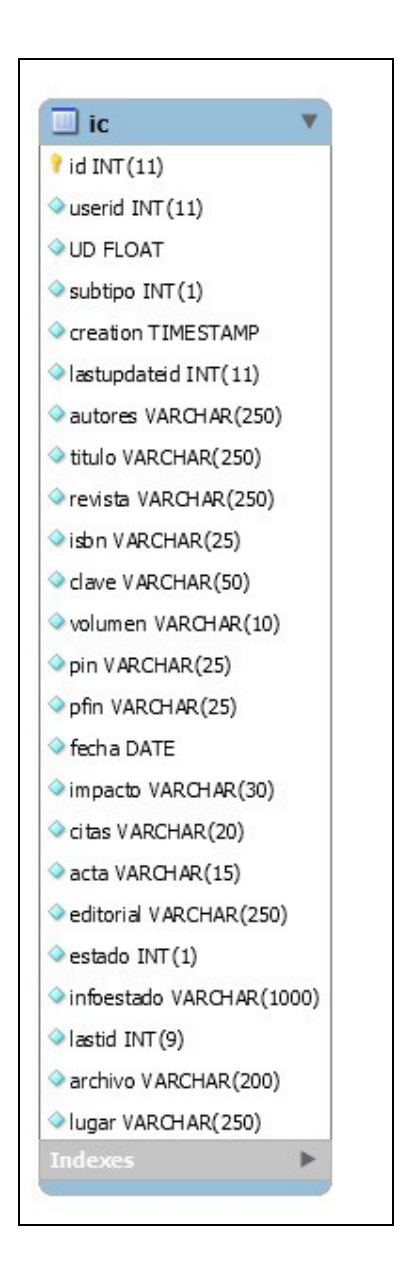

A esta tabla pertenecen los méritos del apartado de Actividades de Investigación, innovación, transferencia del conocimiento, cooperación y formación, subapartado C, Publicaciones, libros, informes u otros medios establecidos en cada disciplina académica. Los campos requeridos son:

- autores: nombre de los autores del mismo.
- título: título de la publicación/libro.
- revista: nombre de la revista donde ha sido publicado.
- isbn: código ISBN de la publicación.

- clave: contraseña para acceso telemático.
- volumen: si es una publicación de varios tomos, aquí se introduce en qué volumen ha sido publicada.
- pin/pfin: página de inicio-finalización de la publicación.
- fecha: fecha en la que ha sido publicado.
- impacto: impacto de la publicación.
- citas: medios en los que ha sido citada la publicación.
- acta: acta de la publicación.
- editorial: editorial donde ha sido publicado.

En el anexo C, se podrá consultar el diagrama completo de la base de datos.
## 9.3 Vista

En este apartado de detalla la estructura del proyecto, así como la interfaz utilizada.

#### Estructura general

| getbootstrap         | images                 |
|----------------------|------------------------|
| Iibrary              | txt                    |
| index.php            | style.css              |
| tablaadmin.php       | tablaadminbusqueda.php |
| tablausuario12am.php |                        |

Se ha utilizado una estructura dividida por módulos, en donde cada módulo contiene la funcionalidad de cada perfil de usuario y un módulo general donde se encuentran las funcionalidades compartidas.

- getbootstrap: contiene las librerias CSS y Bootstrap.
- images: en su interior están las imágenes que será mostradas en la interfaz.
- library: contiene los módulos de ambos usuarios y los comunes a ambos.
- txt: contiene el fichero de texto con los títulos de los apartados
- index.php: página de inicio del portal, donde encontraremos el diálogo de registro.
- style.css: archivo css con los estilos de todo el portal.
- tablaadmin.php: vista de la interfaz del perfil de corrector.
- tablaadminbusqueda.php: vista resultado de la búsqueda de un usuario por parte del corrector.
- tablausuario12am.php: vista de la interfaz del perfil de profesor.

| 1 tablaadmin     | ai tablausuario |
|------------------|-----------------|
| cerrarsesion.php | libreria.php    |
| usuario.php      |                 |

- tablaadmin: contiene los módulos para cada una de las funciones de un usuario de perfil corrector.
- tabla usuario: contiene los módulos para las funciones de un usuario de perfil profesor.
- cerrarsesion.php: módulo para cerrar una sesión para cualquier perfil de usuario.
- librería.php: contiene funcionalidad auxiliar que se usa en todos los módulos
- usuario.php: vista de información de usuario.

#### Carpeta archivos

Esta carpeta se encuentra dentro de tablausuario y contiene los archivos subidos por los usuarios.

#### Interfaz

A continuación se describe la interfaz de usuario que se ha implementado para este proyecto.

#### Funcionalidades compartidas por ambos perfiles

#### Consultar la información personal del perfil de usuario

La interfaz también brinda la posibilidad de consultar los datos personales con los cuales el usuario ha sido dado de alta. En la esquina superior derecha podremos ver una bienvenida estándar y picando en nuestro nombre de usuario, nos llevará a otra página en la que veremos toda nuestra información.

| UNIVERSIDAD DE LAS PALMAS<br>DE GRAN CANARIA     | Planificacion Académica | <b>jHola Agus<br/>Cerrár sesi</b> | tint]  |
|--------------------------------------------------|-------------------------|-----------------------------------|--------|
| Ver mérito según estado:                         |                         |                                   |        |
| ACTIVIDADES DE DOCENCIA                          |                         |                                   |        |
| CONCEPTO                                         |                         | UAD                               | Añadir |
| A-Encargo Docente *                              |                         | 12                                |        |
| B-Tutorías individuales                          |                         | 0                                 |        |
| C-Evaluación                                     |                         | 0                                 |        |
| D-Preparación de clases                          |                         | 0                                 |        |
| E-Dirección de trabajos de fin de Grado o Máster |                         | 0                                 | +      |

| UNIVERSIDAD DE LAS PALMAS<br>DE GRAN CANARIA | Planificaci | on Académica  | <b>iHola</b> Agustint<br>Certar sesión |
|----------------------------------------------|-------------|---------------|----------------------------------------|
|                                              |             |               |                                        |
| Nombre                                       |             | Agustin       |                                        |
| Apellidos                                    |             | Salgado       |                                        |
| Fecha de n                                   | acimiento   | 12/05/1980    |                                        |
| Teléfono                                     |             | 928135487     |                                        |
| Email                                        |             | test@test.com |                                        |
| DNI                                          |             | 54090598a     |                                        |
| Perfil                                       |             | Profesor      |                                        |
| Categoría F                                  | Profesional | Profesor      |                                        |
| Volver                                       |             |               |                                        |

#### Discriminar en función del estado de los méritos

Para facilitar la búsqueda de un mérito concreto o un conjunto de ellos, se ha añadido una funcionalidad para discriminarlos en función del estado en el que estos se encuentren (pendientes de evaluación, aceptados, pendientes de subsanación por parte del usuario, rechazados o mostrarlos todos). Si picamos en alguno que no sea "todos", solo nos saldrán los apartados que contienen méritos con el estado seleccionado.

| UNIVERSIDAD DE LAS PALMAS<br>DE GRAN CANARIA          | Planificacion Académica                                              | <b>iHola</b> Agust<br>Cerrar sesid | in!<br>in |
|-------------------------------------------------------|----------------------------------------------------------------------|------------------------------------|-----------|
| Ver mérito según estado:                              |                                                                      |                                    |           |
| Aceptados •                                           |                                                                      |                                    |           |
| ACTIVIDADES DE DOCENCIA                               |                                                                      |                                    |           |
| CONCEPTO                                              |                                                                      | UAD                                | Añadir    |
| A-Encargo Docente *                                   |                                                                      | 12                                 |           |
| H-Participación en programas, congresos o jornadas o  | de innovación educativa                                              | 4                                  | +         |
| K-Participación en programas de intercambio y movilio | dad internacionales e interuniversitarios con fines docentes         | 5                                  | +         |
| ACTIVIDADES DE INVESTIGACIÓN, INNO                    | DVACIÓN, TRANSFERENCIA DEL CONOCIMIENTO, COOPERACIO                  | N Y FORMACIÓN                      |           |
| CONCEPTO                                              |                                                                      | UAI                                | Añadir    |
| G-Elaboración de informes para instituciones académi  | ico/científicas y participación en comités de revistas científicas * | 2                                  | +         |
| H-Estancias de investigación aprobadas por los órgan  | nos de gobiernos de la ULPGC                                         | 5                                  | +         |
|                                                       |                                                                      |                                    |           |

### Cerrar la sesión actual

Una vez hayamos terminado de trabajar en el portal, tenemos la opción de cerrar sesión.

| UNIVERSIDAD D<br>DE GRAN CANA | Iocalhost dice:<br>2Desea cerrar la sesion<br>DE LAS PALMAS<br>RIA | n?<br>Aceptar Cancelar | iHola Agustini<br>Cerrar sesión |
|-------------------------------|--------------------------------------------------------------------|------------------------|---------------------------------|
|                               | Nombre                                                             | Agustín                |                                 |
|                               | Apellidos<br>Fecha de nacimiento                                   | Salgado<br>12/05/1980  |                                 |
|                               | Teléfono                                                           | 928135487              |                                 |
|                               | Email                                                              | test@test.com          |                                 |
|                               | DNI                                                                | 54090598a              |                                 |
|                               | Perfil                                                             | Profesor               |                                 |
|                               | Categoría Profesional                                              | Profesor               |                                 |

## Iniciar sesión

| UNIVERSIDAD DE LAS PALMAS<br>DE GRAN CANARIA | Planificacion Académica                |  |
|----------------------------------------------|----------------------------------------|--|
|                                              | ID de Usuario:<br>Contaseña:<br>Entrar |  |

Cuando procedemos a entrar en el portal, lo primero que se nos solicita es usuario/contraseña, ya que es información sensible para los usuarios. Como tenemos dos tipos de perfiles, en función del usuario que se introduzca, accederemos a la interfaz como profesorado o como corrector. En caso de que la contraseña o el usuario no sean correctos, se hará visible un mensaje de error aclarándolo e instándonos a volver a introducir el par usuario/contraseña.

| UNIVERSIDAD DE LAS PALMAS<br>DE GRAN CANARIA | Planificacion Académica                                                                              |  |
|----------------------------------------------|----------------------------------------------------------------------------------------------------|--|
|                                              | Su usuario o contraseña es incorrecto, intente nuevamente.<br>ID de Usuario:<br>Contaseña:<br>Entrar |  |

## **Interfaz Profesorado**

Una vez introduzcamos un par usuario/contraseña de un perfil de profesor correctamente, accederemos a una interfaz como la que sigue. En ella podremos:

- Añadir/modificar/borrar méritos en cada uno de los apartados que lo permitan.
- Validar una corrección ya realizada.
- Consultar la información personal de nuestro perfil de usuario.
- Cerrar la sesión actual.

| UNIVERSIDAD DE LAS PALMAS<br>DE GRAN CANARIA                                                                                                    | Planificacion Académica                                                                           | <b>jHola</b> Agu<br>Cerrar se |             |
|----------------------------------------------------------------------------------------------------|---------------------------------------------------------------------------------------------------|-------------------------------|-------------|
| er mérito según estado:                                                                                                    |                                                                                                   |                               |             |
| ACTIVIDADES DE DOCENCIA                                                                                                    |                                                                                                   |                               |             |
| CONCEPTO<br>A-Encargo Docente *<br>B-Tutorias individuales<br>C-Evaluación                                                                                     |                                                                                                   | <u>UAD</u><br>12<br>0<br>0    | Añadir      |
| D-Preparación de clases<br>E-Dirección de trabajos de fin de Grado o Máster                                                                                    |                                                                                                   | 0                             | +           |
| F-Direccion de tesis doctorales *<br>G-Materiales para la docencia en enseñanza presen                                                                         | cial de la ULPGC                                                                                  | 0                             | ++          |
| H-Participación en programas, congresos o jornadas<br>I-Publicación de innovación educativa en revistas es                                                     | de innovación éducativa<br>becializadas                                                           | 4                             | ++          |
| J-Participación en la coordinación academica de las<br>K-Participación en programas de intercambio y movil<br>L-Uso del Campus Virtual en la actividad docente | ensenanzas en todas las etapas<br>idad internacionales e interuniversitarios con fines docentes * | 0<br>5<br>0                   | +           |
| ACTIVIDADES DE INVESTIGACIÓN, INN                                                                                                    | OVACIÓN, TRANSFERENCIA DEL CONOCIMIENTO, COOPERA                                                  | CION Y FORMACIÓN              | A 77 - 11   |
| A-Dirección y ejecución de proyectos de investigació                                                                                                    | n                                                                                                 | 0                             | Anadir<br>+ |

Por último, en la parte inferior de la interfaz, debajo de todas las tablas, podremos ver el resumen de los méritos que ya estén correctamente validados.

|                     | TABLA RESUMEN     |  |
|---------------------|-------------------|--|
| Capacidad Docente   | Unidades Docentes |  |
| Encargo Docente     | 12                |  |
| Encargo Tutorías    | 0                 |  |
| Encargo Evaluación  | 0                 |  |
| Total Docencia      | 21                |  |
| % Docencia          | 63.6%             |  |
| Total Investigación | 5                 |  |
| % Investigación     | 15.2%             |  |
| Total Gestión       | 0                 |  |
| % Gestión           | 0%                |  |
| Total Actividades   | 12                |  |
| % Actividades       | 0.173             |  |

A continuación, se describen más específicamente las posibilidades que ofrece el portal.

## Añadir/modificar/borrar méritos

#### -Añadir

Para añadir un mérito es un proceso muy sencillo. En primer lugar vamos hasta el apartado al cual

pertenece el mérito que queremos introducir y al final de la fila, encontraremos un botón +.

| ONCEPTO                                                                                                    | UAI | Añadir |
|----------------------------------------------------------------------------------------------------|-----|--------|
| -Dirección y ejecución de proyectos de investigación                                                                                                    | 0   | +      |
| -Dirección de los grupos de investigación de la ULPGC, así como participación en ellos                                                                                     | 0   | +      |
| -Publicaciones, libros, informes u otros medios establecidos en cada disciplina académica                                                                                  |     | +      |
| -Dirección, organización y participación en congresos científicos                                                                                                    |     | +      |
| -Gestión y participación en redes de investigación autonómicas, estatales e internacionales                                                                                | 0   | +      |
| -Evaluación por pares de agencias, universidades y publicaciones científicas                                                                                               | 0   | +      |
| -Elaboración de informes para instituciones académico/científicas y participación en comités de revistas científicas                                                       | 0   | +      |
| -Estancias de investigación aprobadas por los órganos de gobiernos de la ULPGC                                                                                             | 5   | +      |
| Dedicación de los Titulares de Escuela Universitaria y Profesores Colaboradores a la tesis doctoral                                                                        | 0   | +      |
| Dedicación de los Ayudantes a la tesis doctoral                                                                                                    | 0   | +      |
| -Proyectos técnicos y trabajos aplicados científicos, artísticos, sociales y culturales que supongan innomación o transferencia de conocimientos                           | 0   | +      |
| -Desarrollo y explotación de patentes, licencias, marcas, prototipos y otras formas de protección intelectual e industrial                                                 | 0   | +      |
| I-Creación de empresas de base tecnológica de origen académico y basadas en el conocimiento                                                                                | 0   | +      |
| -Colaboraciones con organismos públicos de investigación, parques científicos y tecnológicos, en proyectos o trabajos de investigación aplicada,<br>esarrollo e innovación | 0   | +      |
| -Coordinación y ejecución de proyectos de convocatoria pública, competitiva que hayan sido evaluadas por agencias                                                          | 0   | +      |
| P-Asistencia a cursos y seminarios                                                                                                    | 0   | +      |

Al picar en él, se nos abre una ventana tipo pop-up en la cuál podremos introducir toda la

información necesaria para que el mérito sea validado por un corrector. Para ejemplificar hemos decidido añadir un mérito en el apartado que engloba "Actividades de investigación, innovación, transferencia del conocimiento, cooperación y formación", subapartado G, relativo a la "Elaboración de informes para instituciones académico/científicas y participación en comités de revistas científicas".

| K-Participación en programas de intercambio y movilidad int<br>L-Uso del Campus Virtual en la actividad docente                                                                                                    | NUEVO MÉRITO X                                                                                                    |                            | 5<br>0                                                                              | +                                                                                      |
|----------------------------------------------------------------------------------------------------|----------------------------------------------------------------------------------------------------|----------------------------|-------------------------------------------------------------------------------------|----------------------------------------------------------------------------------------|
| ACTIVIDADES DE INVESTIGACIÓN, INNOVAC<br><u>CONCEPTO</u><br>A-Dirección y ejecución de proyectos de investigación<br>B-Dirección de los grupos de investigación de la ULPGC, as<br>C-Publicaciones, libros, informes u otros medios establecido<br>D-Dirección, organización y participación en congresos cien<br>E-Gestión y participación en redes de investigación autonor<br>F-Evaluación por pares de agencias, universidades y public<br>G-Elaboración de informes para instituciones académico/cie<br>H-Estancias de investigación aprobadas por los órganos de<br>I-Dedicación de los Titulares de Escuela Universitaria y Prof<br>J-Dedicación de los Ayudantes a la fesis doctoral<br>K-Proyectos técnicos y trabajos aplicados científicos, artistic<br>L-Desarrollo y explotación de patentes, licencias, marcas, p | Titulo El Concilio de Constantinopia I y el proceso previo. Algunas anotaciones Investigador Principal Sergio Zañartu, S.J. Editor Toología y vida volumen 48 número 4 Revista Facultad de Teología de la Pontificia Universidad Católica de Chile Impacto Internacional | -Y FORMACION               | UAI<br>0<br>0<br>0<br>0<br>0<br>0<br>5<br>0<br>0<br>0<br>0<br>0<br>0<br>0<br>0<br>0 | Añadir<br>+<br>+<br>+<br>+<br>+<br>+<br>+<br>+<br>+<br>+<br>+<br>+<br>+<br>+<br>+<br>+ |
| M-Creación de empresas de base tecnológica de origen aca                                                                                                    | Nacional                                                                                                    |                            | 0                                                                                   | +                                                                                      |
| N-Colaboraciones con organismos públicos de investigación<br>Ñ-Coordinación y ejecución de proyectos de convocatoria p<br>O-Asistencia a cursos y seminarios                                                                                                    | Chile Desde                                                                                                    | a, desarrollo e innovación | 0<br>0<br>0                                                                         | +<br>+<br>+                                                                            |
| ACTIVIDADES DE GESTIÓN                                                                                                    | 10/06/2017<br>Hasta                                                                                                    |                            |                                                                                     |                                                                                        |
| CONCEPTO<br>A-Desempeñar cargos académicos unipersonales de direcc<br>B-Representación sindical<br>C-Participar en órganos colegiados de gestión y representar<br>D-Formar parte de comités y comisiones académicas<br>E-Formar parte de tribunales y comisiones de evaluación de                                                                                                    | 14/12/2017<br>Subir archivo (máximo 2MB)<br>Seleccionar archivo el concilio detantinopla pdf<br>Guardar                                                                                                    |                            | UAG<br>0<br>0<br>0<br>0<br>0                                                        | Añadir<br>+<br>+<br>+<br>+                                                             |

Una vez rellenos todos los campos, picamos en el botón guardar y se introducirá la información en la base de datos. En caso de introducir también un archivo, nos notificará tanto en caso de que se haya tratado correctamente, como en el caso de que se produzca algún error. En caso de que todo vaya correctamente, este se subirá al servidor y será accesible tanto para el corrector como para el profesor para posibles modificaciones. En caso de que el proceso de carga del archivo falle, nos mostrará un aviso de que no ha sido posible subir el archivo, pero toda la información restante se subirá. Más tarde podremos volver a añadir el archivo con la funcionalidad de modificar el mérito. Los archivos están limitados a 2 MB como máximo, por lo que si intentamos subir un archivo de mayor tamaño nos avisará como a continuación.

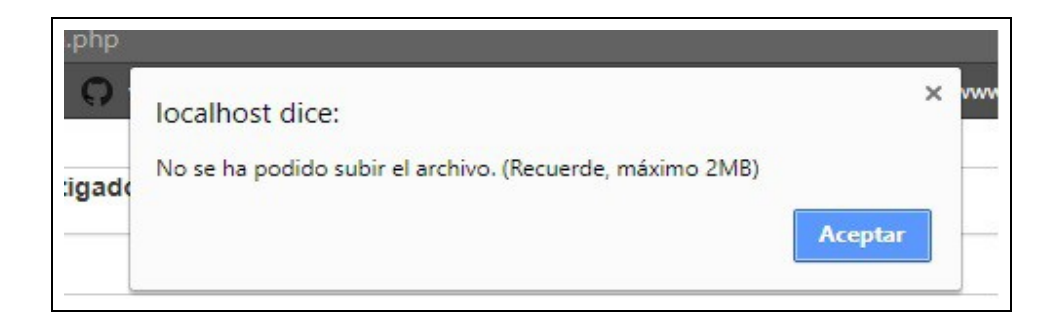

Una vez subido el mérito con toda su información, podremos consultarlo picando en el apartado correspondiente en el cual lo hemos introducido. Podremos ver el título introducido, así como su estado. En el estado veremos un círculo que en este momento será gris, dado que el mérito acaba de ser introducido y no está corregido todavía. Al lado de este círculo, veremos el mensaje predefinido *"No ha sido evaluado todavía."*. Este mensaje nos indica que el mérito todavía no ha sido corregido. Cuando lo esté, el círculo cambiará de color y el corrector es posible que haya puesto algún comentario relativo a la corrección, sobre todo en caso de ser denegado o solicite nueva información.

| cion de informes para instruciones academico/científicas y particip     | acion en connies de revisitas científicas | 0 |
|-------------------------------------------------------------------------|-------------------------------------------|---|
| Titulo                                                                  | Estado                                    |   |
| El Concilio de Constantinopla I y el proceso previo. Algunas anotacione | s No ha sido evaluado todavía.            | 1 |

Con estos sencillos pasos ya tenemos el mérito introducido y quedamos a la espera de que sea corregido.

#### - Modificar

La interfaz para modificar un mérito es muy parecida a la de añadir, pero accederemos de manera diferente, como se indica en la imagen inferior.

| G-Elaboración de in | nformes para instituciones académico/científicas y participación en comité | es de revistas científicas   |   | +    |
|---------------------|----------------------------------------------------------------------------|------------------------------|---|------|
| Titr                | ulo                                                                        | Estado                       |   | 6146 |
| ELC                 | Concilio de Constantinopla I y el proceso previo. Algunas anotaciones      | No ha sido evaluado todavía. | 1 |      |

| E-Dirección de trabajos de fin de Grado o Máster                                      | Investigate Drive and                                                |       | 0    | +      |
|---------------------------------------------------------------------------------------|----------------------------------------------------------------------|-------|------|--------|
| F-Dirección de tesis doctorales *                                                     | Investigador Principal                                               |       | 0    | +      |
| G-Materiales para la docencia en enseñanza presencial de la ULPGC                     | Sergio Zañartu, S.J.                                                 |       | 0    | +      |
| H-Participación en programas, congresos o jornadas de innovación educativa            | Editor.                                                              |       | 4    | +      |
| I-Publicación de innovación educativa en revistas especializadas                      | Editor                                                               |       | 0    | +      |
| J-Participación en la coordinación académica de las enseñanzas en todas las eta       | Teología y vida volumen 48 número 4                                  |       | 0    |        |
| K-Participación en programas de intercambio y movilidad internacionales e interu      |                                                                      |       | 5    | +      |
| L-Uso del Campus Virtual en la actividad docente                                      | Revista                                                              |       | 0    |        |
| ACTIVIDADES DE INVESTIGACIÓN, INNOVACIÓN, TRANSFER                                    | Facultad de Teología de la Pontificia Universidad Católica de Chile  |       | 1141 | Añadir |
| A-Dirección y elecución de proyectos de investigación                                 | l'acuitad de rediogra de la Pontinicia Oniversidad Galorica de Chile |       | 0    | Anaun  |
| B-Dirección de los grupos de investigación de la UI PGC, así como participación       | Impacto                                                              |       | 0    |        |
| C-Publicaciones, libros, informes u otros medios establecidos en cada disciplina a    |                                                                      |       | 0    | ÷      |
| D-Dirección, organización y participación en congresos científicos                    | in                                                                   |       | 0    | +      |
| E-Gestión y participación en redes de investigación autonómicas, estatales e inte     | Nacional                                                             |       | 0    | ÷      |
| F-Evaluación por pares de agencias, universidades y publicaciones científicas         | Nacional                                                             |       | 0    | +      |
| G-Elaboración de informes para instituciones académico/científicas y participació     | Chile                                                                |       | 0    | +      |
| Titulo                                                                                |                                                                      |       |      |        |
| El Conclin de Constantingels 1 y el per                                               | Fecha de inicio                                                      |       |      |        |
| er concilio de constantinopia 1 y el pri                                              | 10/06/2017                                                           | . 🖉 💷 |      |        |
|                                                                                       |                                                                      |       |      |        |
| H-Estancias de investigación aprobadas por los organos de gobiernos de la ULP         | Fecha de finalización                                                |       | 5    | +      |
| I-Dedicación de los Titulares de Escuela Universitaria y Profesores Colaboradore      |                                                                      |       | 0    | +      |
| J-Dedicacion de los Ayudantes a la tesis doctoral                                     | 14/12/2017                                                           |       | 0    | +      |
| K-Proyectos techicos y trabajos aplicados científicos, artísticos, sociales y cultura | Archivo actual:<br>archivos/jo8el concilio de constantinopla pdf     |       | 0    | +      |
| L-Desarrollo y explotacion de patentes, licencias, marcas, prototipos y otras forma   | Subir archivo.                                                       |       | 0    | +      |
| M-Creación de empresas de base tecnologica de origen academico y basadas er           | Salaccionar archivo Ningrin archi salaccionado                       | -12-  | 0    | +      |
| N-Colaboraciones con organismos publicos de investigación, parques científicos        | Succional alcinio Iningui alcinsuccionado                            | ación | 0    | +      |
| Acistancia a cursos y comination                                                      | Guardar                                                              |       | 0    | ÷.     |
|                                                                                       |                                                                      |       | U    |        |
| CONCEPTO                                                                              |                                                                      |       | LIAG | åñadir |
| A-Desempeñar cargos académicos unipersonales de dirección y destión                   |                                                                      |       | 0    | +      |
|                                                                                       |                                                                      |       |      |        |

Cuando hagamos clic en el botón modificar, se nos desplegará una ventana con casi los mismo campos que a la hora de añadir el mérito, pero podremos ver y modificar la información que hayamos introducido previamente. En cuanto a los archivos, en caso de haber subido uno, podremos descargarlo para visualizarlo. Si estamos disconformes con el archivo que actualmente tenemos subido, simplemente usamos el último apartado del formulario, en el cual es posible subir un nuevo archivo que sobrescribirá al anterior en la base de datos.

#### -Eliminar

Por último, contamos con la opción de eliminar un mérito que ya haya sido introducido, ya sea porque la información que hemos introducido no es la correcta y aún no haya sido corregido, así como que ya haya sido corregido y esté pendiente de realizar modificaciones por parte del usuario o que haya sido denegado. Para borrar un mérito, tendremos que, en primer lugar picar el botón para ello, que se encuentra junto al de modificar y seguidamente nos saldrá un mensaje pidiendo confirmación para hacer efectiva la eliminación del mismo. Una vez aceptado, el mérito desaparecerá de la base de datos.

| El Concilio de Constantinopla I y el proceso previo. Algunas                                                                               | anotaciones   No ha sido evaluado todavía.         | / 🗊 |       |
|----------------------------------------------------------------------------------------------------|----------------------------------------------------|-----|-------|
| Titulo                                                                                                    | Estado                                             |     |       |
| G-Elaboración de informes para instituciones académico/científicas                                                                         | y participación en comités de revistas científicas | 0   | +     |
| F-Evaluación por pares de agencias, universidades y publicaciones                                                                          | científicas                                        | 0   | +     |
| E-Gestión y participación en redes de investigación autonómicas, e                                                                         | statales e internacionales                         | 0   | +     |
| D-Dirección, organización y participación en congresos científicos                                                                         |                                                    | 0   | +     |
| C-Publicaciones, libros, informes u otros medios establecidos en ca                                                                        | ada disciplina académica                           | 0   | +     |
| B-Dirección de los grupos de investigación de la ULPGC, así como participación en ellos                                                    |                                                    |     | +     |
| A-Dirección y ejecución de proyectos de investigación                                                                                      |                                                    | 0   | +     |
| CONCEPTO                                                                                                    | TRANSFERENCE CONCONVIENTO, COOPERACION             | UAI | Añadi |
|                                                                                                    | TRANSFERENCIA DEL CONOCIMIENTO COOPERACION         |     |       |
| L Iso del Campus Virtual en la actividad docente                                                                                           | naies e interuniversitanos con niles docentes      | 0   | +     |
| J-Participación en la coordinación académica de las enseñanzas en<br>K. Participación en pregramos de intercambie y meguilidad interneción | n todas las etapas                                 | 0   |       |
| I-Publicación de innovación educativa en revistas especializadas                                                                           | Little is                                          | 0   | +     |
| H-Participación en programas, congresos o jornadas de innovac                                                                              | Aceptar Cancelar                                   | 4   | +     |
| G-Materiales para la docencia en enseñanza presencial de la Ul                                                                             |                                                    | 0   | +     |
| F-Dirección de tesis doctorales *                                                                                                    | Rorrar registro seleccionado?                      | 0   | +     |
| E-Direccion de trabajos de lin de Grado o Master                                                                                           | ocalhost dice:                                     | 0   | +     |

#### Validar una corrección ya realizada

Cuando el mérito ha sido validado por parte del corrector, el apartado en el cual ha sido añadido el mérito tendrá un asterisco al final de su título para indicar que ha habido una modificación y debe ser revisada.

| CONCEPTO                                                                                                    | UAI | Añadir |
|----------------------------------------------------------------------------------------------------|-----|--------|
| A-Dirección y ejecución de proyectos de investigación                                                                  | 0   | +      |
| B-Dirección de los grupos de investigación de la ULPGC, así como participación en ellos                                | 0   | +      |
| C-Publicaciones, libros, informes u otros medios establecidos en cada disciplina académica                             | 0   | +      |
| D-Dirección, organización y participación en congresos científicos                                                     | 0   | +      |
| E-Gestión y participación en redes de investigación autonómicas, estatales e internacionales                           | 0   | +      |
| F-Evaluación por pares de agencias, universidades y publicaciones científicas                                          | 0   | +      |
| G-Elaboración de informes para instituciones académico/científicas y participación en comités de revistas científica 💌 | 2   | +      |

Al desplegar el apartado (G en este caso), veremos que ya no tenemos opción de borrar o modificar el mérito, solamente podremos validarlo. Con este paso nos damos por enterados de que nuestra planificación ha cambiado por haber añadido otro mérito con éxito.

| K-Participaciór | n en programas de intercambio y movilidad interna          | localbost dice:                                         | ×                     | 5        | +      |
|-----------------|------------------------------------------------------------|---------------------------------------------------------|-----------------------|----------|--------|
| L-Uso del Carr  | npus Virtual en la actividad docente                       |                                                         |                       | 0        |        |
| ACTIVIDAD       | DES DE INVESTIGACIÓN MUNICACIÓN                            | Validar registro seleccionado?                          | <b>DOPERACION Y F</b> | ORMACIÓN |        |
| <u>CONCEPTO</u> |                                                            | Aceptar Cancela                                         | r                     | UAI      | Añadir |
| A-Dirección y e | ejecución de proyectos de investigación                    |                                                         |                       | 0        | +      |
| B-Dirección de  | e los grupos de investigación de la ULPGC, así con         | o participación en ellos                                |                       | 0        | +      |
| C-Publicacione  | es, libros, informes u otros medios establecidos en        | cada disciplina académica                               |                       | 0        | +      |
| D-Dirección, o  | rganización y participación en congresos científicos       |                                                         |                       | 0        | +      |
| E-Gestión y pa  | articipación en redes de investigación autonómicas,        | estatales e internacionales                             |                       | 0        | +      |
| F-Evaluación p  | por pares de agencias, universidades y publicacion         | es científicas                                          |                       | 0        | +      |
| G-Elaboración   | de informes para instituciones académico/científic         | as y participación en comités de revistas científicas * |                       | 2        | +      |
|                 | Titulo                                                     |                                                         | Estado                |          |        |
|                 | El Concilio de Constantinopla I y el proceso previo. Algun | as anotaciones                                          | • oki                 | Valida   |        |

Una vez el mérito ha sido validado por el corrector, ya empieza a contar a efectos de Planificación Académica, aunque el usuario todavía no lo haya validado.

| G-Elaboraciór | n de informes para instituciones académico/científicas y participación en comités de revistas cie | entíficas *      | 2       | + |
|---------------|---------------------------------------------------------------------------------------------------|------------------|---------|---|
|               | Titulo                                                                                            | Estado           |         |   |
|               | El Concilio de Constantinopla I y el proceso previo. Algunas anotaciones                          | • <sub>ok1</sub> | Validar |   |

#### **Interfaz Corrector**

Cuando entremos con el perfil de corrector, se nos mostraran los méritos introducidos por cualquier usuario y de todos los estados. Se nos mostrará gran cantidad de información, por lo que he implementado dos formas de buscar un mérito concreto: por estado y por usuario. En total, tendremos acceso a las siguientes funciones:

- Corregir los méritos introducidos previamente.
- Acceder a los méritos de un usuario concreto.
- Modificar los datos personales de un usuario.
- Añadir un usuario nuevo

#### Corregir los méritos introducidos previamente

Para corregir un mérito, debemos ir al subapartado que deseemos corregir y picar en el botón señalado en la imagen siguiente.

|                                                                    | INVESTIG                                                                               | ACIÓN                       |               |
|--------------------------------------------------------------------|----------------------------------------------------------------------------------------|-----------------------------|---------------|
| CONCEPT                                                            | <u>0</u>                                                                               |                             |               |
| A-Direcciór                                                        | n y ejecución de proyectos de investigación                                            |                             |               |
| 3-Direcciór                                                        | n de los grupos de investigación de la ULPGC, así como participación en ellos          |                             |               |
| C-Publicaci                                                        | iones, libros, informes u otros medios establecidos en cada disciplina académica       |                             |               |
| D-Dirección, organización y participación en congresos científicos |                                                                                        |                             |               |
| -Gestión                                                           | y participación en redes de investigación autonómicas, estatales e internacionales     |                             | _             |
| -Evaluacio                                                         | ón por pares de agencias, universidades y publicaciones científicas                    |                             |               |
| G-Elaborac                                                         | ción de informes para instituciones académico/científicas y participación en comités o | le revistas científicas     |               |
|                                                                    | Titulo                                                                                 | Estado                      |               |
|                                                                    | El Concilio de Constantinopla I y el proceso previo. Algunas anotaciones               | No ha sido evaluado todavía | $\rightarrow$ |

Una vez hemos hecho clic en él, se nos desplegará una ventana emergente con toda la información del mérito seleccionado. La tarea del corrector es comprobar toda la información que se le haya suministrado, para luego tomar una de las tres decisiones posibles:

- Aceptar el mérito
- Rechazar el mérito
- Pedir más información al usuario

| F-Dirección de tesis doctorales<br>G-Materiales para la docencia en enseñanza presencial de la ULPGC<br>H-Partinación en nonremas congresos o inmadas de inguación aducativa | CORREGIR MÉRITO X                                                        |              |
|----------------------------------------------------------------------------------------------------|--------------------------------------------------------------------------|--------------|
| LPublicación de innovación aducativa en revistas especializadas                                                                                                    | Estado actual                                                            |              |
| J-Participación en la coordinación académica de las enseñanzas en todas las eta                                                                                              | Parts of the state of the                                                |              |
| K-Participación en programas de intercambio y movilidad internacionales e interu                                                                                             | - No ha sido evaluado todavía.                                           |              |
| L-Uso del Campus Virtual en la actividad docente                                                                                                    | Título                                                                   |              |
|                                                                                                    | El Concilio de Constantinopla I y el proceso previo. Algunas anotaciones |              |
| CONCEPTO                                                                                                    |                                                                          |              |
| A-Dirección y ejecución de proyectos de investigación                                                                                                    | Investigador principal                                                   |              |
| B-Dirección de los grupos de investigación de la ULPGC, así como participación                                                                                               | Sergio Zañartu, S.J.                                                     |              |
| C-Publicaciones, libros, informes u otros medios establecidos en cada disciplina a                                                                                           | Editor                                                                   |              |
| D-Dirección, organización y participación en congresos científicos                                                                                                    | Teología v vida volumen 48 número 4                                      |              |
| E-Gestion y participacion en redes de investigacion autonomicas, estatales e inte                                                                                            | 2.2                                                                      |              |
| G-Elaboración de informes para instituciones académico/científicas y participación                                                                                           | Revista                                                                  |              |
| C Entronación de informes para manaciónes academicoreientineas y paracipación                                                                                                | Facultad de Teología de la Pontificia Universidad Católica de Chile      |              |
| Titulo                                                                                                    | Impacto                                                                  |              |
| El Concilio de Constantinopla I y el pr                                                                                                    | In<br>Nacional                                                           | o todavia. 🔶 |
|                                                                                                    | Chile                                                                    |              |
| H-Estancias de investigación aprobadas por los órganos de gobiernos de la ULP                                                                                                | Fecha de inicio                                                          |              |
| I-Dedicación de los Titulares de Escuela Universitaria y Profesores Colaboradore                                                                                             | 2017-06-10                                                               |              |
| J-Dedicación de los Ayudantes a la tesis doctoral                                                                                                    | Fecha de finalización                                                    |              |
| K-Proyectos tecnicos y trabajos aplicados científicos, artísticos, sociales y cultura                                                                                        | 2017-12-14                                                               |              |
| L-Desarrollo y explotacion de patentes, licencias, marcas, prototipos y otras torma<br>M-Creación de empresas de base tecnológica de origen académico y basadas en           | Archivos subidos                                                         |              |
| N-Colaboraciones con ornanismos públicos de investinación, narques científicos                                                                                               | Comentarios                                                              | Ición        |
| N-Coordinación y ejecución de provectos de convocatoria pública, competitiva qu                                                                                              |                                                                          |              |
| O-Asistencia a cursos y seminarios                                                                                                    | No ha sido evaluado todavía.                                             |              |
|                                                                                                    |                                                                          |              |
| CONCEPTO                                                                                                    |                                                                          |              |
| A-Desempeñar cargos académicos unipersonales de dirección y gestión                                                                                                    |                                                                          |              |
| B-Representación sindical                                                                                                    |                                                                          |              |
| C-Participar en órganos colegiados de gestión y representación                                                                                                    |                                                                          |              |
| D-Formar parte de comités y comisiones académicas                                                                                                    | incompleto No Valido                                                     |              |
| E-Formar parte de tribunaies y comisiones de evaluación del PDI                                                                                                    |                                                                          |              |
| Gestión de Proyectos de Investigación     Gestión de Proyectos de Conneración                                                                                                |                                                                          |              |
| A PARAMALAR F INVERTIS DE AUTORIZION                                                                                                    |                                                                          |              |

Una vez tomada la decisión, tenemos la posibilidad de rellenar en un pequeño campo de texto, el cual será leído por el usuario para informar de los motivos de la decisión tomada. Es bastante aconsejable rellenar este campo, porque la intención principal de este portal es acabar con el oscurantismo del actual portal. Por último, haremos clic en el botón correspondiente de la interfaz para validar o no el mérito.

## Acceder a los méritos de un usuario concreto

En la parte superior de la página, nos sale un campo que nos dice "Introduzca DNI de usuario". Si lo hacemos y hacemos clic en buscar, se cargarán los méritos del usuario con el DNI que hemos introducido que estén en cualquier estado. A posteriori podremos buscar entre los diferentes apartados para visualizarlos o corregirlos.

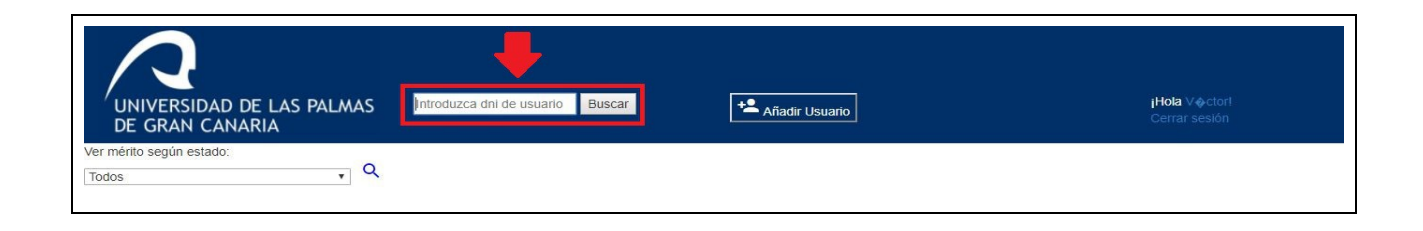

## Modificar los datos personales de un usuario

Una vez hayamos accedido a los méritos de un usuario concreto, podremos visualizar y modificar la información personal de dicho usuario. Para ello nos aparecerá un botón en la parte superior del portal, que nos abre una ventana pop-up donde podemos hacerlo.

| UNIVERSIDAD DE LAS PALMAS<br>DE GRAN CANARIA |  |
|----------------------------------------------|--|
| Planificación Académica                      |  |
| DOCENCIA                                     |  |

| $\mathbf{A}$                                                                                                 | MODIFICAR USUARIO     | x |
|----------------------------------------------------------------------------------------------------|-----------------------|---|
| UNIVERSIDAD DE LAS PALMAS<br>DE GRAN CANARIA                                                                 | Nombre                |   |
|                                                                                                    | Agustín               |   |
|                                                                                                    | Apellidos             |   |
|                                                                                                    | Salgado               |   |
| CONCEPTO                                                                                                    | Teléfono              |   |
| A-Encargo Docente                                                                                            | 928135487             |   |
| B-Tutorias individuales                                                                                      | Correo electrónico    |   |
| D-Preparación de clases                                                                                      | test@test.com         |   |
| E-Dirección de trabajos de fin de Grado o Máster                                                             | Fecha de nacimiento   |   |
| <ul> <li>F-Dirección de tesis doctorales</li> <li>G-Materiales para la docencia en enseñanza pres</li> </ul> | 12/05/1980            |   |
| H-Participación en programas, congresos o jornad                                                             | Cargo del usuario     |   |
| I-Publicación de innovación educativa en revistas                                                            | Personal docente x    |   |
| K-Participación en programas de intercambio y m                                                              | Categoria profesional |   |
| L-Uso del Campus Virtual en la actividad docente                                                             | Doctorado Titular     |   |
| 00105070                                                                                                    |                       |   |
| CONCEPTO<br>A-Dirección y elecución de proyectos de investiga                                                | Guardar               |   |
| B-Dirección de los grupos de investigación de la L                                                           |                       |   |
| C-Publicaciones, libros, informes u otros medios e                                                           | - 198-                |   |
|                                                                                                    |                       |   |

## Añadir un usuario nuevo

La función añadir nuevo usuario, en teoría no debería ser necesaria, ya que toda la información ya está presente en la base de datos de la ULPGC, pero como no tenemos acceso a ella, he implementado el portal tal que los correctores puedan dar de alta usuarios. Para ellos tenemos en la página principal de la interfaz de corrector, un botón que nos llevará a una ventana pop-up con los campos necesarios para dar de alta a un nuevo usuario.

| UNIVERSIDAD DE LAS PALMAS<br>DE GRAN CANARIA | Introduzca dni de usuario Buscar | Añadir Usuario | <b>jHota</b> Victori<br>Cerrar sesión |
|----------------------------------------------|----------------------------------|----------------|---------------------------------------|
| Ver mérito según estado:                     |                                  |                |                                       |
| Todos 🗸 🔍                                    |                                  |                |                                       |
|                                              |                                  |                |                                       |
|                                              |                                  |                |                                       |

La información requerida en dicha ventana es la que se muestra en la captura inferior. En el campo "cargo del usuario", asignaremos el rol de profesor o de corrector.

| $\mathbf{A}$                                                                                                    | NUEVO USUARIO X                  |                                       |
|----------------------------------------------------------------------------------------------------|----------------------------------|---------------------------------------|
| UNIVERSIDAD DE LAS PALMAS<br>DE GRAN CANARIA                                                                                                    | Nombre                           | <b>¡Hola</b> Victorl<br>Cerrar sesión |
| /er mérito según estado:<br>Todos     ▼] Q                                                                                                    | Apellidos                        |                                       |
|                                                                                                    | Teléfono                         |                                       |
| 00105550                                                                                                    | DNI                              |                                       |
| A-Encargo Docente<br>B-Tutorias individuales<br>C-Evaluación                                                                                                    | Correo electrónico               |                                       |
| D-Preparación de clases<br>E-Dirección de trabajos de fin de Grado o Máster                                                                                                    | Fecha de nacimiento              |                                       |
| F-Dirección de tesis doctorales<br>G-Materiales para la docencia en enseñanza presencial de l                                                                                                    | dd/mm/aaaa<br>Contraseña         |                                       |
| II-Patilicipación en programas, congresos o jornadas de min<br>I-Publicación de innovación educativa en revistas especializ<br>J-Participación en la coordinación académica de las enseña<br>K-Participación en programas de intercambio y movilidad int<br>L-Uso del Campus Virtual en la actividad docente | Cargo del usuario                |                                       |
| CONCEPTO<br>A-Dirección y elecución de proyectos de investigación                                                                                                    | Categoria Profesional Profesor v |                                       |
| B-Dirección de los grupos de investigación de la ULPGC, as<br>C-Publicaciones, libros, informes u otros medios establecido<br>D-Dirección, organización y participación en congresos cien                                                                                                    | Guardar                          |                                       |

## 9.4 Controlador

En nuestro proyecto, la capa de controlador realiza las siguientes tareas:

#### Cargar tabla

Por un lado, se cargan los títulos de un fichero de texto plano y por otro, los méritos que se encuentran en la base de datos.

- Cargar títulos

Para cargar los títulos de tabla, debemos contemplar cada caso específico previamente explicado cuando fue explicado el fichero de texto. El código asociado a cada uno es el siguiente:

```
$fichero = file('txt/titulos.txt');
if($fichero!=NULL){
    $fichero[0] = substr($fichero[0], 3);
    echo"
    <div id=\"resultadooo\"></div>
    <div class=\"container-fluid\" >";
```

- Cargar el fichero en una variable y posteriormente tratarlo para que después sea automático el proceso.
- Vamos recorriendo el fichero hasta su final.

```
for ($linea=$fichero[$num_linea];$linea[0]!='/';$linea=$fichero[$num_linea]){
    $tabla_total=$apartado.$pre[$contador];
```

 En cada línea, discriminamos según su primer carácter, según lo explicado en el apartado anterior. Introducimos un switch con 3 posibles alternativas:

- Si el primer carácter es '-', lo tratamos como un apartado con subapartado/s y llamamos a la función "mostrar\_sub()" para ello.

```
$num_linea=mostrar_sub($fichero, $num_linea);
$contador++;
```

- Si el primer carácter es '<' nos marca el cambio de apartado. Si estamos en "investigación" pasamos a "gestión" y si estamos en "docencia" pasamos a "investigación.

 Por último, si encontramos algo distinto de lo anterior, suponemos que es una letra, lo cual nos diría que es un apartado sin subapartado/s, haciendo una llamada a la función "mostrar()"

```
mostrar($tabla_total);
    $num_linea++;
    $contador++;
break;
```

#### Añadir mérito

A la hora de añadir un mérito, se ha codificado de la siguiente manera:

1- En primer lugar, se muestra la codificación del botón que hace la llamada a la ventana

modal con sus respectivos campos para añadir. En caso de estar mostrando las títulos del los apartados "da", "db", "dc", "dd", "dj" o "dl", no se va a mostrar el botón añadir, ya que estos apartados guardan valores autocalculados, que serían proporcionados por la base de datos de la ULPGC.

En caso de que no sea ninguno de estos apartados, se mostrará el botón, cuyo data-target será el prefijo "#new" seguido de el código del apartado que estemos mostrando, por ejemplo "#newdh" o "#newij".

| if(actualizado(\$tabla_total, \$_SESSION                                                                                                    | ('id']))                                                                                                    |
|----------------------------------------------------------------------------------------------------|----------------------------------------------------------------------------------------------------|
| echo" <div class='\"col-sm-10\"' id='\"&lt;/td'><th>'aux\"&gt;".\$pret[\$contador].\$linea."*</th></div> ";                                                                                                    | 'aux\">".\$pret[\$contador].\$linea."*                                                                                                    |
| else                                                                                                    |                                                                                                    |
| echo" <div class='\"col-sm-10\"' id='\"&lt;/td'><th><pre>'aux\" &gt;".\$pret[\$contador].\$linea."</pre></th></div> ";                                                                                                    | <pre>'aux\" &gt;".\$pret[\$contador].\$linea."</pre>                                                                                                    |
| echo"                                                                                                    |                                                                                                    |
| <pre><div class='\"col-sm-1\"'>".\$total."</div></pre>                                                                                                    | iv>                                                                                                    |
| <pre><div class='\"col-sm-1\"'>";</div></pre>                                                                                                    |                                                                                                    |
| if((\$tabla_total!="da")&&(\$tabla_total                                                                                                    | !!="db")&&(\$tabla_total!="dc")&&(\$tabla_total!="dd")&&(\$tabla_total!="d]")&&(\$tabla_total!="d1"))                                                        |
| echo" <button b<="" style='\"color:blue;' td=""><th><pre>yackground-color: #ffffff;border: #ffffff\" data-toggle=\"modal\" data-target=\"#new".\$tabla_total."\"&gt; <i class='\"material-icons\"'>add</i></pre></th></button> "; | <pre>yackground-color: #ffffff;border: #ffffff\" data-toggle=\"modal\" data-target=\"#new".\$tabla_total."\"&gt; <i class='\"material-icons\"'>add</i></pre> |
| else                                                                                                    |                                                                                                    |
| echo"";                                                                                                    |                                                                                                    |
| echo"                                                                                                    |                                                                                                    |
|                                                                                                    |                                                                                                    |

2- El botón previo nos lleva a un código que hace desplegar una ventana modal con los campos necesarios para cada subapartado en el cual podemos introducir un mérito. El último campo del formulario es un campo oculto que contiene la abreviatura de identificación de la tabla, en este caso "dh". Al validar el formulario, nos envía al archivo "inserta.php", localizado en "library/tablausuario", donde se tratarán los datos que han sido introducidos.

```
<div class="modal fade" id="newdh" tabindex="-1" role="dialog" aria-labelledby="new" aria-hidden="true">
        <div class="modal-dialog">
    <div class="modal-content":</pre>
              cdiv class="modal-header">
                 </div>
              <div class="modal-body";</pre>
                   <div class="panel-body";</pre>
          <form id="insertaid" name="newid" action="library/tablausuario/inserta.php" method="post" class="form-horizontal" autocomplete="on" enctype="multipart/form-data">
              <lpre><label for="nombre">Titulo</label>
<input type="text" class="form-control" id="titulo" name="titulo">
              <lpre><label for="fechapub">Fecha</label>
<input class="form-control" id="fecha" name="fecha" type="date" >
              <label for="participacion">Participación</label>
<input class="form-control" id="participacion" name="participacion" type="text" >
              <label for="regional">Regional</label>
              <input class="form-control" id="regional" name="regional" type="text" >
              <label for="lugar">Lugar</label>
              <input class="form-control" id="lugar" name="lugar"type="text" >
              <label for="lugar">Subir archivo (máximo 2MB)</label>
<input name="file" type="file" />
              <input type="hidden" name="tabla" value="dh" >
               <div class="modal-footer">
               <input type="submit" name="insertadh" id="newdh" class="btn btn-success" style="width:100%;" value="Guardar"/>
             </div>
          </form>
        </div>
      </div>
  <!-- /.modal-content -->
</div>
   <!-- /.modal-dialog -->
</div></div>
        </div></div>
```

3- Una vez en el archivo "inserta.php", conectamos con la base de datos y recogemos el valor del campo oculto presente en todos los formularios de añadir y discriminamos con un switch para tratar la información del formulario de manera correcta.

```
$mysqli = conectar();
$tabla = htmlspecialchars($_POST['tabla']);
session_start();
$userid=$_SESSION['id'];
switch ($tabla){
```

4- Siguiendo con el ejemplo de la tabla "dh", en la siguiente imagen vemos cómo se recogen el resto de valores del formulario y se forma un query para posteriormente lanzarlo. En caso de que el usuario haya subido un archivo, hay que subirlo al servidor y almacenar la ruta en la cual es almacenado para luego acceder correctamente a él.

```
case 'dh':
    $titulo = htmlspecialchars($_POST['titulo']);
    $participacion = htmlspecialchars($_POST['participacion']);
    $regional = htmlspecialchars($_POST['regional']);
    $lugar = htmlspecialchars($_POST['lugar']);
    $fecha = htmlspecialchars($_POST['fecha']);
    if(($_FILES['file']['name'])!=''){
        $ruta=subirArchivo($tabla);
        $query = "INSERT INTO $tabla (userid, UD, titulo, participacion, regional, lugar, fecha, archivo)
            VALUES ($userid, '1', '$titulo', '$participacion', '$regional', '$lugar', '$fecha', '$ruta')";
    }
    else
    $query = "INSERT INTO $tabla (userid, UD, titulo, participacion, regional, lugar, fecha)
            VALUES ('$userid', '1', '$titulo', '$participacion', '$regional', '$lugar', '$fecha')";
    break;
```

5- En caso de que sea subido un fichero, se trata como se muestra en la siguiente imagen. En caso de que no sea posible tratarlo correctamente, se informa al usuario de que no ha sido posible y se le recuerda que el tamaño máximo de archivo es de 2MB.

```
function subirArchivo($tabla){
    $ruta="archivos/";
    $ruta = $ruta . $tabla . $_SESSION['id'] . basename( $_FILES['file']['name']);
    if(move_uploaded_file($_FILES['file']['tmp_name'], $ruta)){
        echo "El archivo ". basename( $_FILES['file']['name']). " ha sido subido";
        }
    else{
        echo '<script type="text/javascript">';
        echo '<script type="text/javascript">';
        echo '<script type="text/javascript">';
        echo '<script type="text/javascript">';
        echo '<script type="text/javascript">';
        echo '<script type="text/javascript">';
        echo '<script type="text/javascript">';
        echo '<script type="text/javascript">';
        echo '<script type="text/javascript">';
        echo '<script type="text/javascript">';
        echo '<script type="text/javascript">';
        echo '<script type="text/javascript">';
        echo '<script type="text/javascript">';
        echo '<script type="text/javascript">';
        echo '<script type="text/javascript">';
        echo '<script type="text/javascript">';
        echo '<script type="text/javascript">';
        echo '<script type="text/javascript">';
        echo '<script type="text/javascript">';
        echo '<script type="text/javascript">';
        echo '<script type="text/javascript">';
        echo '<script type="text/javascript">';
        echo '<script type="text/javascript">';
        echo '<script type="text/javascript">';
        echo '<script type="text/javascript">';
        echo '<script>';
        $ruta="";
        }
        return $ruta;
}
```

6- En último lugar, una vez salgamos del switch, lanzamos el query para insertar los valores en la base de datos y volvemos a "tablausuario12am.php".

```
if (!$resultado = $mysqli->query($query)) {
    // ¡Oh, no! La consulta falló.
    echo "Lo sentimos, este sitio web está experimentando problemas.";
    // De nuevo, no hacer esto en un sitio público, aunque nosotros mostraremos
    // cómo obtener información del error
    echo "Error: La ejecución de la consulta falló debido a: \n";
   echo "Query: " . $query . "\n";
    echo "Errno: " . $mysqli->errno . "\n";
    echo "Error: " . $mysqli->error . "\n";
    exit;
}
    $_POST = array();
    echo '<script type="text/javascript">';
    echo 'location.href ="/potencial/tablausuario12am.php";';
    echo '</script>';
?>
```

#### Modificar mérito

El proceso de modificar un mérito previamente añadido se implementa de manera distinta, ya que se requiere la información de qué mérito queremos modificar. Se ha resuelto de la siguiente manera:

1- El código siguiente pertenece al botón que al hacer click en él, nos llevará a la ventana modal para hacer las modificaciones. Hace una llamada a la función modificar, pasando como parámetros la tabla de la cuál queremos modificar una entrada y el identificador el mérito.

```
<button onclick=\"modificar('$tabla_total','$lineaBD[id]')\" style=\"color:blue; background-color: #ffffff; border: #ffffff;\"data-toggle=\"modal\" name='id'; value=\"".$tabla_total."\">
<i class=\"material-icons\">create</i>//button>
```

2- La función modificar hace una petición a Ajax, la cual hará posible pasar los valores necesarios al archivo que se hará cargo de su tratamiento y poder mostrar el resultado una vez acabe su ejecución.

```
function modificar(tabla,id){
    $.ajax({
        url:"library/tablausuario/modifica2.php",
        method:"POST",
        data : { "id" : id, "tabla": tabla },
        success:function(data){
            $('#modal_comming').html(data);
            $('#dataModal').modal('show');
        }
    });
}
```

3- Ya en el fichero "modifica2.php", recogemos los valores que hemos pasado y conectamos con la base de datos, antes de que se ejecute el switch que hace uso del valor de la tabla que queremos tratar para discriminar entre todas ellas.

```
$id = htmlspecialchars($_POST['id']);
$tabla = htmlspecialchars($_POST['tabla']);
$mysqli = conectar();
switch ($tabla) {
```

4- Siguiendo con el ejemplo de la tabla "dh", dentro del switch lanzamos un query para buscar el mérito que queremos modificar, para ello hacemos uso del valor de la tabla a modificar y del id del mérito concreto.

```
$id = htmlspecialchars($_POST['id']);
$tabla = htmlspecialchars($_POST['tabla']);
$mysqli = conectar();
switch ($tabla) {
```

5- Una vez tengamos la información necesaria de la base de datos, se ejecuta el código de la ventana modal con el formulario de los campos correspondientes a la tabla "dh", pero en lugar de estar los campos vacíos, contienen los valores que hemos obtenido de la base de datos. Los dos últimos campos de dicho formulario, son campos ocultos que contienen nuevamente los valores de tabla e identificador. Una vez hayamos rellenado la información, validamos el formulario. Ello nos lleva al fichero "update.php", contenido en "library/tablausuario".

```
case "dh":
Squery = "SELECT * FROM $tabla WHERE id=$id";
$resultado = $mysqli->query($query);
$lineaBD = $resultado->fetch_assoc();
echo"
        <form id=\"form_Cv_2\" name=\"form_Cv_2\" action=\"library/tablausuario/update.php\" method='post' enctype=\"multipart/form-data\">
                   <label for=\"nombre\">Titulo</label>
                  <input type=\"text\" class=\"form-control\" id=\"titulo\" name=\"titulo\" value = \"".$lineaBD['titulo']."\">
                </div>
        <br><br>>
                <div>
                  <label for=\"orgfin\">Participacion</label>
                   <input type=\"text\" class=\"form-control\" id=\"participacion\" name=\"participacion\" value = \"".$lineaBD['participacion'].'\">
                </div>
        chr>:
        <div>
                  <label for=\"entcol\">Regional</label>
                  <input type=\"text\" class=\"form-control\" id=\"regional\" name=\"regional\" value = \"".$lineaBD['regional']."\">
                </div>
                <br>
                <div>
                  <r class=\"subtitulo\"><label for=\"subtot\">Lugar </label>
<input type=\"text\" class=\"form-control\" id=\"lugar\" name=\"lugar\" value = \"".$lineaBD['lugar']."\">
                </div>
                <br>
                <div>
                  </div>";
                  if($lineaBD['archivo'])
                      echo"Archivo actual: <br>
                          <a href=\"library/tablausuario/".$lineaBD['archivo']."\" target=\"_blank\" >".$lineaBD['archivo']."</a>
                  echo"<label for=\"numinv\">Subir archivo.</label>
                  <input name=\"file\" type=\"file\" />
                <input type=\"hidden\" name=\"tabla\" value=\"dh\" />
<input type=\"hidden\" name=\"id\" value=\"".$id."\" />
                 <div class=\"modal-footer\">
                  <input type=\"submit\" name=\"updatedh\" id=\"updatedh\" class=\"btn btn-success\" style=\"width:100%;\" value=\"Guardar\"/>
                </div>
              </form>
";
break:
```

6- En este archivo nuevamente discriminamos según con qué tabla estamos trabajando, recogemos los valores del formulario y generamos el query para hacer la actualización de la base de datos.

```
case "dh":
    StituBo = htmlspecialchars($_POST['itiuDo']);
    Spreticipacion = htmlspecialchars($_POST['regional']);
    Sregional = htmlspecialchars($_POST['regional']);
    Stecha = htmlspecialchars($_POST['regional']);
    Stecha = htmlspecialchars($_POST['regional']);
    Stecha = htmlspecialchars($_POST['regional']);
    Stecha = htmlspecialchars($_POST['regional']);
    Stecha = htmlspecialchars($_POST['regional']);
    Stecha = htmlspecialchars($_POST['regional']);
    Stecha = htmlspecialchars($_POST['regional']);
    Stecha = htmlspecialchars($_POST['regional']);
    Stecha = htmlspecialchars($_POST['regional']);
    Stecha = htmlspecialchars($_POST['regional']);
    Stecha = "UPOATE Stabla SET titulo='Stitulo', participacion='Sparticipacion', regional='Sregional', lugar='Slugar', fecha='Sfecha', estado='0', lastid='1' WHERE id='Sid'";
    Squery = "UPOATE Stabla SET titulo='Stitulo', participacion='Sparticipacion', regional='Sregional', lugar='Slugar', fecha='Sfecha', estado='0', lastid='1' WHERE id='Sid'";
    Squery = "UPOATE Stabla SET titulo='Stitulo', participacion='Sparticipacion', regional='Sregional', lugar='Slugar', fecha='Sfecha', estado='0', lastid='1' WHERE id='Sid'";
    break;
    break;
```

7- Por último, lanzamos el query con que se actualiza la base de datos y volvemos a "tablausuario12am.php".

```
if (!$resultado = $mysqli->query($query)) {
    // jOh, no! La consulta falló.
    echo "Lo sentimos, este sitio web está experimentando problemas.";
    // De nuevo, no hacer esto en un sitio público, aunque nosotros mostraremos
    // cómo obtener información del error
    echo "Error: La ejecución de la consulta falló debido a: \n";
    echo "Query: " . $query . "\n";
    echo "Error: " . $mysqli->error . "\n";
    echo "Error: " . $mysqli->error . "\n";
    echo "Error: " . $mysqli->error . "\n";
    echo 'cscript type="text/javascript">;
    echo 'cscript type="text/javascript">;
    echo 'cscript type="text/javascript">;
    echo 'cscript type="text/javascript">;
    echo 'cscript type="text/javascript">;
    echo 'cscript type="text/javascript">;
    echo 'cscript type="text/javascript">;
    echo 'cscript type="text/javascript">;
    echo 'cscript type="text/javascript">;
    echo 'cscript type="text/javascript">;
    echo 'cscript type="text/javascript">;
    echo 'cscript type="text/javascript">;
    echo 'cscript type="text/javascript">;
    echo 'cscript type="text/javascript">;
    echo 'cscript type="text/javascript">;
    echo 'cscript type="text/javascript">;
    echo 'cscript type="text/javascript">;
    echo 'cscript type="text/javascript">;
    echo 'cscript type="text/javascript">;
    echo 'cscript type="text/javascript">;
    echo 'cscript type="text/javascript">;
    echo 'cscript type="text/javascript">;
    echo 'cscript type="text/javascript">;
    echo 'cscript type="text/javascript">;
    echo 'cscript type="text/javascript">;
    echo 'cscript type="text/javascript">;
    echo 'cscript type="text/javascript">;
    echo 'cscript type="text/javascript";
    echo 'cscript";
    echo 'cscript";
    echo 'cscript";
    echo 'cscript";
    echo 'cscript";
    echo 'cscript";
    echo 'cscript";
    echo 'cscript";
    echo 'cscript";
    echo 'cscript";
    echo 'cscript";
    echo 'cscript";
    echo 'cscript";
    echo 'cscript";
    echo 'cscript";
    echo 'cscript";
    echo 'cs
```

#### Borrar mérito

1- A continuación vemos el código del botón para borrar un mérito. En él se realiza una llamada a la función "ddelete", pasándole como parámetros el valor de la tabla y el id del mérito a borrar.

```
<button onclick=\"ddelete('$tabla_total','$linea8D[id]')\" style=\"color:blue; background-color: #ffffff;border: #ffffff,"data-toggle=\"modal\" >
<i class=\"material-icons\"; >delete_sweep</i></button>
```

2- En la función "ddelete" se nos pide confirmación para borrar el mérito

```
function ddelete(tabla,id){
  if(confirm('¿Borrar registro seleccionado?'))
  {
    var parametros = {
        "tabla" : tabla,
        "id" : id
    };
```

3- Luego de que el usuario haya confirmado el borrado, realizamos una llamada a Ajax para proceder a borrarlo. Esta llamada nos llevará al archivo "delete.php", contenido en "library/tablausuario", pasándole los valores de tabla e id.

```
$.ajax({
    // la URL para la petición
   url : 'library/tablausuario/delete.php',
   // la información a enviar
   // (también es posible utilizar una cadena de datos)
   data : { "id" : id, "tabla": tabla },
    // especifica si será una petición POST o GET
    type : 'POST',
    // el tipo de información que se espera de respuesta
    dataType : 'html',
    // código a ejecutar si la petición es satisfactoria;
    // la respuesta es pasada como argumento a la función
    success : function() {
     alert('Registro borrado satisfactoriamente');
     location.reload(true);
   },
    // código a ejecutar si la petición falla;
    // son pasados como argumentos a la función
    // el objeto de la petición en crudo y código de estatus de la petición
   error : function() {
        alert('Disculpe, existió un problema');
    },
    // código a ejecutar sin importar si la petición falló o no
    complete : function() {
    }
});
      3
     else
      £
        return false;
      }
    }
</script>
```

4- En el archivo "delete.php", el código es sencillo ya que tenemos toda la información para identificar el mérito, solamente se construye un query para hacer el borrado y se lanza.

```
<?php
include '../../library/libreria.php';
$mysqli = conectar();
$id = htmlspecialchars($_POST['id']);
$tabla = htmlspecialchars($_POST['tabla']);
$query="DELETE FROM $tabla WHERE id='$id'";
if ($mysqli->query($query)) {
    echo "Record deleted successfully";
}
else {
    echo "Error deleting recorde: " . $mysqli->error;
}
}>
```

96

# 10-Detalles de la implementación

En esta parte de la memoria se procederá a explicar algunos detalles de la implementación del proyecto, en donde se destacarán los elementos más importantes de los módulos desarrollados en el sistema, así como las herramientas, clases y librerías externas utilizadas.

Se ha llegado a barajar la opción de desarrollar la interfaz descrita en la fase de diseño mediante la utilización de un gestor de contenidos (*Joomla*!, *Drupal*, *Wordpress*) al que añadirle las funcionalidades necesarias para cubrir los requisitos expuestos en la fase de análisis. Como ya hemos indicado, se ha optado por desarrollar una aplicación web sin estar basada en ningún gestor. Una de las razones por la que se ha tomado esta decisión, es que un gestor de contenidos instalaría un paquete de ficheros y base de datos más extensa y pesada de lo que realmente la aplicación a desarrollar necesita.

Por otro lado, el estudio individual de una herramienta de gestión de contenidos requiere un tiempo elevado para poder dominar totalmente su estructura interna, métodos de programación y desarrollo de scripts. Sin embargo, al conocer la programación en *PHP*, *HTML*, *AJAX*, *JavaScript*, *JQuery* y *MySQL* el tiempo de desarrollo de la aplicación se vería reducido. Es por ello, por lo que se ha decidido finalmente implementar una aplicación completamente propia.

### 10.1 Estructura interna del sistema

El sistema se organiza mediante la generación de código de ficheros *php*, que se conectan a la base de datos cuando el usuario, mediante la vista, realiza una petición. Se usa el patrón modelo vista controlador, que ya hemos comentado en el diseño de este documento.

Esta organización se aplica a todos los módulos del sistema, en donde tendremos las operaciones de gestión, que se ha comentado en el apartado de diseño.

Para la vista, tendremos una pantalla principal que se cargará en el "index.php", donde tendremos 2 secciones. A partir de este fichero inicial, trabajaremos con todos los módulos del sistema. La estructura general de la vista se dividirá en dos secciones.

En la primera parte, colocada en la cabecera, se mostraran las funcionalidades en función del actor que seamos. En caso de ser personal docente, podremos acceder a nuestro perfil y cerrar la sesión. Cuando el usuario con sesión iniciada lo haga en calidad de corrector, dispondremos además de las funcionalidades de buscar usuario por dni y añadir nuevo usuario. \_\_\_\_\_2

En la segunda, y más grande, es donde cargaremos la información de las distintas secciones en el orden del archivo de texto con los títulos de los conceptos. Esta parte, a su vez, se dividirá en tres grandes subsecciones, según los tres tipos de méritos que podemos introducir.

Cada una de las operaciones solicitadas por el usuario, se cargarán siguiendo el patrón *MVC*. La librería *Bootstrap* dará un diseño atractivo y *responsive* al sistema, por lo que se usa su código que contiene elementos *css* y *Javascript* para la funcionalidad.

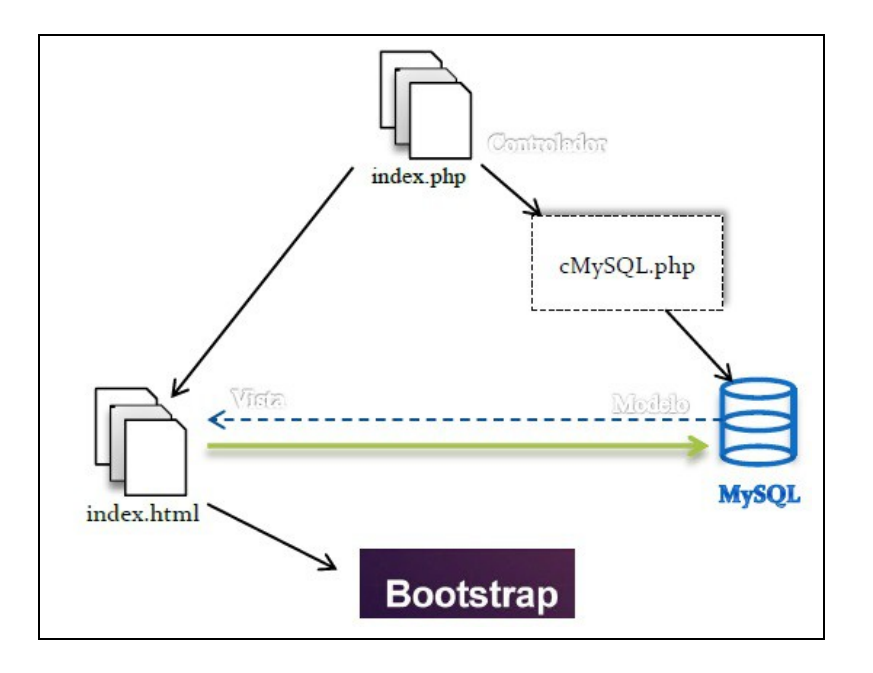

# 10.2 Módulos implementados

### Seguridad

A la hora de realizar el almacenamiento de las contraseñas de usuario, se ha llevado a cabo un proceso de encriptación previo, que tendrá que ser revertido a la hora de iniciar sesión al usuario.

#### ¿Por qué debo usar hash en las contraseñas de los usuarios de mi aplicación?

El hash de contraseñas es una de las consideraciones de seguridad más elementales que se deben llevar a la práctica al diseñar una aplicación que acepte contraseñas de los usuarios. Sin hashing, cualquier contraseña que se almacene en la base de datos de la aplicación podrá ser robada si la base de datos se ve comprometida, con lo que inmediatamente no sólo estaría comprometida la aplicación, sino también las cuentas de otros servicios de nuestros usuarios, siempre y cuando no utilicen contraseñas distintas.

Si aplicamos un algoritmo hash a las contraseñas antes de almacenarlas en la base de datos, dificultamos al atacante el determinar la contraseña original, pese a que en un futuro podrá comparar el hash resultante con la contraseña original.

Sin embargo, es importante tener en cuenta que el hecho de aplicar hash a las contraseñas sólo protege de que se vean comprometidas las contraseñas almacenadas, pero no las protege necesariamente de ser interceptadas por un código malicioso inyectado en la propia aplicación.

## Nombre de conceptos

A la hora de reflejar los nombres de los conceptos o títulos de la tabla, se ha implementado un sistema por el cual se cargan automáticamente de un archivo de texto. Con esto conseguimos que en caso de que el nombre de los conceptos sean modificados, no tengamos que bajar al código para modificarlos. En su lugar, modificando solamente el archivo txt, haremos que cambie el mismo. El archivo se llama "títulos.txt" y sigue las siguientes normas en cuanto al primer carácter de cada línea para diferenciar las posibles opciones:

- En caso de que la línea comience con un guión (-), significa que ese apartado contiene dos o más subapartados.
- Si al inicio nos encontramos con un punto (.), nos encontramos ante un subapartado y en el código se tratará como tal.
- Cuando nos encontremos con un menor que (<), significa que debemos hacer un cambio de apartado, pasar de docencia a investigación o de investigación a gestión.

- Para marcar el final del fichero encontramos una barra (/).

## **Material icons**

A la hora de implementar los botones presentes en el proyecto, tomas la decisión de usar los que google ofrece gratuitamente, en buscar de un estándar en nuestra aplicación. Son realmente sencillos de utilizar, hay gran variedad, tiene un acabado bonito y son ligeros.

Para cargalos solamente hay que añadir en el head de nuestra página la siguiente línea:

<link href="https://fonts.googleapis.com/icon?family=Material+Icons" rel="stylesheet">

Una vez estén enlazados, para llamarlos hay que seguir el patrón ejemplificado en la siguiente línea:

echo"<i class=\"material-icons\" style=\"fontsize:24px;color:grey\">fiber\_manual\_record</i>";

En la línea anterior, hemos añadido el icono "fiber\_manual\_record" en color gris, lo que resulta ser un círculo

# **<u>11-Presupuesto</u>**

En esta sección se muestra el presupuesto que supone el desarrollo de la aplicación.

| Presupuesto hardware |            |  |  |
|----------------------|------------|--|--|
| Elemento Hardware    | Coste      |  |  |
| Portátil             | 643,00 €   |  |  |
| Monitor auxiliar     | 119,00 €   |  |  |
| Servidor             | 1.800,00 € |  |  |
| Total:               | 2.562,00 € |  |  |

| Coste Humano    |                 |               |             |  |  |
|-----------------|-----------------|---------------|-------------|--|--|
| Perfil          | Precio por hora | Participación | Coste total |  |  |
| Project Manager | 50,00 €         | 10,00%        | 5.000,00 €  |  |  |
| Diseñador       | 35,00 €         | 20,00%        | 7.000,00€   |  |  |
| Desarrollador   | 30,00 €         | 65,00%        | 19.500,00 € |  |  |
| Analista        | 35,00 €         | 5,00%         | 1.750,00 €  |  |  |

| Horas empleadas |      |  |
|-----------------|------|--|
| aproximadas:    | 1000 |  |
|                 |      |  |

Al usar herramientas libres para todo el desarrollo de la aplicación, no hemos incurrido en ningún coste de software.

Total:

35.812,00 €

| Total global: | 37.562,00 € |
|---------------|-------------|
|               |             |

La aplicación estudiada, será utilizada por el personal docente de la ULPGC de forma gratuita, por lo que no se espera obtener beneficios de ella.

# **12-Conclusiones**

Una vez finalizado el desarrollo del proyecto fin de carrera, quisiera exponer los resultados y conclusiones más importantes. En primer lugar, destacar que se ha obtenido una aplicación sólida, estable y perfectamente usable.

En segundo lugar, cabe decir que durante algún tiempo he llegado a casi desistir en mi empeño de finalizar la carrera, en algunos casos por problemas personales, en otros por problemas laborales y de otros tipos, que siempre suponían un lastre que cada vez se iba haciendo más pesado. Aunque finalmente lo he conseguido de una forma de la cual estoy orgulloso, ya que una vez empezado el proceso de desarrollo, se ha cogido con ganas y todo ha ido hacia delante.

Uno de los principales avances en mi formación proporcionados por este proyecto ha sido en la gestión. Con la fecha límite para la realización de este proyecto, se ha realizado en el tiempo planificado en última instancia, aún cuando han surgido inconvenientes personales que han ocupado una parte del tiempo y una parte importante de las energías.

Además, ha supuesto un reto utilizar tecnologías y lenguajes de programación completamente diferentes a los aprendidos y practicados a lo largo de la carrera, adquiriendo conocimientos sobre el desarrollo web desconocidos para mí, trabajando habilidades para desarrollar aplicaciones usando herramientas de PHP, Javascript, Bootstrap entre otras.

Como resultado se ha desarrollado una aplicación estable, fiable y completamente usable. Tanto es así que viene a cubrir lo que, bajo mi punto de vista, es una metodología para el cálculo del potencial docente, si bien no deficiente, sí muy mejorable.

A la postre los lenguajes cambiarán, los conocimientos quedarán obsoletos o necesitaré adquirir nuevos, pero lo que no va a cambiar es la capacidad de aprendizaje y adaptabilidad que se ha necesitado para la realización de este mi proyecto.

# 13-Trabajo futuro

Una vez finalizado todo el desarrollo y con la experiencia y conocimientos adquiridos durante el proceso, podemos establecer una ruta de trabajos futuros para la mejora de la funcionalidad del proyecto.

#### Conectar con la base de datos de usuario de la ULPGC

Durante el desarrollo de este proyecto no he contado con acceso a la información del profesorado de la ULPGC, por lo que he creado unos perfiles de usuarios ficticios para la prueba del mismo. Estos usuarios son creados por cualquier usuario ya registrado con el perfil de corrector, pudiendo este también modificar los datos de los usuario ya creados.

Para avanzar hacia la implantación de este portal como herramienta para el cálculo del potencial docente del profesorado de la ULPGC, es necesario contar con acceso a dicha base de datos, tanto para la información personal de usuario, así como para tener acceso a ciertos datos sobre su desempeño docente que actualmente simulamos.

#### Desarrollo aplicación móvil

La tendencia de los usuarios hoy en día es a integrar cada vez más servicios en sus móviles, dejando de lado cada vez más el uso de ordenadores, ya que implican más comodidad y acceso a la información en cualquier lugar que esté. Por ello, planteo el desarrollo de una aplicación móvil en la cual integrar tanto el cálculo del potencial docente, como el resto de información que se pueda calcular desde el portal de la ULPGC actualmente. Con ello conseguiríamos mayor dinamismo en el acceso a la información y mayor facilidad de uso.

En principio se plantea desarrollar primero esta aplicación móvil para Android, ya que cuenta con una mayor cuota de mercado, aunque debería plantearse la opción de empezar por iOS, ya que la proporción de usuarios Android/iOS podría ser distinta entre el profesorado de la ULPGC.

#### Importar/Exportar CV

Como vimos en el apartado de estado del arte, las dos herramientas analizadas (tanto miCV, como el proyecto Sistema de Gestión de los CV's de los grupos de investigación de la ULPGC) cuentan con una herramienta para generar automáticamente los CV de los usuarios con los méritos que han sido introducidos en cada una de las respectivas herramientas.

A la hora de resolver la problemática que nos ocupaba durante el desarrollo de este proyecto, no es necesario desarrollar una herramienta con tal propósito, pero para el usuario podría suponer una ventaja contar con ella, ya que en la base de datos de nuestra herramienta estarán albergados todos los méritos del mismo. Se plantea también la opción de que se pueda hacer una selección de los mismos cuando se haga la exportación.

Al contar con un formato de CV estándar, se propone a su vez una herramienta de importación de CV previamente generados, para agilizar el proceso de introducción de méritos.

#### Chat

Para resolver dudas de los usuarios, se plantea la implantación de un chat que sirva de herramienta para facilitar la comunicación entre el personal docente y los correctores. Con ello se conseguiría evitar problemas tanto al profesorado como a los correctores, estableciendo un canal de comunicación directo entre los dos actores que interactúan con la herramienta realizada.

#### Filtros de búsqueda

A la hora de buscar un mérito concreto, no es posible por parte del profesorado de discriminar más allá del concepto o el estado del mismo, mientras que los correctores, podrían discriminar por usuario basándose solamente en el dni del usuario y el estado del mérito. Visto esto, se plantea como trabajo futuro añadir filtros de búsqueda tanto para profesores como para correctores.

Por el lado de los profesores se podría implantar un filtro que discrimine entre la fecha de introducción del mérito y también que sea posible que se busque por el nombre del mérito

En cuanto a los correctores podrían organizarse los mérito es función de los más antiguos sin corregir, otro que busque méritos pendientes de subsanación que llevan más de cierto periodo de tiempo en ese estado sin que el usuario lo haya corregido. Por otro lado, para buscar un usuario concreto, se propone hacerlo mediante más criterios, como nombre, apellidos o teléfono.

#### Inclusión de todos los casos reflejados en el RPA

El objetivo de este proyecto es desarrollar el Sistema de Gestión del Potencial Docente de la ULPGC, lo cual se ha conseguido, pero en las primeras fases del desarrollo, se observó que dentro del Reglamento del Potencial Académico encontrábamos numerosos casos concretos, en los que las unidades concedidas eran distintas en función de características específicas del mérito. Por ello se decidió reducir todos esos casos concretos a un valor medio para cada tipo de mérito. Con esto se

consiguió centrar el esfuerzo de desarrollo en la base de datos y la funcionalidad del mismo. Todo ello queda aquí reflejado para que, en caso de seguir con el desarrollo del proyecto con vistas a ser implantado, se debe profundizar en estos casos concretos para que se ajuste a la perfección al RPA.

#### Mejorar la gestión de archivos

Como ya se ha explicado en anteriores apartados, el usuario puede subir archivos para respaldar la información aportada para la validación del mérito. Actualmente se puede subir un archivo por mérito y como máximo de 2MB de tamaño. Se plantea la posibilidad de en un futuro mejorar estas características, dando la posibilidad de subir archivos mayores, en mayor número y que el usuario sea capaz de borrar alguno de ellos sin afectar al resto.

### Mejorar la gestión de méritos comunes a varios usuarios

Para los casos en los que un mérito pudiera ser compartido por varios usuarios (un artículo, una estancia, etc), se propone almacenar ese mérito de forma separada, para que pudiera ser invocado por otro usuario sin necesidad de introducir toda la información relativa a este.

# 14-Manual de usuario

En este apartado procedo a explicar la funcionalidad del portal creado en el marco de este proyecto. En este proyecto hemos definido dos tipos de perfiles de usuario: profesorado y correctores. Lo explicaré tanto para el profesorado como para correctores, ya que presentan funcionalidades distintas.

Ambos perfiles inician sesión por la misma página y a posteriori, en función de si tienen perfil de corrector o de profesor, accederán a una interfaz u otra.

# 14.1 Funcionalidades compartidas por ambos perfiles

### Consultar la información personal del perfil de usuario

La interfaz también brinda la posibilidad de consultar los datos personales con los cuales el usuario ha sido dado de alta. En la esquina superior derecha podremos ver una bienvenida estándar y picando en nuestro nombre de usuario, nos llevará a otra página en la que veremos toda nuestra información.

| UNIVERSIDAD DE I<br>DE GRAN CANARIA                                                                                                 | LAS PALMAS                                                                                                    | Planificacion Académica                                                                                                    | <b>Hole Agustin</b><br>Cerrar sesion   | •                  |
|----------------------------------------------------------------------------------------------------|----------------------------------------------------------------------------------------------------|----------------------------------------------------------------------------------------------------|----------------------------------------|--------------------|
| Ver mérito según estado:<br>Todos                                                                                                   | , Q                                                                                                    |                                                                                                    |                                        |                    |
| ACTIVIDADES DE                                                                                                    | DOCENCIA                                                                                                    |                                                                                                    |                                        |                    |
| CONCEPTO<br>A-Encargo Docente *<br>B-Tutorías individuales<br>C-Evaluación<br>D-Preparación de clases<br>E-Dirección de trabajos de | fin de Grado o Máster                                                                                                  |                                                                                                    | UAD<br>12<br>0<br>0<br>0<br>0          | <u>Añadir</u><br>+ |
| $\mathbf{Q}$                                                                                                    |                                                                                                    |                                                                                                    | iHola Agustin!                         | â                  |
| UNIVERSIDAD DE L<br>DE GRAN CANARIA                                                                                                 | AS PALMAS                                                                                                    | Planificacion Académica                                                                                                    | <b>iHola</b> Agustínt<br>Cerrar sesión |                    |
| UNIVERSIDAD DE L<br>DE GRAN CANARIA                                                                                                 | AS PALMAS                                                                                                    | Planificacion Académica                                                                                                    | <b>iHola</b> Agustini<br>Cerrar sesión | 3                  |
| UNIVERSIDAD DE L<br>DE GRAN CANARIA                                                                                                 | AS PALMAS<br>Nombre<br>Apellidos                                                                                       | Planificacion Académica                                                                                                    | <b>iHola</b> Agustínt<br>Cerrar sesión | 3                  |
| UNIVERSIDAD DE L<br>DE GRAN CANARIA                                                                                                 | AS PALMAS<br>Nombre<br>Apellidos<br>Fecha de nacimiento                                                                | Planificacion Académica Agustín Salgado 12/05/1980                                                                                     | <b> Hola</b> Agustinl<br>Cerrar sesión |                    |
| UNIVERSIDAD DE L<br>DE GRAN CANARIA                                                                                                 | AS PALMAS<br>Nombre<br>Apellidos<br>Fecha de nacimiento<br>Teléfono                                                    | Planificacion Académica          Agustín         Salgado         12/05/1980         928135487                                          | <b>iHola</b> Agustíni<br>Cerrar sesión |                    |
| UNIVERSIDAD DE L<br>DE GRAN CANARIA                                                                                                 | AS PALMAS<br>Nombre<br>Apellidos<br>Fecha de nacimiento<br>Teléfono<br>Email                                           | Agustn         Salgado         12/05/1980         928135487         test@test.com                                                      | iHola Agustín!<br>Cerrar sesión        |                    |
| UNIVERSIDAD DE L<br>DE GRAN CANARIA                                                                                                 | AS PALMAS<br>Nombre<br>Apellidos<br>Fecha de nacimiento<br>Teléfono<br>Email<br>DNI                                    | Agustín         Salgado         12/05/1980         928135487         test@test.com         54090598a                                   | (Hola Agustin)<br>Cerrar sesión        | 1                  |
| UNIVERSIDAD DE L<br>DE GRAN CANARIA                                                                                                 | AS PALMAS<br>Nombre<br>Apellidos<br>Fecha de nacimiento<br>Teléfono<br>Email<br>DNI<br>Perfil                          | Agustin         Salgado         12/05/1980         928135487         test@test.com         54090598a         Profesor                  | IHola Agustin!<br>Cerrar sesión        |                    |
| UNIVERSIDAD DE L<br>DE GRAN CANARIA                                                                                                 | AS PALMAS<br>Nombre<br>Apellidos<br>Fecha de nacimiento<br>Teléfono<br>Email<br>DNI<br>Perfil<br>Categoría Profesional | Agustin         Salgado         12/05/1980         928135487         test@test.com         54090598a         Profesor         Profesor | IHola Agustin!<br>Cerrar sesión        |                    |

## Discriminar en función del estado de los méritos

Para facilitar la búsqueda de un mérito concreto o un conjunto de ellos, se ha añadido una funcionalidad para discriminarlos en función del estado en el que estos se encuentren (pendientes de evaluación, aceptados, pendientes de subsanación por parte del usuario, rechazados o mostrarlos todos). Si picamos en alguno que no sea "todos", solo nos saldrán los apartados que contienen méritos con el estado seleccionado.

| UNIVERSIDAD DE LAS PALMAS<br>DE GRAN CANARIA                              | Planificacion Académica                                               | <b>iHota</b> Agu<br>Cerrar se |        |
|---------------------------------------------------------------------------|-----------------------------------------------------------------------|-------------------------------|--------|
| er mérito según estado:                                                   |                                                                       |                               |        |
| ACTIVIDADES DE DOCENCIA                                                   |                                                                       |                               |        |
| CONCEPTO                                                                  |                                                                       | UAD                           | Añadir |
| A-Encargo Docente ^<br>H-Participación en programas, congresos o jornadas | de innovación educativa                                               | 12                            | +      |
| K-Participación en programas de intercambio y movi                        | lidad internacionales e interuniversitarios con fines docentes        | 5                             | ÷      |
| ACTIVIDADES DE INVESTIGACIÓN, INN                                         | IOVACIÓN, TRANSFERENCIA DEL CONOCIMIENTO, COOPERACI                   | ION Y FORMACIÓN               |        |
| CONCEPTO                                                                  |                                                                       | UAI                           | Añadir |
| G-Elaboración de informes para instituciones acadéi                       | nico/científicas y participación en comités de revistas científicas * | 2                             | +      |
| H-Estancias de investigación aprobadas por los órga                       | anos de gobiernos de la ULPGC                                         | 5                             | +      |

### Cerrar la sesión actual

Una vez hayamos terminado de trabajar en el portal, tenemos la opción de cerrar sesión.

| UNIVERSIDAD DE LAS PAL<br>DE GRAN CANARIA | MAS                   | localhost dice:<br>¿Desea cerrar la sesion? | X<br>Aveptar Cancelar | <mark>iHola Agustini</mark><br><u>Cerrar sestên</u> |
|-------------------------------------------|-----------------------|---------------------------------------------|-----------------------|-----------------------------------------------------|
|                                           | Nombre                |                                             | Agustin               |                                                     |
|                                           | Apellidos             |                                             | Salgado               |                                                     |
|                                           | Fecha de nacimiento   |                                             | 12/05/1980            |                                                     |
|                                           | Teléfono              |                                             | 928135487             |                                                     |
|                                           | Email                 |                                             | test@test.com         |                                                     |
|                                           | DNI                   |                                             | 54090598a             |                                                     |
|                                           | Perfil                |                                             | Profesor              |                                                     |
|                                           | Categoría Profesional |                                             | Profesor              |                                                     |
| Volver                                    |                       |                                             |                       |                                                     |

### Iniciar sesión

| UNIVERSIDAD DE LAS PALMAS<br>DE GRAN CANARIA | Planificacion Académica                |  |
|----------------------------------------------|----------------------------------------|--|
|                                              | ID de Usuario:<br>Contaseña:<br>Entrar |  |
|                                              |                                        |  |

Cuando procedemos a entrar en el portal, lo primero que se nos solicita es usuario/contraseña, ya que es información sensible para los usuarios. Como tenemos dos tipos de perfiles, en función del usuario que se introduzca, accederemos a la interfaz como profesorado o como corrector. En caso de que la contraseña o el usuario no sean correctos, se hará visible un mensaje de error aclarándolo e instándonos a volver a introducir el par usuario/contraseña.

| UNIVERSIDAD DE LAS PALMAS<br>DE GRAN CANARIA | Planificacion Académica                                                                    |  |
|----------------------------------------------|--------------------------------------------------------------------------------------------|--|
|                                              | Su usuario o contraseña es incorrecto, intente nuevamente.<br>ID de Usuario:<br>Contaseña: |  |
|                                              | Entrar                                                                                     |  |
|                                              |                                                                                            |  |
# 14.2 Interfaz Profesorado

Una vez introduzcamos un par usuario/contraseña de un perfil de profesor correctamente, accederemos a una interfaz como la que sigue. En ella podremos:

- Añadir/modificar/borrar méritos en cada uno de los apartados que lo permitan.
- Validar una corrección ya realizada.
- Consultar la información personal de nuestro perfil de usuario.
- Cerrar la sesión actual.

| UNIVERSIDAD DE LAS PALMAS<br>DE GRAN CANARIA           | Planificacion Académica                                       | <b>iHola</b> Agu<br>Cerrar ses |        |
|--------------------------------------------------------|---------------------------------------------------------------|--------------------------------|--------|
| r mérito según estado:                                 |                                                               |                                |        |
|                                                        |                                                               |                                |        |
| ACTIVIDADES DE DOCENCIA                                |                                                               |                                |        |
| CONCEPTO                                               |                                                               | UAD                            | Añadir |
| A-Encargo Docente *                                    |                                                               | 12                             |        |
| B-Tutorías individuales                                |                                                               | 0                              |        |
| C-Evaluación                                           |                                                               | 0                              |        |
| D-Preparación de clases                                |                                                               | 0                              | -      |
| E-Dirección de trabajos de fin de Grado o Master       |                                                               | 0                              | +      |
| F-Dirección de tesis doctorales "                      |                                                               | 0                              | +      |
| G-Materiales para la docencia en enseñanza presenci    | al de la ULPGC                                                | 0                              | +      |
| H-Participación en programas, congresos o jornadas o   | e innovación educativa                                        | 4                              | +      |
| I-Publicación de innovación educativa en revistas espe | cializadas                                                    | 0                              | +      |
| J-Participación en la coordinación académica de las el | iseñanzas en todas las etapas                                 | 0                              |        |
| K-Participación en programas de intercambio y movilio  | ad internacionales e interuniversitarios con fines docentes * | 5                              | +      |
| L-Uso del Campus Virtual en la actividad docente       |                                                               | 0                              |        |
| ACTIVIDADES DE INVESTIGACIÓN, INNO                     | VACIÓN, TRANSFERENCIA DEL CONOCIMIENTO, COOPERAC              | CION Y FORMACIÓN               |        |
| CONCEPTO                                               |                                                               | UAI                            | Añadir |
| A-Dirección y ejecución de proyectos de investigación  |                                                               | 0                              | +      |
|                                                        |                                                               |                                |        |

Por último, en la parte inferior de la interfaz, debajo de todas las tablas, podremos ver el resumen de los méritos que ya estén correctamente validados.

| TABLA RESUMEN       |                   |  |
|---------------------|-------------------|--|
| Capacidad Docente   | Unidades Docentes |  |
| Encargo Docente     | 12                |  |
| Encargo Tutorías    | 0                 |  |
| Encargo Evaluación  | 0                 |  |
| Total Docencia      | 21                |  |
| % Docencia          | 63.6%             |  |
| Total Investigación | 5                 |  |
| % Investigación     | 15.2%             |  |
| Total Gestión       | 0                 |  |
| % Gestión           | 0%                |  |
| Total Actividades   | 12                |  |
| % Actividades       | 0.173             |  |

A continuación, se describen más específicamente las posibilidades que ofrece el portal.

## Añadir/modificar/borrar méritos

### -Añadir

Para añadir un mérito es un proceso muy sencillo. En primer lugar vamos hasta el apartado al cual

pertenece el mérito que queremos introducir y al final de la fila, encontraremos un botón +.

|                                                                                                    | LIAI | Añadir |
|----------------------------------------------------------------------------------------------------|------|--------|
| A-Dirección y ejecución de proyectos de investigación                                                                                                    | 0    | +      |
| B-Dirección de los grupos de investigación de la ULPGC, así como participación en ellos                                                                                      | 0    | +      |
| C-Publicaciones, libros, informes u otros medios establecidos en cada disciplina académica                                                                                   |      | +      |
| D-Dirección, organización y participación en congresos científicos                                                                                                    |      | +      |
| E-Gestión y participación en redes de investigación autonómicas, estatales e internacionales                                                                                 | 0    | +      |
| E-Evaluación por pares de agencias, universidades y publicaciones científicas                                                                                                | 0    | +      |
| 3-Elaboración de informes para instituciones académico/científicas y participación en comités de revistas científicas                                                        | 0    | +      |
| H-Estancias de investigación aprobadas por los órganos de gobiernos de la ULPGC                                                                                              | 5    | +      |
| -Dedicación de los Titulares de Escuela Universitaria y Profesores Colaboradores a la tesis doctoral                                                                         | 0    | +      |
| J-Dedicación de los Ayudantes a la tesis doctoral                                                                                                    | 0    | +      |
| K-Proyectos técnicos y trabajos aplicados científicos, artísticos, sociales y culturales que supongan innomación o transferencia de conocimientos                            | 0    | +      |
| Desarrollo y explotación de patentes, licencias, marcas, prototipos y otras formas de protección intelectual e industrial                                                    | 0    | +      |
| VI-Creación de empresas de base tecnológica de origen académico y basadas en el conocimiento                                                                                 | 0    | +      |
| N-Colaboraciones con organismos públicos de investigación, parques científicos y tecnológicos, en proyectos o trabajos de investigación aplicada,<br>desarrollo e innovación | 0    | +      |
| γ-Coordinación y ejecución de proyectos de convocatoria pública, competitiva que hayan sido evaluadas por agencias                                                           | 0    | +      |
| D-Asistencia a cursos y seminarios                                                                                                    | 0    | +      |

Al picar en él, se nos abre una ventana tipo pop-up en la cual podremos introducir toda la

información necesaria para que el mérito sea validado por un corrector. Para ejemplificar hemos decidido añadir un mérito en el apartado que engloba "Actividades de investigación, innovación, transferencia del conocimiento, cooperación y formación", subapartado G, relativo a la "Elaboración de informes para instituciones académico/científicas y participación en comités de revistas científicas".

| K-Participación en programas de intercambio y movilidad int                                            | ······································                                   |                            | 5          | +         |
|----------------------------------------------------------------------------------------------------|--------------------------------------------------------------------------|----------------------------|------------|-----------|
| L-Uso del Campus Virtual en la actividad docente                                                       | NUEVO MÉRITO X                                                           |                            | 0          |           |
| ACTIVIDADES DE INVESTIGACIÓN, INNOVAC                                                                  |                                                                          | Y FORMACIÓN                |            |           |
| CONCEPTO                                                                                               | The la                                                                   |                            | UAI        | Añadir    |
| A-Dirección y ejecución de proyectos de investigación                                                  | litulo                                                                   |                            | 0          | +         |
| B-Dirección de los grupos de investigación de la ULPGC, as                                             | El Concilio de Constantinopla I y el proceso previo. Algunas anotaciones |                            | 0          | +         |
| C-Publicaciones, libros, informes u otros medios establecido                                           | Investigador Principal                                                   |                            | 0          | +         |
| D-Dirección, organización y participación en congresos cien                                            |                                                                          |                            | 0          | +         |
| E-Gestión y participación en redes de investigación autonón                                            | Sergio Zañartu, S.J.                                                     |                            | 0          | +         |
| F-Evaluación por pares de agencias, universidades y publica                                            | Editor                                                                   |                            | 0          | +         |
| G-Elaboración de informes para instituciones académico/cie                                             | Teología y vida volumen 48 número 4                                      |                            | 0          | +         |
| H-Estancias de investigación aprobadas por los órganos de                                              | Revista                                                                  |                            | 5          | +         |
| I-Dedicación de los Titulares de Escuela Universitaria y Prot                                          | Eacultad de Teología de la Pontificia Lloiversidad Católica de Chile     |                            | 0          | +         |
| J-Dedicación de los Ayudantes a la tesis doctoral                                                      | Impacto                                                                  |                            | 0          | +         |
| K-Proyectos tecnicos y trabajos aplicados científicos, artístic                                        |                                                                          |                            | 0          | +         |
| L-Desarrollo y explotación de patentes, licencias, marcas, pi                                          | Internacional                                                            |                            | 0          | +         |
| M-Creación de empresas de base tecnologica de origen aca                                               | Nacional                                                                 |                            | 0          | +         |
| N-Colaboraciones con organismos publicos de investigación                                              | Chile                                                                    | a, desarrollo e innovación | 0          | +         |
| N-Coordinación y ejecución de proyectos de convocatoria pi                                             | Desde                                                                    |                            | 0          | +         |
| O-Asistencia a cursos y seminanos                                                                      | 10/06/2017                                                               |                            | U          | +         |
| ACTIVIDADES DE GESTION                                                                                 | Hasta                                                                    |                            |            | 1 M ( 10) |
| CONCEPTO<br>A Desembeñar cargos académicos uninerconales de direcci                                    | 14/12/2017                                                               |                            | <u>UAG</u> | Anadir    |
| R-Desentación sindical                                                                                 | Subir archivo (máximo 2MB)                                               |                            | 0          | I         |
| C.Participar en órganos colegiados de gestión y representar                                            | Seleccionar archivo el concilio de tantinopla ndf                        |                            | 0          | 1         |
| D. Formar parte de comités y comisiones académicas                                                     |                                                                          |                            | 0          |           |
| E-Formar parte de tribunales y comisiones de evaluación de                                             | Guardar                                                                  |                            | 0          | 1         |
| El Fondal parte de anotanació y comisiónes de evaluación de<br>E-Gestión de Provectos de investigación |                                                                          |                            | 0          | 4         |

Una vez rellenos todos los campos, picamos en el botón guardar y se introducirá la información en la base de datos. En caso de introducir también un archivo, nos notificará tanto en caso de que se haya tratado correctamente, como en el caso de que se produzca algún error. En caso de que todo vaya correctamente, este se subirá al servidor y será accesible tanto para el corrector como para el profesor para posibles modificaciones. En caso de que el proceso de carga del archivo falle, nos mostrará un aviso de que no ha sido posible subir el archivo, pero toda la información restante se subirá. Más tarde podremos volver a añadir el archivo con la funcionalidad de modificar el mérito. Los archivos están limitados a 2 MB como máximo, por lo que si intentamos subir un archivo de mayor tamaño nos avisará como a continuación.

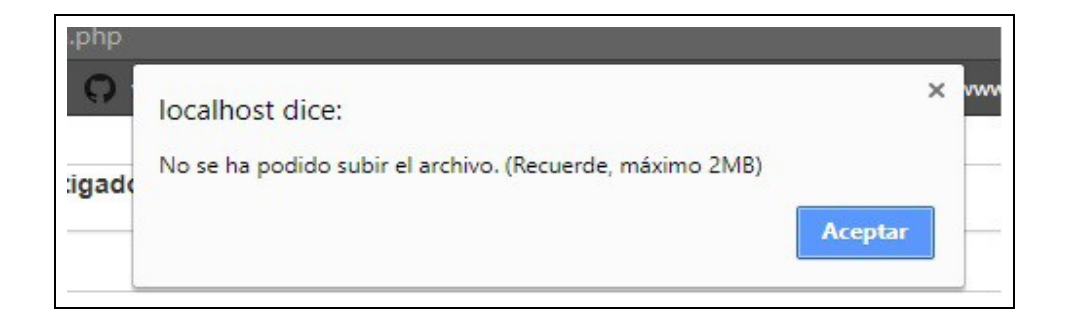

Una vez subido el mérito con toda su información, podremos consultarlo picando en el apartado correspondiente en el cual lo hemos introducido. Podremos ver el título introducido, así como su estado. En el estado veremos un círculo que en este momento será gris, dado que el mérito acaba de ser introducido y no está corregido todavía. Al lado de este círculo, veremos el mensaje predefinido "*No ha sido evaluado todavía.*". Este mensaje nos indica que el mérito todavía no ha sido corregido. Cuando lo esté, el círculo cambiará de color y el corrector es posible que haya puesto algún comentario relativo a la corrección, sobre todo en caso de ser denegado o solicite nueva información.

| G-Elaboración | G-Elaboración de informes para instituciones académico/científicas y participación en comités de revistas científicas |                              | 0    | + |
|---------------|----------------------------------------------------------------------------------------------------|------------------------------|------|---|
|               | Titulo                                                                                                    | Estado                       |      |   |
|               | El Concilio de Constantinopla I y el proceso previo. Algunas anotaciones                                              | No ha sido evaluado todavía. | / 12 |   |

Con estos sencillos pasos ya tenemos el mérito introducido y quedamos a la espera de que sea corregido.

#### - Modificar

La interfaz para modificar un mérito en muy parecido al de añadir, pero accederemos de manera diferente, como se indica en la imagen inferior.

| т | fitulo                                                                   | Estado                       |   |
|---|--------------------------------------------------------------------------|------------------------------|---|
| E | El Concilio de Constantinopla I y el proceso previo. Algunas anotaciones | No ha sido evaluado todavía. | 1 |

Cuando hagamos clic en el botón modificar, se nos desplegará una ventana con casi los mismo campos que a la hora de añadir el mérito, pero podremos ver y modificar la información que hayamos introducido previamente. En cuanto a los archivos, en caso de haber subido uno, podremos descargarlo para visualizarlo. Si estamos disconformes con el archivo que actualmente tenemos subido, simplemente usamos el último apartado del formulario, en el cual es posible subir un nuevo archivo que sobrescribirá al anterior en la base de datos.

| E-Dirección de trabajos de fin de Grado o Máster                                    |                                                                     |       | 0    | +      |
|-------------------------------------------------------------------------------------|---------------------------------------------------------------------|-------|------|--------|
| F-Dirección de tesis doctorales *                                                   | Investigador Principal                                              |       | 0    | +      |
| G-Materiales para la docencia en enseñanza presencial de la ULPGC                   | Sergio Zañartu, S.J.                                                |       | 0    | +      |
| H-Participación en programas, congresos o jornadas de innovación educativa          |                                                                     |       | 4    | +      |
| I-Publicación de innovación educativa en revistas especializadas                    | Editor                                                              |       | 0    | +      |
| J-Participación en la coordinación académica de las enseñanzas en todas las eta     | Teología v vida volumen 48 púmero 4                                 |       | 0    |        |
| K-Participación en programas de intercambio y movilidad internacionales e interc    |                                                                     |       | 5    | +      |
| L-Uso del Campus Virtual en la actividad docente                                    | Revista                                                             |       | 0    |        |
| ACTIVIDADES DE INVESTIGACIÓN, INNOVACIÓN, TRANSFE                                   |                                                                     |       |      |        |
| CONCEPTO                                                                            | Facultad de Teología de la Pontificia Universidad Católica de Chile |       | UAI  | Añadir |
| A-Dirección y ejecución de proyectos de investigación                               |                                                                     |       | 0    | +      |
| B-Dirección de los grupos de investigación de la ULPGC, así como participación      | Impacto                                                             |       | 0    | +      |
| C-Publicaciones, libros, informes u otros medios establecidos en cada disciplina    | In                                                                  |       | 0    | +      |
| D-Dirección, organización y participación en congresos científicos                  |                                                                     |       | 0    | +      |
| E-Gestion y participación en redes de investigación autonomicas, estatales e inte   | Nacional                                                            |       | 0    | +      |
| F-Evaluación por pares de agencias, universidades y publicaciones científicas       |                                                                     |       | 0    | +      |
| G-Elaboración de informes para instituciones academico/científicas y participació   | Chile                                                               |       | 0    | +      |
| Titulo                                                                              | Fecha de inicio                                                     |       |      |        |
| El Concilio de Constantinopla I y el pr                                             |                                                                     | 2 m   |      |        |
|                                                                                     | 10/06/2017                                                          |       |      |        |
| L Estancias de investigación aprobadas par los órganos de gobiernos de la ULP       |                                                                     |       | 5    |        |
| Dedicación de los Titulares de Escuela Universitaria y Profesoras Colaboradora      | Fecha de finalización                                               |       | 0    | T.     |
| Dedicación de los Auudantes a la tasis doctoral                                     | 14/12/2017                                                          |       | 0    | T      |
| K-Provectos técnicos y trahajos anlicados científicos artísticos sociales y cultura | Archivo actual                                                      |       | 0    | Ī      |
| La Desarrollo y evolotación de natentes licencias marcas prototinos y otras form    | archivos/ig8el concilio de constantinopla.pdf                       |       | 0    | T      |
| M-Creación de empresas de base tecnológica de origen académico y basadas e          | Subir archivo.                                                      |       | 0    | I      |
| N-Colaboraciones con organismos públicos de investigación, parques científicos      | Seleccionar archivo Ningún archiseleccionado                        | ación | 0    | -      |
| N-Coordinación y ejecución de provectos de convocatoria pública, competitiva de     |                                                                     |       | 0    |        |
| O-Asistencia a cursos y seminarios                                                  | Guardar                                                             |       | 0    | -      |
|                                                                                     |                                                                     |       |      |        |
| CONCEPTO                                                                            |                                                                     |       | LIAG | Añadir |
| A-Desempeñar cargos académicos unipersonales de dirección y gestión                 |                                                                     |       | 0    | +      |
|                                                                                     |                                                                     |       |      |        |

#### -Eliminar

Por último, contamos con la opción de eliminar un mérito que ya haya sido introducido, ya sea porque la información que hemos introducido no es la correcta y aún no haya sido corregido, así como que ya haya sido corregido y esté pendiente de realizar modificaciones por parte del usuario o que haya sido denegado. Para borrar un mérito, tendremos que, en primer lugar picar el botón para ello, que se encuentra junto al de modificar y seguidamente nos saldrá un mensaje pidiendo confirmación para hacer efectiva la eliminación del mismo. Una vez aceptado, el mérito desaparecerá de la base de datos.

| E-Dirección de<br>F-Dirección de<br>G-Materiales p<br>H-Participación<br>I-Publicación d<br>J-Participación<br>K-Participación<br>L-Uso del Carr    | trabajos de fin de Grado o Máster<br>tesis doctorales *<br>ara la docencia en enseñanza presencial de la Ul<br>o en programas, congresos o jornadas de innovac<br>e innovación educativa en revistas especializadas<br>en la coordinación académica de las enseñanzas<br>en programas de intercambio y movilidad interna<br>ipus Virtual en la actividad docente                                              | localhost dice:<br><sup>2</sup> Borrar registro seleccionado?<br>Acceptar Cancelar<br>en todas las etapas<br>cionales e interuniversitarios con fines docentes                                                               | 0<br>0<br>4<br>0<br>5<br>0                          | + + + + + +                     |
|----------------------------------------------------------------------------------------------------|----------------------------------------------------------------------------------------------------|----------------------------------------------------------------------------------------------------|-----------------------------------------------------|---------------------------------|
| ACTIVIDAD<br>CONCEPTO<br>A-Dirección de<br>B-Dirección de<br>C-Publicacione<br>D-Dirección, ou<br>E-Gestión y pa<br>F-Evaluación p<br>G-Elaboración | ES DE INVESTIGACIÓN, INNOVACIÓN<br>ajecución de proyectos de investigación<br>los grupos de investigación de la ULPGC, así cor<br>es, libros, informes u otros medios establecidos en<br>ganización y participación en congresos científico<br>ritcipación en redes de investigación autonómicas<br>for pares de agencias, universidades y publicacior<br>de informes para instituciones académico/científico | N, TRANSFERENCIA DEL CONOCIMIENTO, COOPERACION Y<br>no participación en ellos<br>cada disciplina académica<br>s<br>, estatales e internacionales<br>les científicas<br>as y participación en comités de revistas científicas | FORMACIÓN<br>UAL<br>0<br>0<br>0<br>0<br>0<br>0<br>0 | Añadir<br>+<br>+<br>+<br>+<br>+ |
| H-Estancias de                                                                                                    | Titulo<br>El Concilio de Constantinopla I y el proceso previo. Algu<br>e investigación aprobadas por los órganos de gobi                                                                                                    | Estado       nas anotaciones <ul> <li>No ha sido evaluado todavía.</li> </ul> ernos de la ULPGC                                                                                                    | 5                                                   | +                               |

### Validar una corrección ya realizada

Cuando el mérito ha sido validado por parte del corrector, el apartado en el cual ha sido añadido el mérito tendrá un asterisco al final de su título para indicar que ha habido una modificación y debe ser revisada.

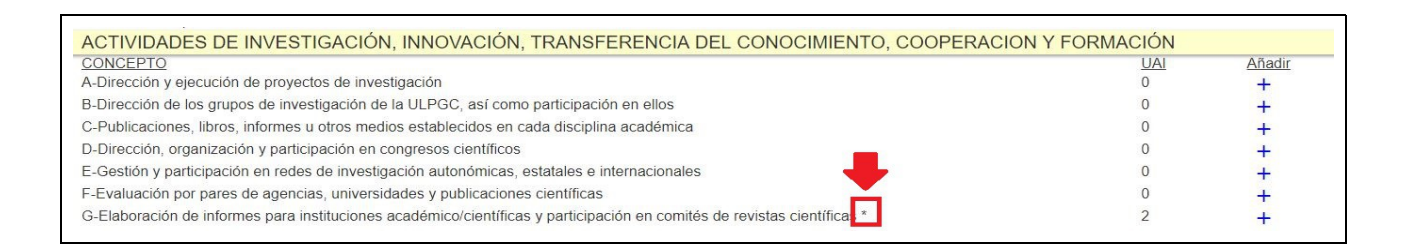

Al desplegar el apartado (G en este caso), veremos que ya no tenemos opción de borrar o modificar el mérito, solamente podremos validarlo. Con este paso nos damos por enterados de que nuestra planificación ha cambiado por haber añadido otro mérito con éxito.

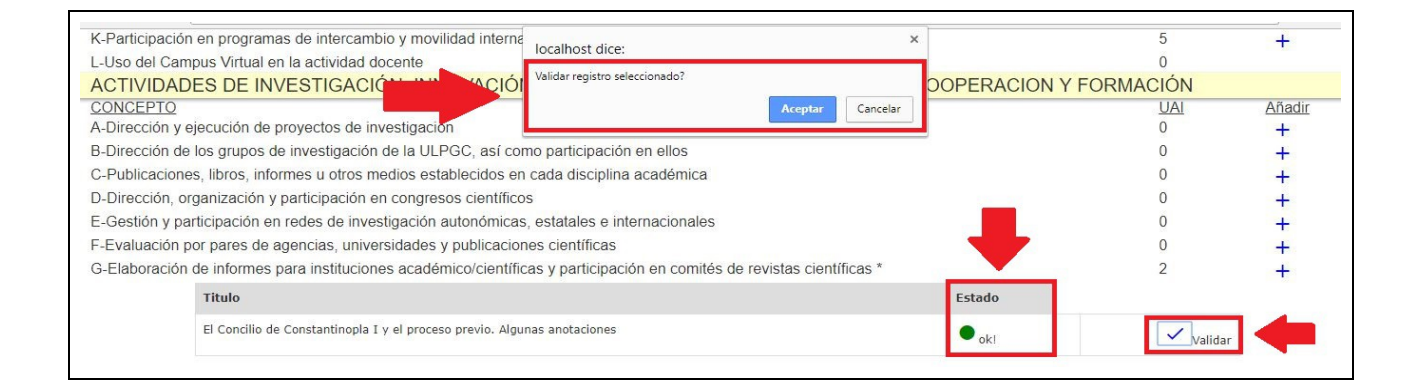

Una vez el mérito ha sido validado por el corrector, ya empieza a contar a efectos de Planificación Académica, aunque el usuario todavía no lo haya validado.

| G-Elaboración | de informes para instituciones académico/científicas y participación en comités de revistas cient | líficas * | 2       | + |
|---------------|---------------------------------------------------------------------------------------------------|-----------|---------|---|
|               | Titulo                                                                                            | Estado    |         |   |
|               | El Concilio de Constantinopla I y el proceso previo. Algunas anotaciones                          | • ok!     | Validar |   |

# 14.3 Interfaz Corrector

Cuando entremos con el perfil de corrector, se nos mostraran los méritos introducidos por cualquier usuario y de todos los estados. Se nos mostrará gran cantidad de información, por lo que he implementado dos formas de buscar un mérito concreto: por estado y por usuario. En total, tendremos acceso a las siguientes funciones:

- Corregir los méritos introducidos previamente.
- Acceder a los méritos de un usuario concreto.
- Modificar los datos personales de un usuario.
- Añadir un usuario nuevo

## Corregir los méritos introducidos previamente

| INVE                                                                                     | STIGACIÓN                     |               |
|------------------------------------------------------------------------------------------|-------------------------------|---------------|
| CONCEPTO                                                                                 |                               |               |
| A-Dirección y ejecución de proyectos de investigación                                    |                               |               |
| B-Dirección de los grupos de investigación de la ULPGC, así como participación en ellos  | \$                            |               |
| C-Publicaciones, libros, informes u otros medios establecidos en cada disciplina académ  | lica                          |               |
| D-Dirección, organización y participación en congresos científicos                       |                               |               |
| E-Gestión y participación en redes de investigación autonómicas, estatales e internacion | ales                          | _             |
| F-Evaluación por pares de agencias, universidades y publicaciones científicas            |                               |               |
| G-Elaboración de informes para instituciones académico/científicas y participación en co | mités de revistas científicas |               |
| Titulo                                                                                   | Estado                        |               |
| El Concilio de Constantinopla I y el proceso previo. Algunas anotaciones                 | No ha sido evaluado todavía.  | $\rightarrow$ |

Para corregir un mérito, debemos ir al subapartado que deseemos corregir y picar en el botón señalado en la imagen siguiente.

Una vez hemos hecho clic en él, se nos desplegará una ventana emergente con toda la información del mérito seleccionado. La tarea del corrector es comprobar toda la información que se le haya suministrado, para luego tomar una de las tres decisiones posibles:

- Aceptar el mérito
- Rechazar el mérito
- Pedir más información al usuario

Una vez tomada la decisión, tenemos la posibilidad de rellenar en un pequeño campo de texto, el cual será leído por el usuario para informar de los motivos de la decisión tomada. Es bastante aconsejable rellenar este campo, porque la intención principal de este portal es acabar con el oscurantismo del actual portal. Por último, haremos clic en el botón correspondiente de la interfaz para validar o no el mérito.

| F-Dirección de tesis doctorales<br>G-Materiales para la docencia en enseñanza presencial de la ULPGC                                      | CORREGIR MÉRITO X                                                        |              |
|----------------------------------------------------------------------------------------------------|--------------------------------------------------------------------------|--------------|
| H-Participación en programas, congresos o jornadas de innovación educativa                                                                | Estado actual                                                            |              |
| I-Publicación de innovación educativa en revistas especializadas                                                                          | <b>0</b>                                                                 |              |
| K-Participación en programas de intercambio y movilidad internacionales e interu                                                          | <ul> <li>No na sido evaluado todavia.</li> </ul>                         |              |
| L-Uso del Campus Virtual en la actividad docente                                                                                          | Título                                                                   |              |
|                                                                                                    | El Concilio de Constantinopla I y el proceso previo. Algunas anotaciones |              |
| CONCEPTO                                                                                                    | Investigador principal                                                   |              |
| A-Dirección y ejecución de proyectos de investigación<br>B-Dirección de los grupos de investigación de la ULI PGC, así como participación | Sergio Zañartu, S.J.                                                     |              |
| C-Publicaciones, libros, informes u otros medios establecidos en cada disciplina                                                          |                                                                          |              |
| D-Dirección, organización y participación en congresos científicos                                                                        | Editor                                                                   |              |
| E-Gestión y participación en redes de investigación autonómicas, estatales e inte                                                         | leologia y vida volumen 45 numero 4                                      |              |
| F-Evaluación por pares de agencias, universidades y publicaciones científicas                                                             | Revista                                                                  |              |
| G-Elaboración de monnes para instituciones academicorcientinicas y participació                                                           | Facultad de Teología de la Pontificia Universidad Católica de Chile      |              |
| litulo                                                                                                    | Impacto                                                                  |              |
| El Concilio de Constantinopla I y el pr                                                                                                   | Nacional                                                                 | o todavia. 🔶 |
|                                                                                                    | Chile                                                                    |              |
| H-Estancias de investigación aprobadas por los órganos de gobiernos de la ULP                                                             | Fecha de inicio                                                          |              |
| I-Dedicación de los Titulares de Escuela Universitaria y Protesores Colaboradore<br>L Dedicación de los Avudantes a la tesis dectoral     | 2017-06-10<br>Fecha de finalización                                      |              |
| K-Provectos técnicos y trabaios aplicados científicos, artísticos, sociales y cultura                                                     | 2017-12-14                                                               |              |
| L-Desarrollo y explotación de patentes, licencias, marcas, prototipos y otras form                                                        | Archivos subidos                                                         |              |
| M-Creación de empresas de base tecnológica de origen académico y basadas en                                                               | Descargar archivo                                                        |              |
| N-Colaboraciones con organismos públicos de investigación, parques científicos                                                            | Comentarios                                                              | ición        |
| N-Coordinación y ejecución de proyectos de convocatoria publica, competitiva qui<br>O-Asistencia a cursos y seminarios                    | No ha sido evaluado todavía.                                             |              |
|                                                                                                    |                                                                          |              |
| CONCEPTO                                                                                                    |                                                                          |              |
| A-Desempeñar cargos académicos unipersonales de dirección y gestión                                                                       |                                                                          |              |
| B-Representación sindical                                                                                                    |                                                                          |              |
| D-Participar en organos coregrados de gestión y representación<br>D-Formar parte de comités y comisiones académicas                       | Correcto Incompleto No Valido                                            |              |
| E-Formar parte de tribunales y comisiones de evaluación del PDI                                                                           |                                                                          |              |
| F-Gestión de Proyectos de investigación                                                                                                   |                                                                          |              |
| G-Gestión de Provectos de Cooperación                                                                                                    | L                                                                        |              |

### Acceder a los méritos de un usuario concreto

En la parte superior de la página, nos sale un campo que nos dice "Introduzca DNI de usuario". Si lo hacemos y hacemos clic en buscar, se cargarán los méritos del usuario con el DNI que hemos introducido que estén en cualquier estado. A posteriori podremos buscar entre los diferentes apartados para visualizarlos o corregirlos.

| UNIVERSIDAD DE LAS PALMAS<br>DE GRAN CANARIA | Introduzca dni de usuario Buscar | Añadir Usuario | <b>iHola</b> V∳ctorl<br>Cerrar sesión |
|----------------------------------------------|----------------------------------|----------------|---------------------------------------|
| Ver mérito según estado:<br>Todos Q          |                                  |                |                                       |

### Modificar los datos personales de un usuario

Una vez hayamos accedido a los méritos de un usuario concreto, podremos visualizar y modificar la información personal de dicho usuario. Para ello nos aparecerá un botón en la parte superior del portal, que nos abre una ventana pop-up donde podemos hacerlo.

| UNIVERSIDAD DE LAS PALMAS<br>DE GRAN CANARIA | Q Ver Usuario           |  |
|----------------------------------------------|-------------------------|--|
|                                              | Planificación Académica |  |
|                                              | DOCENCIA                |  |

| $\mathbf{A}$                                                                                          | MODIFICAR USUARIO     |        | x |
|----------------------------------------------------------------------------------------------------|-----------------------|--------|---|
| ÚUNIVERSIDAD DE LAS PALMAS<br>DE GRAN CANARIA                                                         | Nombre                |        |   |
|                                                                                                    | Agustín               |        |   |
|                                                                                                    | Apellidos             |        |   |
|                                                                                                    | Salgado               |        |   |
| CONCEPTO<br>A Encorgo Doconto                                                                         | Teléfono              |        |   |
| B-Tutorías individuales                                                                               | 928135487             |        |   |
| C-Evaluación                                                                                          | Correo electrónico    |        |   |
| D-Preparación de clases<br>E-Dirección de trabaios de fin de Grado o Máster                           | test@test.com         |        |   |
| F-Dirección de tesis doctorales                                                                       | Fecha de nacimiento   |        |   |
| G-Materiales para la docencia en enseñanza pres                                                       | 12/05/1980            |        |   |
| H-Participación en programas, congresos o jornac<br>I-Publicación de innovación educativa en revistas | Cargo del usuario     |        |   |
| J-Participación en la coordinación académica de l                                                     | Personal docente •    |        |   |
| K-Participación en programas de intercambio y m                                                       | Categoria profesional |        |   |
| L-Oso del Campus virtual en la actividad docente                                                      | Doctorado Titular 🔹   |        |   |
| CONCEPTO                                                                                              | Gu                    | lardar |   |
| A-Dirección y ejecución de proyectos de investiga                                                     |                       |        |   |
| C-Publicaciones, libros, informes u otros medios e                                                    |                       |        |   |

### Añadir un usuario nuevo

La función añadir nuevo usuario, en teoría no debería ser necesaria, ya que toda la información ya está presente en la base de datos de la ULPGC, pero como no tenemos acceso a ella, he implementado el portal tal que los correctores puedan dar de alta nuevos usuarios. Para ellos tenemos en la página principal de la interfaz de corrector, un botón que nos llevará a una ventana pop-up con los campos necesarios para dar de alta a un nuevo usuario.

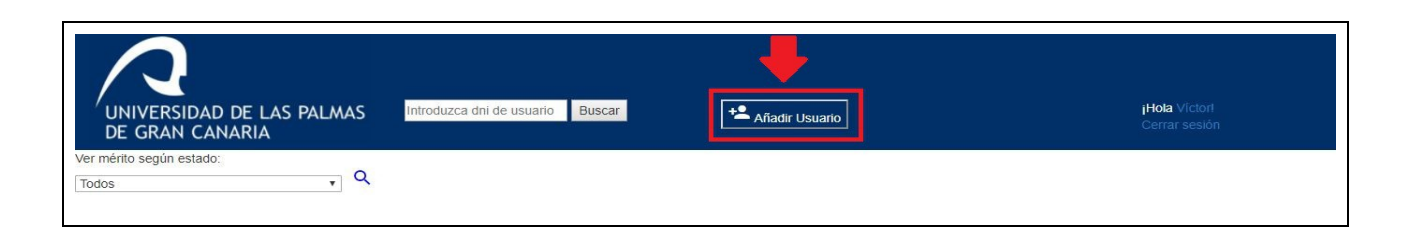

La información requerida en dicha ventana es la que se muestra en la captura inferior. En el campo "cargo del usuario", asignaremos el rol de profesor o de corrector.

| $\mathbf{O}$                                                                                                    | NUEVO USUARIO                    |        | × |                                |
|----------------------------------------------------------------------------------------------------|----------------------------------|--------|---|--------------------------------|
| UNIVERSIDAD DE LAS PALMAS Introduz<br>DE GRAN CANARIA                                                                                                    | Nombre                           |        |   | iHola Victori<br>Cerrar sesión |
| /er mérito según estado:<br>Todos                                                                                                    | Apellidos                        |        |   |                                |
|                                                                                                    | Teléfono                         |        |   |                                |
| CONCEPTO                                                                                                    | DNI                              |        |   |                                |
| A-Encargo Docente<br>B-Tutorias individuales                                                                                                    | Correo electrónico               |        |   |                                |
| C-Evaluación<br>D-Preparación de clases<br>E-Dirección de trabajos de fin de Grado o Máster                                                                                               | Fecha de nacimiento              |        |   |                                |
| F-Dirección de tesis doctorales<br>G-Materiales para la docencia en enseñanza presencial de l<br>H-Participación en programas, congresos o jornadas de inno                               | Contraseña                       |        |   |                                |
| I-Publicación de innovación educativa en revistas especializ<br>J-Participación en la coordinación académica de las enseña<br>K-Participación en programas de intercambio y movilidad int | Cargo del usuario                |        |   |                                |
| L-Uso del Campus Virtual en la actividad docente                                                                                                    | Profesor   Categoria Profesional |        |   |                                |
| A-Dirección y ejecución de proyectos de investigación<br>B-Dirección de los grupos de investigación de la ULPGC, as                                                                       | Profesor •                       | uardar |   |                                |
| C-Publicaciones, libros, informes u otros medios establecido<br>D-Dirección, organización y participación en congresos cien                                                               |                                  |        |   |                                |

# Bibliografía

## Bootstrap

"The most popular front-end framework for developing responsive, mobile first projects on the web."

## http://getbootstrap.com/

jQuery "Write less, do more." http:// jquery.com/

## W3Schools

"The world's largest web development site. Educate yourself."

http://www.w3schools.com/

"Desarrollo web: foro de programadores"

http://www.desarrolloweb.com/

## **Stack Overflow**

"Stack Overflow is a question and answer site for professional and enthusiast programmers."

http://stackoverflow.com/

# Web oficial php

*"Fast, flexible and pragmatic, PHP powers everything from your blog to the most popular websites in the world."* 

http://www.php.net/

# [WK]Wikipedia

Wikipedia is a free online encyclopedia, created and edited by volunteers around the world and hosted by the Wikimedia Foundation.

http://www.wikipedia.org/

## [CT]Carolina Terna

http://carolina.terna.net/

[PRE03] Pressman, Roger S.

"Ingeniería del Software, un enfoque práctico."

Editorial McGraw-Hill España, 2003, pp. 21.

# Anexo

# Anexo A: Estructura tabla RPA

| -Encargo Docente                                                                                               |
|----------------------------------------------------------------------------------------------------|
| Docencia presencial en títulos de grado y máster y titulaciones no adaptadas al EEES.                          |
| Docencia práctica de becarios de investigación                                                                 |
| Tutorías individuales                                                                                          |
| Evaluación                                                                                                    |
| Preparación de clases                                                                                          |
| -Dirección de trabajos de fin de Grado o Máster                                                                |
| .Trabajo fin de Grado                                                                                          |
| .Trabajo fin de Máster                                                                                         |
| Dirección de tesis doctorales                                                                                  |
| Materiales para la docencia en enseñanza presencial de la ULPGC                                                |
| Participación en programas, congresos o jornadas de innovación educativa                                       |
| Publicación de innovación educativa en revistas especializadas                                                 |
| Participación en la coordinación académica de las enseñanzas en todas las etapas                               |
| Participación en programas de intercambio y movilidad internacionales e interuniversitarios con fines docentes |
| Uso del Campus Virtual en la actividad docente                                                                 |
| <                                                                                                    |
| -Dirección y ejecución de proyectos de investigación                                                           |
| .Proyectos de convocatoria pública y competitiva concedidos a la ULPGC                                         |
| .Proyectos de convocatoria pública y competitiva concedidos a otra institución científica                      |
| .Proyectos mediante convenios                                                                                  |
| Dirección de los grupos de investigación de la ULPGC, así como participación en ellos                          |
|                                                                                                    |

-Publicaciones, libros, informes u otros medios establecidos en cada disciplina académica

.Reconocimiento de la Investigación

.Publicaciones de investigación indexada

.Publicaciones de investigación no indexada

Dirección, organización y participación en congresos científicos

Gestión y participación en redes de investigación autonómicas, estatales e internacionales

Evaluación por pares de agencias, universidades y publicaciones científicas

Elaboración de informes para instituciones académico/científicas y participación en comités de revistas científicas

Estancias de investigación aprobadas por los órganos de gobiernos de la ULPGC

Dedicación de los Titulares de Escuela Universitaria y Profesores Colaboradores a la tesis doctoral

Dedicación de los Ayudantes a la tesis doctoral

Proyectos técnicos y trabajos aplicados científicos, artísticos, sociales y culturales que supongan innovación o transferencia de conocimientos

Desarrollo y explotación de patentes, licencias, marcas, prototipos y otras formas de protección intelectual e industrial

Creación de empresas de base tecnológica de origen académico y basadas en el conocimiento

Colaboraciones con organismos públicos de investigación, parques científicos y tecnológicos, en proyectos o trabajos de investigación aplicada, desarrollo e innovación

Coordinación y ejecución de proyectos de convocatoria pública, competitiva que hayan sido evaluadas por agencias

Asistencia a cursos y seminarios

<

Desempeñar cargos académicos unipersonales de dirección y gestión

Representación sindical

Participar en órganos colegiados de gestión y representación

Formar parte de comités y comisiones académicas

122

Formar parte de tribunales y comisiones de evaluación del PDI -Gestión de Proyectos de investigación .Proyectos de convocatoria pública y competitiva concedidos a la ULPGC .Proyectos mediante Convenios Gestión de Proyectos de Cooperación Organización de eventos científicos, culturales y artísticos que transmitan a la sociedad los valores y resultados universitarios Otras actividades de gestión

/

# Anexo B: Casos de uso completos

| RF- 01        | Iniciar sesión                                                                                                    |                                                                                                    |  |
|---------------|----------------------------------------------------------------------------------------------------|----------------------------------------------------------------------------------------------------|--|
| Versión       | 01 – 12/06/17                                                                                                    |                                                                                                    |  |
| Autores       | Víctor D                                                                                                    | D. Rodríguez                                                                                               |  |
| Actores       | Profesc                                                                                                    | pr y corrector                                                                                             |  |
| Descripción   | Todo us<br>sus c<br>funcion                                                                                          | suario registrado en la aplicación deberá introducir<br>credenciales para acceder al resto de<br>alidades. |  |
| Precondición  | 1. Usuario registrado.<br>2. Usuario no tiene la sesión abierta.                                                     |                                                                                                    |  |
| Secuencia     | Paso Acción                                                                                                    |                                                                                                    |  |
| Normal        | 1 Usuario introduce credenciales de acceso.                                                                          |                                                                                                    |  |
|               | 2                                                                                                    | Credenciales son validadas y se da acceso al resto de funcionalidades,, en función de su perfil.           |  |
| Postcondición | Sesión abierta con perfil determinado                                                                                |                                                                                                    |  |
| Excepciones   | Credenciales erróneas. Se muestra un aviso al usuario y se vuelve a la página de inicio para volver a introducirlos. |                                                                                                    |  |

| RF- 02        | Cerrar                         | sesión                                              |  |
|---------------|--------------------------------|-----------------------------------------------------|--|
| Versión       | 01 – 12                        | 2/06/17                                             |  |
| Autores       | Víctor [                       | D. Rodríguez                                        |  |
| Actores       | Profeso                        | or y corrector                                      |  |
| Descripción   | Cuando                         | o el usuario termina de usar la aplicación y cierra |  |
|               | quiere o                       | cerrar la sesión.                                   |  |
| Precondición  | 1. Usuario registrado.         |                                                     |  |
|               | 2. Usuario con sesión abierta. |                                                     |  |
| Secuencia     | Paso                           | Acción                                              |  |
| Normal        | 1                              | Usuario hace click en cerrar sesión.                |  |
|               | 2                              | Usuario confirma cierre de sesión.                  |  |
| Postcondición | Sesión                         | cerrada.                                            |  |

| RF- 03        | Ver per                                                    | fil propio                                          |  |
|---------------|------------------------------------------------------------|-----------------------------------------------------|--|
| Versión       | 01 – 12                                                    | 2/06/17                                             |  |
| Autores       | Víctor D                                                   | D. Rodríguez                                        |  |
| Actores       | Profeso                                                    | or y corrector                                      |  |
| Descripción   | Todo usuario registrado en la aplicación deberá introducir |                                                     |  |
|               | sus o                                                      | credenciales para acceder al resto de               |  |
|               | funcion                                                    | alidades.                                           |  |
| Precondición  | 1. Usuario registrado.                                     |                                                     |  |
|               | 2. Usuario con sesión abierta.                             |                                                     |  |
| Secuencia     | Paso                                                       | Acción                                              |  |
| Normal        | 1                                                          | Usuario introduce credenciales de acceso.           |  |
|               | 2                                                          | Credenciales son validadas y se da acceso al        |  |
|               |                                                            | resto de funcionalidades,, en función de su perfil. |  |
| Postcondición | Informa                                                    | ación de usuario mostrada por pantalla.             |  |

| RF- 04        | Añadir                                                   | usuario                                             |  |
|---------------|----------------------------------------------------------|-----------------------------------------------------|--|
| Versión       | 01 – 12                                                  | 2/06/17                                             |  |
| Autores       | Víctor [                                                 | D. Rodríguez                                        |  |
| Actores       | Corrector                                                |                                                     |  |
| Descripción   | Dar de alta un nuevo usuario con información personal    |                                                     |  |
|               | suministrada y credenciales de acceso.                   |                                                     |  |
| Precondición  | 1. Usuario con sesión activa.                            |                                                     |  |
|               | 2. Tener información personal del usuario a dar el alta. |                                                     |  |
| Secuencia     | Paso                                                     | Acción                                              |  |
| Normal        | 1                                                        | Usuario introduce credenciales de acceso.           |  |
|               | 2                                                        | Credenciales son validadas y se da acceso al        |  |
|               |                                                          | resto de funcionalidades,, en función de su perfil. |  |
| Postcondición | Nuevo usuario registrado en la base de datos.            |                                                     |  |
| Excepciones   | Usuario previamente ya registrado.                       |                                                     |  |

| RF- 05        | Buscar usuario                                           |                                                |  |
|---------------|----------------------------------------------------------|------------------------------------------------|--|
| Versión       | 01 – 12                                                  | 2/06/17                                        |  |
| Autores       | Víctor [                                                 | D. Rodríguez                                   |  |
| Actores       | Corrector                                                |                                                |  |
| Descripción   | Buscar usuario por dni.                                  |                                                |  |
| Precondición  | 1. Usuario corrector con sesión activa.                  |                                                |  |
| Secuencia     | Paso                                                     | Acción                                         |  |
| Normal        | 1                                                        | Introducir dni de usuario a buscar en el campo |  |
|               |                                                          | para ello.                                     |  |
| Postcondición | Méritos de usuario buscado mostrados por pantalla        |                                                |  |
| Excepciones   | Usuario no registrado. Se pueden volver a introducir dni |                                                |  |
|               | del usuario a buscar.                                    |                                                |  |

| RF- 06        | Ver per                                 | fil de usuario                           |  |
|---------------|-----------------------------------------|------------------------------------------|--|
| Versión       | 01 – 12                                 | 2/06/17                                  |  |
| Autores       | Víctor [                                | D. Rodríguez                             |  |
| Actores       | Corrector                               |                                          |  |
| Descripción   | Ver info                                | ormación personal de cualquier usuario.  |  |
| Precondición  | 1. Usuario corrector con sesión activa. |                                          |  |
|               | 2. Usuario buscado por dni (RF – 05)).  |                                          |  |
| Secuencia     | Paso                                    | Acción                                   |  |
| Normal        | 1                                       | Acceder a vista de información personal. |  |
| Postcondición | Informa                                 | ación de usuario mostrada por pantalla   |  |

| RF- 07        | Modific                                              | ar perfil de usuario                     |  |
|---------------|------------------------------------------------------|------------------------------------------|--|
| Versión       | 01 – 12                                              | 2/06/17                                  |  |
| Autores       | Víctor D                                             | D. Rodríguez                             |  |
| Actores       | Corrector                                            |                                          |  |
| Descripción   | Modificar información personal de cualquier usuario. |                                          |  |
| Precondición  | 1. Usuario corrector con sesión activa.              |                                          |  |
|               | 2. Infor                                             | mación de usuario mostrada por pantalla. |  |
| Secuencia     | Paso                                                 | Acción                                   |  |
| Normal        | 1                                                    | Introducir información a actualizar.     |  |
|               | 2                                                    | Guardar toda la información modificada.  |  |
| Postcondición | Informa                                              | ación modificada                         |  |

| RF- 08        | Ver mé                                       | rito                                       |
|---------------|----------------------------------------------|--------------------------------------------|
| Versión       | 01 – 12                                      | /06/17                                     |
| Autores       | Víctor D                                     | ). Rodríguez                               |
| Actores       | Correct                                      | or                                         |
| Descripción   | Ver in                                       | formación relativa a un mérito introducida |
|               | previan                                      | nente por un profesor.                     |
| Precondición  | 1. Usuario corrector con sesión activa.      |                                            |
|               | 2. Mérito previamente añadido.               |                                            |
| Secuencia     | Paso                                         | Acción                                     |
| Normal        | 1                                            | Acceder a vista del mérito.                |
| Postcondición | Información de mérito mostrada por pantalla. |                                            |

| RF- 09        | Discriminar méritos por estado.                         |                                               |
|---------------|---------------------------------------------------------|-----------------------------------------------|
| Versión       | 01 – 12/06/17                                           |                                               |
| Autores       | Víctor D. Rodríguez                                     |                                               |
| Actores       | Corrector                                               |                                               |
| Descripción   | Entre                                                   | los méritos de todos los usuarios, visualizar |
|               | solame                                                  | nte aquellos en un estado concreto.           |
| Precondición  | 1. Usuario con sesión activa.                           |                                               |
|               | 2. Mérito previamente introducidos                      |                                               |
| Secuencia     | Paso                                                    | Acción                                        |
| Normal        | 1                                                       | Seleccionar estado.                           |
|               | 2                                                       | Validar.                                      |
| Postcondición | Todos los méritos de todos los usuarios y de un estado  |                                               |
|               | concreto mostrados por pantalla.                        |                                               |
| Excepciones   | No hay méritos en estado seleccionado. No saldrá ningún |                                               |
|               | apartado por pantalla.                                  |                                               |

| RF- 10        | Corregir mérito usuario                                     |                                           |
|---------------|-------------------------------------------------------------|-------------------------------------------|
| Versión       | 01 – 12/06/17                                               |                                           |
| Autores       | Víctor D. Rodríguez                                         |                                           |
| Actores       | Corrector                                                   |                                           |
| Descripción   | Contrastar información relativa al mérito introducida y dar |                                           |
|               | validez                                                     | o no al mérito.                           |
| Precondición  | 1. Usuario con sesión activa.                               |                                           |
|               | 2. Ver mérito                                               |                                           |
| Secuencia     | Paso                                                        | Acción                                    |
| Normal        | 1                                                           | Comprobar veracidad e idoneidad de la     |
|               |                                                             | información.                              |
|               | 2                                                           | Introducir comentario sobre la corrección |
|               | 3                                                           | Cambiar estado de mérito                  |
| Postcondición | Mérito cambia de estado. Puede pasar de sin corregir o      |                                           |
|               | pendiente de subsanación a validado, rechazado o            |                                           |
|               | pendiente de subsanación.                                   |                                           |

| RF- 11        | Buscar por estado de méritos propios                     |                     |
|---------------|----------------------------------------------------------|---------------------|
| Versión       | 01 – 12/06/17                                            |                     |
| Autores       | Víctor D. Rodríguez                                      |                     |
| Actores       | Profesor                                                 |                     |
| Descripción   | Entre los méritos propios, visualizar solamente aquellos |                     |
|               | en un e                                                  | stado concreto.     |
| Precondición  | 1. Usuario con sesión activa.                            |                     |
| Secuencia     | Paso                                                     | Acción              |
| Normal        | 1                                                        | Seleccionar estado. |
|               | 2                                                        | Validar             |
| Postcondición | Todos los méritos del usuarios con sesión activa y de un |                     |
|               | estado concreto mostrados por pantalla.                  |                     |
| Excepciones   | No hay méritos en estado seleccionado. No saldrá ningún  |                     |
|               | apartad                                                  | o por pantalla.     |

| RF- 12        | Añadir                                                  | mérito                                           |
|---------------|---------------------------------------------------------|--------------------------------------------------|
| Versión       | 01 – 12/06/17                                           |                                                  |
| Autores       | Víctor D. Rodríguez                                     |                                                  |
| Actores       | Profesor                                                |                                                  |
| Descripción   | Introducir información para contrastar el mérito que se |                                                  |
|               | desea v                                                 | alidar.                                          |
| Precondición  | 1. Usuario con sesión activa.                           |                                                  |
|               | 2. Tener información requerida para introducir mérito.  |                                                  |
| Secuencia     | Paso                                                    | Acción                                           |
| Normal        | 1                                                       | Usuario selecciona apartado donde introducir     |
|               |                                                         | mérito.                                          |
|               | 2                                                       | Introducir información requerida para introducir |
|               |                                                         | mérito.                                          |
|               | 3                                                       | Guardar información registrada.                  |
| Postcondición | Nuevo mérito registrado en la base de datos.            |                                                  |

| RF- 13        | Modific                                        | ar mérito                                |  |
|---------------|------------------------------------------------|------------------------------------------|--|
| Versión       | 01 – 12                                        | 2/06/17                                  |  |
| Autores       | Víctor D. Rodríguez                            |                                          |  |
| Actores       | Profesc                                        | n                                        |  |
| Descripción   | Modifie                                        | car información de un mérito previamente |  |
|               | introdu                                        | cido.                                    |  |
| Precondición  | 1. Usuario con sesión activa.                  |                                          |  |
|               | 2. Tener información a actualizar.             |                                          |  |
|               | 3. Mérito a modificar introducido previamente. |                                          |  |
| Secuencia     | Paso                                           | Acción                                   |  |
| Normal        | 1                                              | Usuario selecciona mérito a modificar.   |  |
|               | 2                                              | Introducir información nueva.            |  |
|               | 3                                              | Guardar información registrada.          |  |
| Postcondición | Mérito ı                                       | modificado en la base de datos.          |  |

| RF- 14        | Borrar ı                                                 | mérito                              |
|---------------|----------------------------------------------------------|-------------------------------------|
| Versión       | 01 – 12                                                  | 2/06/17                             |
| Autores       | Víctor [                                                 | D. Rodríguez                        |
| Actores       | Profesor                                                 |                                     |
| Descripción   | Borrar mérito previamente introducido.                   |                                     |
| Precondición  | 1. Usuario con sesión activa.                            |                                     |
|               | 2. Mérito a borrar introducido previamente en la base de |                                     |
|               | datos.                                                   |                                     |
| Secuencia     | Paso                                                     | Acción                              |
| Normal        | 1                                                        | Usuario selecciona mérito a borrar. |
|               | 2                                                        | Confirma borrado de mérito          |
| Postcondición | Mérito borrado de la base de datos.                      |                                     |

| RF- 15        | Validar                                                   | corrección de mérito                             |
|---------------|-----------------------------------------------------------|--------------------------------------------------|
| Versión       | 01 – 12                                                   | 2/06/17                                          |
| Autores       | Víctor [                                                  | D. Rodríguez                                     |
| Actores       | Profesor                                                  |                                                  |
| Descripción   | Una vez corregido positivamente el mérito, aceptación por |                                                  |
|               | parte de                                                  | el usuario final.                                |
| Precondición  | 1. Usuario con sesión activa.                             |                                                  |
|               | 2. Mérit                                                  | to ya introducido.                               |
|               | 3. Mérito ya corregido positivamente.                     |                                                  |
| Secuencia     | Paso                                                      | Acción                                           |
| Normal        | 1                                                         | Usuario selecciona mérito a validar              |
|               | 2                                                         | Usuario confirma aceptación del mérito           |
| Postcondición | Mérito                                                    | notificado al usuario. Ya no se puede modificar. |

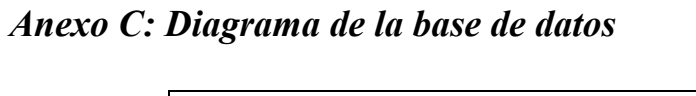

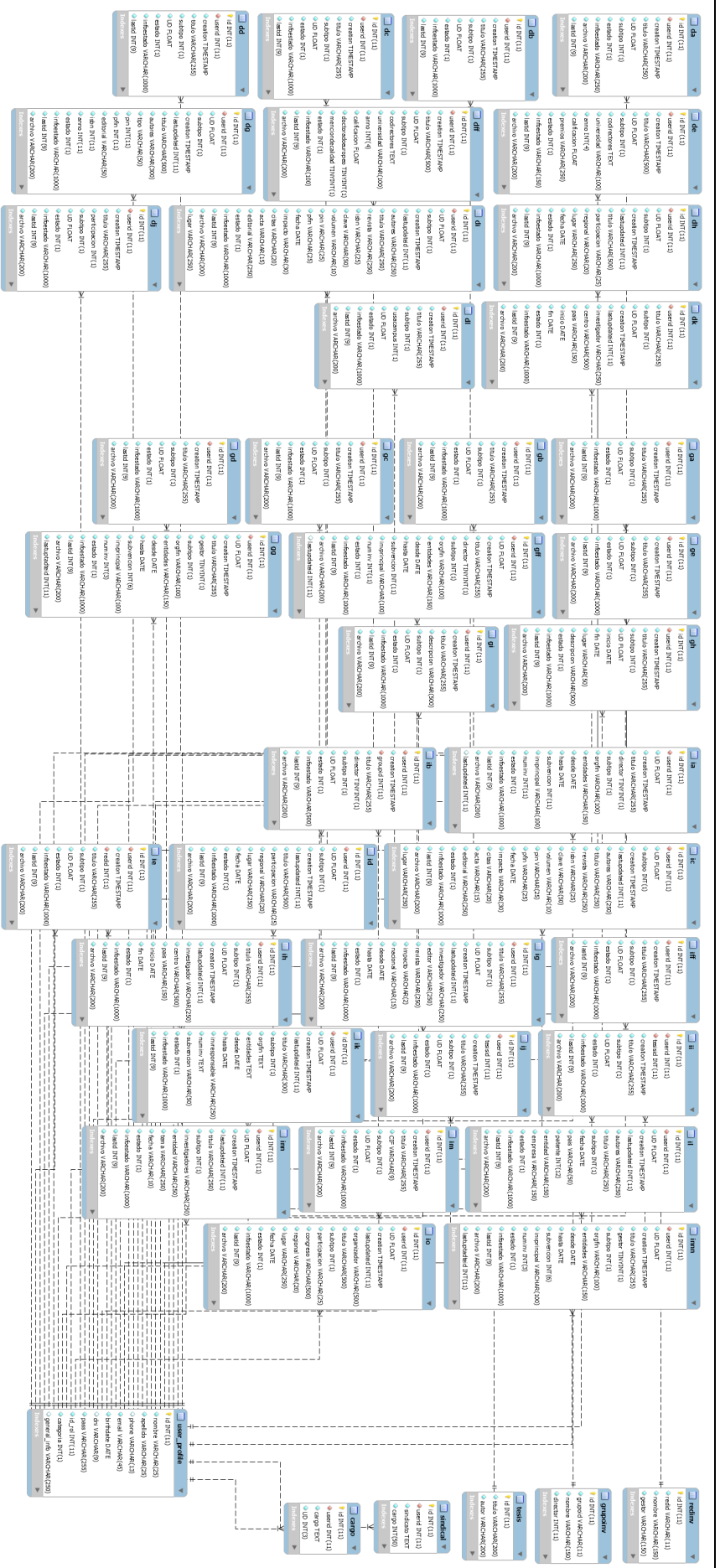